การสร้างเว็บไซต์ด้วยระบบของ ReadyPlanet.com ซึ่งเป็นผู้ให้บริการเว็บไซต์สำเร็จรูปรายแรกในประเทศไทยนั้น เป็นระบบที่เจ้าของ เว็บไซต์สามารถสร้างเว็บไซต์ และปรับปรุงข้อมูลในเว็บไซต์ได้ด้วยตนเอง อย่างง่าย ๆ และปรับปรุงได้ตลอดเวลา บัจจุบันมี 2 ระบบ คือ ระบบ menu mode ซึ่งเป็นระบบการสร้างเว็บไซต์แต่ละจุดจากการเลือกผ่านเมนู และระบบ ReadyPlanet Simple mode ซึ่งเป็นระบบที่ เจ้าของเว็บสามารถเลือกจุดที่ปรับปรุงข้อมูลจากหน้าเว็บไซต์จริง ซึ่งถือว่า ReadyPlanet.com เป็นผู้ให้บริการรายแรกในประเทศไทยเช่น กันที่มีระบบการสร้างและปรับปรุงเนื้อหาในเว็บไซต์จากหน้าเว็บไซต์จริง ขั้นตอนการสร้างและปรับปรุงเว็บไซต์ที่สำคัญมีดังนี้

# การเลือกใช้ และเปลี่ยน Template และ Layout

การสร้างเว็บไซต์ของ ReadyPlanet.com เราสามารถที่จะเปลี่ยนรูปแบบ และหน้าตาของเว็บไซต์ได้ตลอดเวลา ให้มีความ สอดคล้องกับเนื้อหา และบทความต่างๆ ที่ต้องการนำเสนอแก่ผู้เข้าชม โดยเราสามารถที่จะเปลี่ยนแปลง Template (รูปแบบนำเสนอ) และ Layout (โครงร่าง) กี่ครั้งก็ได้ โดยที่เนื้อหาที่เราทำไปแล้วยังคงอยู่ทุกประการ ซึ่งขั้นตอนการเลือก Template และ Layout มีดังต่อไปนี้ <u>การเลือกเทมเพลต</u>

1.ที่เมนูหลักให้เลือกหัวข้อ "จัดการเว็บไซต์" คลิก "เลือกรูปแบบเทมเพลต"

| ดูหน้าเว็บไซต์ | จัดการเว็บไซด์ ระบบพื้นฐาน ระบบเสริม ส่วนสมาชิก บริการสมาชิก ออกจากระบ                                                                                                    | มม              |
|----------------|----------------------------------------------------------------------------------------------------|-----------------|
| 1<br>1.Click   | ตั้ง∤าพื้นฐานเว็บไซต์ เลือกรูปแบบเว็บไซต์ จัดการเมนู<br>จัดการเว็บไซต์<br>เลือกรูปแบบเทมเพลต > ศาหนดแมนหลัก<br>> เลือกรูปแบบเลเอาท์ > ศาหนดสีเมนูหลัก<br>> รูปแบบเลเอา 2 + ศาหนดเมนูย่อย<br>2 + ศาหนดสีเมนูย่อย | 1S<br>ətar      |
| 68 d 168       | Intro page ของเว็บไซต์ พื้นที่แบนเนอร์                                                                                                    |                 |
|                | พื้นที่ด้านล่างของเว็บไซด์<br>> กำหนดด้านล่างของเว็บไซต์<br>> ก่านนอรี้ร่ามตั้นว่า พระ หรืนไซต์                                                                                                    | หน้าเว็<br>010) |
| วันที่ (ป-ด-ว) |                                                                                                    | Fag a           |
| วันที่ (ป-ด-ว) | ัรายละเอียดบหน้า                                                                                                    | + 9.4           |
| and a second a |                                                                                                    |                 |

2.จะปรากฏรูปแบบที่เราเลือกใช้อยู่ปัจจุบัน (ในกรณีที่เข้ามาเป็นครั้งแรก ก็จะมีรูปแบบเริ่มต้นที่ ReadyPlanet ตั้งเอาไว้ให้)

| รูปแบบที่ใช้                                  |                                                        |
|-----------------------------------------------|--------------------------------------------------------|
| Template                                      | Layout                                                 |
| รื่อ : Computer04<br>ID : 95<br>ใช้ชูปแบบเคิม | Page intro<br>Column 01<br>Column 02<br>ใช้ รูปแบบเคิม |

(ดังรูปภาพด้านบน แสดงว่าเรากำลังเลือกใช้ Template ที่ชื่อว่า Computer04 อยู่)

ที่ด้านล่างก็จะมี Template รูปแบบต่างๆ ให้เลือกมากกว่า 246 แบบ จัดเรียงอยู่เป็นหมวดหมู่ โดยเราสามารถเลือกรูปแบบ
 เว็บไซต์ที่ตรงกับธุรกิจของเราได้ เช่น Travel, Business, Computer เป็นต้น
 โดยถ้าต้องการดูภาพตัวอย่างก็ให้ กลิกที่รูปภาพ เพื่อแสดงภาพตัวอย่าง แต่ถ้าต้องการใช้งานก็ให้กลิกปุ่ม "เลือกใช้" ที่อยู่ด้าน

ล่างของภาพนั้น ๆ เลือกหมวดของรูปแบบของเว็บไซส์ −Please Select Categories - โ 169 Template in : Show All Template

| Binner, II.    | Conservation and a second                                                         |                |
|----------------|-----------------------------------------------------------------------------------|----------------|
| Flash Template |                                                                                   |                |
| ත්ත : MiscOS   | 「「「」<br>「「」<br>「」<br>「」<br>「」<br>」<br>「」<br>」<br>」<br>」<br>「」<br>」<br>」<br>」<br>」 | ත්ය : Trayol34 |
| ID : 169       | ID: 168                                                                           | ID : 167       |
| 15-090         | เลือกใช้                                                                          | ເລືອດໃຫ້       |

ส่วนในการเลือก Template แต่ละครั้งจะสามารถเลือกโดยการคลิกที่ <mark>เลือกใช้</mark> ตรง Template ที่ด้องการ ร

<u>การเลือกเลเอาท์</u> .

Layout ID: 25

ເລືອກໃช้

1.ที่เมนูหลักให้เลือกหัวข้อ "จัดการเว็บไซต์" คลิก"เลือกรูปแบบเลเอาท์"

| ดูหน้าเว็บไซต์                      | จัดการเว็บไซด์                                                                  | ระบบพื้นฐา                                       | น ระบบเสริม                                                                             | ส่วนสมาชิก                                           | บริการสมาชิก                                                                               | ออกจากระบบ                 |          |
|-------------------------------------|---------------------------------------------------------------------------------|--------------------------------------------------|-----------------------------------------------------------------------------------------|------------------------------------------------------|--------------------------------------------------------------------------------------------|----------------------------|----------|
| 1<br>1.Click å<br>211i<br>2.Click l | ตั้งศาพื้นฐาเ<br>อัดการเว็บไซต์<br>ถือกรูปแบบเลเอ<br>พินทีด้านล่า<br>→ ศาหนดด้า | นเว็บไซต์<br>าที่<br>งของเว็บไซต<br>นล่างของเว็บ | เลือกรูปแบบ<br>> เลือกรูปแบ<br>> เลือกรูปแบ<br>> รูปแบบบูสุด<br>พนทแบนเนอ<br>ส์<br>ไซต์ | เว็บ ไซต์<br>บเหมเพลต<br>บเลเอาท์<br>กิงผลอิสระ<br>2 | จัดการเมนู<br>) กำหนดเมนูหลัก<br>) กำหนดสึเมนูหลัก<br>) กำหนดเมนูย่อย<br>) กำหนดสึเมนูย่อย |                            | 0        |
| เที (ป-ด-ว)<br>ที (ป-ด-ว)           | > กำหนดสีส<br>รายละเอียดา                                                       | ่วนด้านล่างขอ<br>บหน้า                           | เงเว็บไซต <b>์</b>                                                                      |                                                      |                                                                                            |                            | ra<br>ra |
| Page intro<br>Column 01 C           | Column 02                                                                       |                                                  | Column Page intro                                                                       | 3                                                    | Page<br>Colu                                                                               | • intro<br>mn 01 Column 02 |          |
| Column Column                       | Column<br>05                                                                    |                                                  | Column<br>02<br>Column 0                                                                | 4                                                    | Colu                                                                                       | mn 03                      |          |

Layout ID : 24

เลือกใช้

Layout ID: 23

ເລືອກໃช้

การเลือก Layout เป็นโครงสร้างของการแสดงผลบนหน้าแรกของเว็บไซต์ ย้ำอีกครั้งว่า ท่านสามารถเปลี่ยนแปลง Template และ Layout ได้ไม่จำกัดจำนวนครั้งตามต้องการ และสามารถคลิกที่ภาพ Template ขนาดเล็กเพื่อชม ภาพตัวอย่างของ Template ในขนาด ใหญ่ได้

### รูปแบบแสดงผลอิสระ Dynamic Layout

Dynamic Layout เป็นรูปแบบที่ผู้ใช้งานสามารถออกแบบหน้าแรกของเว็บไซต์ได้ตามความต้องการ 1.กลิกหัวข้อ "เลือกรูปแบบของเว็บไซต์"

2.เลือกรูปแบบ Template ที่ต้องการโดยคลิกปุ่ม เลือกใช้ ระบบจะเปลี่ยนหน้าต่างมายังหน้าของรูปแบบ Layout ให้ เลือก Layout ID:99

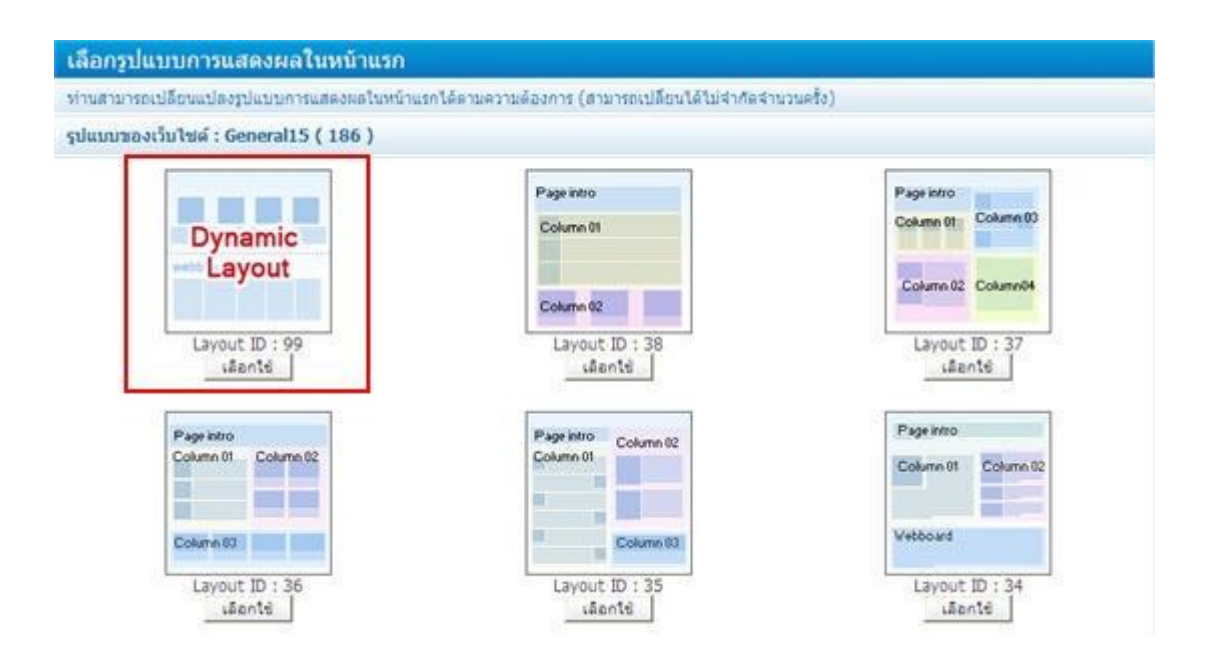

การสร้าง Window สำหรับแสดงข้อมูลในหน้าแรกนั้นสามารถสร้างได้ 2 แบบ คือ

|              | Add Display Window - | - 🗸 add |
|--------------|----------------------|---------|
|              | Add Display Window - |         |
|              | เพิ่ม 1 column       | N       |
| 24           | เพิ่ม 2 column       | 45      |
| กลับหน้าหลัก |                      | 1000    |

 เพิ่ม Window แบบ 1 column สร้างโดยเลือกที่ "เพิ่ม 1 column" แล้วคลิกที่ "add" จะมีหน้าต่าง Windows Internet Explorer ข้อความ "เพิ่มคอลัมน์ ยืนยัน ?" ให้คลิกปุ่ม OK และคลิกย้อนกลับ ระบบจะแสดง Window สำหรับการเพิ่มข้อมูล

|                 | window 1 | แก้ไข   ล |
|-----------------|----------|-----------|
| Add Module      |          |           |
| Add blog module |          |           |
|                 |          |           |
|                 |          |           |
|                 |          |           |
|                 |          |           |

| Add Module     Add blog module |  |
|--------------------------------|--|
|                                |  |
|                                |  |
|                                |  |

แก้ไข ใช้สำหรับเปลี่ยนเส้นขอบ และเปลี่ยนสีพื้นหลังของ Window
 เส้น : ใช้เลือกเส้นขอบของ Window ให้ แสดง/ไม่แสดง
 สีพื้นหลัง : ใช้เลือก หรือเปลี่ยนสีพื้นหลังของ Window จัดรูปแบบเรียบร้อยแล้ว คลิกที่ " บันทึก "

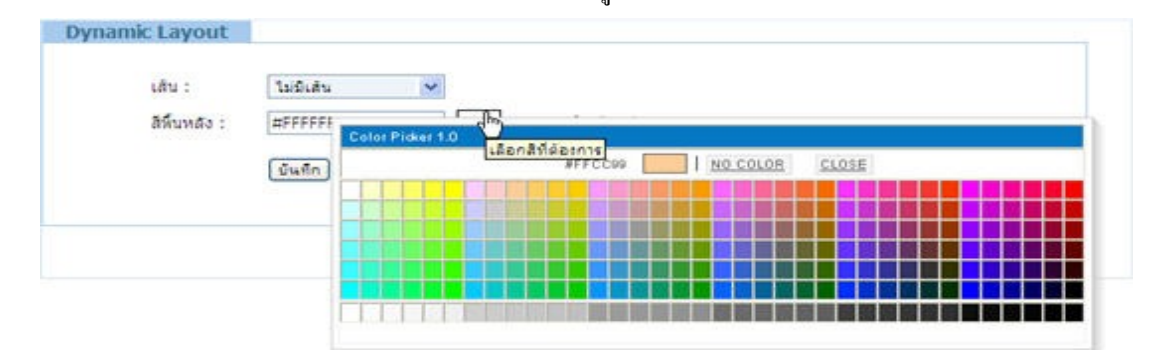

ื่**ลบ**ใช้สำหรับลบ Window

 เพิ่ม Window แบบ 2 คอลัมน์ สร้างโดยเลือกที่ "เพิ่ม 2 column" โดยกำหนดขนาดของ Column ทั้งซ้ายและขวา แล้วคลิกที่ ปุ่ม "add" จะมีหน้าต่าง Windows Internet Explorer ข้อความ "เพิ่มคอลัมน์ ยืนยัน ?" ให้คลิกปุ่ม OK และคลิกย้อนกลับ ระบบจะแสดง Window สำหรับการเพิ่มข้อมูล

| เพิ่ม 2 c | olumn       |        | ~ | add |
|-----------|-------------|--------|---|-----|
| Left :    | 50          |        |   |     |
| Right :   | 50          |        |   |     |
| Type :    | percent     | ~      |   |     |
|           | * max 570 j | pixels |   |     |
| เส้น:     | ไม่มีเส้น   | ~      |   |     |

Left / Right: เป็นเครื่องมือสำหรับกำหนดความกว้างของ Window ในฝั่งซ้ายและขวา

Type: เป็นตัวกำหนด หน่วยของความกว้าง มีให้เลือก percent /pixels (\*ความกว้างรวมต้องไม่เกิน 570 Pixels)

เส้น: ใช้เลือกเส้นขอบของ Window ให้ แสดง/ไม่แสดง

#### ระบบจะแสดง Window สำหรับการเพิ่มข้อมูล

| <ul> <li></li></ul> | Add Module     Add blog module |
|---------------------|--------------------------------|
|                     | Add Display Window 💌           |

แก้ไข ใช้สำหรับเปลี่ยน เส้นขอบ และสีพื้นหลังของ Window
 ความกว้างด้านซ้าย : ใช้กำหนดความกว้างของ Window ด้านซ้าย
 ความกว้างด้านขวา : ใช้กำหนดความกว้างของ Window ด้านขวา
 ชนิดความกว้าง : เป็นตัวกำหนด หน่วยของความกว้าง มีให้เลือก percent /pixels
 พื้นหลังด้านซ้าย : ใช้เลือก หรือเปลี่ยนสีพื้นหลังของ Window ด้านขวา
 พื้นหลังด้านขวา : ใช้เลือก หรือเปลี่ยนสีพื้นหลังของ Window ด้านขวา
 แสดงเส้น: ใช้เลือกเส้นขอบของ Window ให้ แสดง/ไม่แสดง

| ความกว้างค้านช้าย : | 50                                                |  |
|---------------------|---------------------------------------------------|--|
| ความกว้างด้านขวา :  | 50                                                |  |
| ชนิดความกว้าง :     | percent 💌                                         |  |
| พื้นหลังค้านช้าย :  | #FFFFFF ดลิกปุ่มเพื่อเลือกสิ                      |  |
| พื้นหลังด้านขวา :   | #FFFFFF ผู้ให <sub>ม</sub> ่ คลิกปุ่มเพื่อเลือกสิ |  |
| แสดงเส้น :          | โม่มีเส่น 🖌 เลือกสีที่ต้องการ                     |  |
|                     | บันทึก                                            |  |
|                     |                                                   |  |

• ลบ ใช้สำหรับลบ Window

# การสร้าง/จัดการ Module

1. คลิกที่ปุ่ม Add Module

| ynamic Layout |   |                       |        |     |               |            |
|---------------|---|-----------------------|--------|-----|---------------|------------|
|               |   |                       |        |     | window 1      | ແກ້ໃช   ລນ |
|               | 1 | ● Add N<br>● Add blog | rodule |     |               |            |
|               |   |                       |        |     |               |            |
|               |   |                       |        | Add | Display Windo | ow 💌 🛛 ad  |

ระบบจะแสดงหน้าต่างใหม่ สำหรับเลือกข้อมูลเนื้อหาที่จะนำแสดง

| เนื้อหาทีแสดง : | โปรดเลือก                                                                                                    | ~                                                                                            |
|-----------------|----------------------------------------------------------------------------------------------------|----------------------------------------------------------------------------------------------|
|                 | โปรดเลือก                                                                                                    |                                                                                              |
|                 | (Introduction) รายละเอียดบทนำ                                                                                                    | N                                                                                            |
|                 | <ul> <li>(Column 1) ข่าวสารประชาสัมพันธ์ของเว้<br/>(Column 2) กิจกรรมของเว็บไซต์ (3)</li> <li>(Column 3) สินค้าหรือบริการของเว็บไซต์<br/>(Column 4) สินค้าหรือบริการของเว็บไซต์<br/>(Column 5) สินค้าหรือบริการของเว็บไซต์<br/>(Column 6) สินค้าหรือบริการของเว็บไซต์<br/>(Column 7) ประสบการถเผู้ใช้ (3)</li> <li>(Column 8) ข่าวสารจากสือมวลชน (3)</li> <li>(Webboard) กระดานถาม - ตอบ</li> </ul> | ป <b>า</b> ชัตต์ (3)<br>ตักลุ่มที่ 1 (<br>ตักลุ่มที่ 2 (<br>ตักลุ่มที่ 3 (<br>ตักลุ่มที่ 4 ( |

เลือกเนื้อหาที่แสดง จะเป็นแสดงเนื้อหาที่หน้าแรก (กอลัมน์ใดกอลัมน์หนึ่งที่สร้างไว้ใน จัดการกอลัมน์ / บทกวาม) จะเป็นการ นำข้อมูลจาก กอลัมน์ที่เลือก มาแสดงใน Window

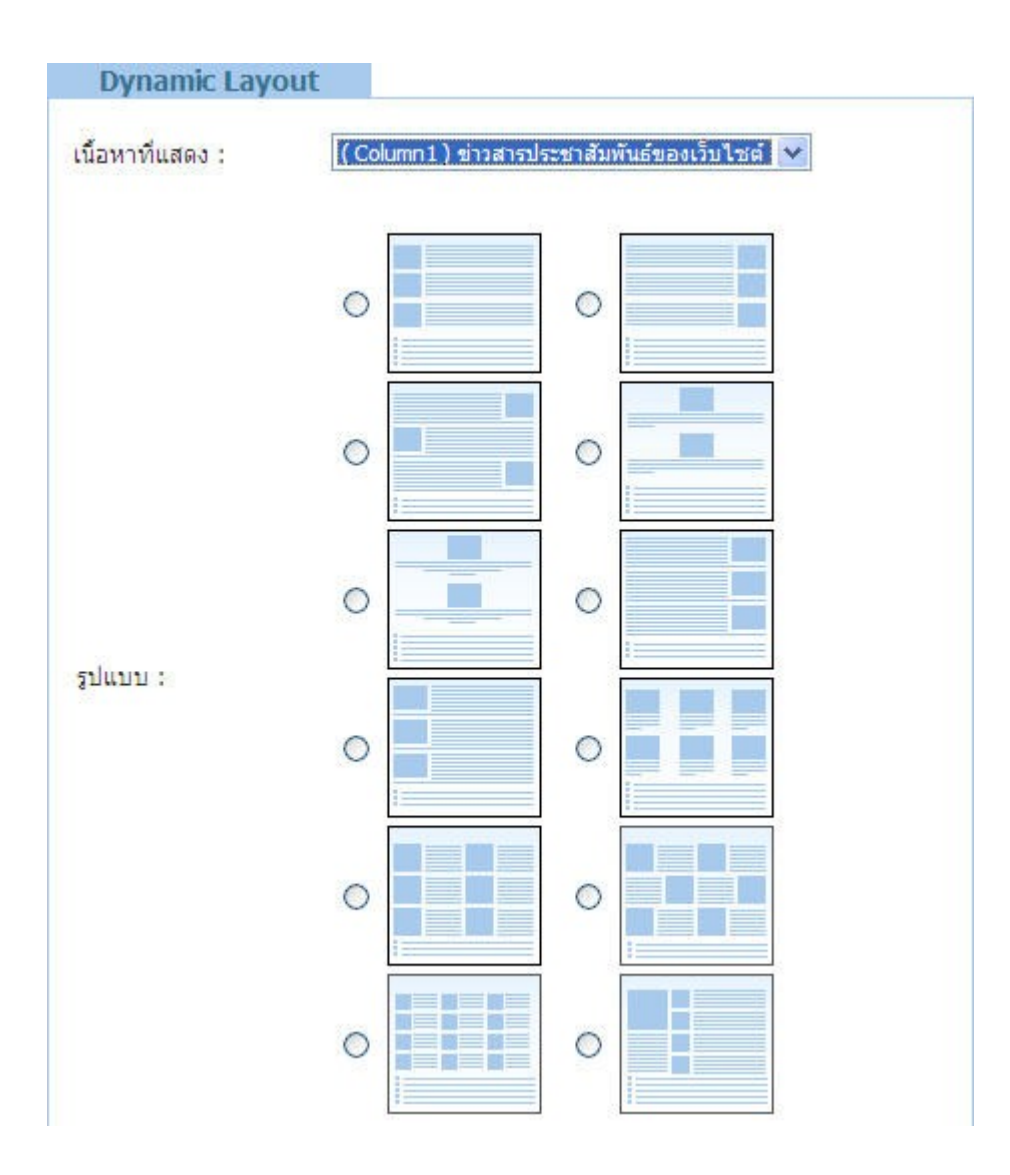

- รูปแบบ ใช้เลือกรูปแบบการจัดวาง รูปแสดงหน้า และ เนื้อหาแสดงหน้าแรก ของ Module ที่เพิ่มเข้าไปใน Window
- งนาดภาพทั่วไป เป็นการปรับงนาดภาพ ที่จะแสดงในหน้าแรกของเว็บไซต์
- เส้นกรอบ ใช้กำหนดการแสดงเส้นกรอบของ Module ที่สร้าง
- บทความหลัก / บทความที่เกี่ยวข้อง
  - บทความหลัก ใช้กำหนดจำนวนรูปภาพที่จะ แสดงหน้าแรกของ Module ที่สร้าง

- บทความที่เกี่ยวข้อง ใช้กำหนดจำนวน ชื่อบทความที่จะ แสดงหน้าแรกของ **Module** ที่สร้างกำหนดค่าต่าง ๆ เรียบร้อยแล้ว คลิก **บันทึก** เมื่อเพิ่ม Module เสร็จแล้วจะแสดงใน Window ดังภาพ และสามารถเพิ่ม Module ได้มากกว่า 1 Module โดยการคลิกที่ปุ่ม add modul**e** 

| Dynamic Layout |                                         |                  |            |
|----------------|-----------------------------------------|------------------|------------|
| 25             |                                         | window 1         | แก้ไข   สบ |
|                | module:01<br>ກ່າວສາວປະກາດສາຫັນອັນອັນອັນ |                  |            |
|                |                                         |                  |            |
|                |                                         |                  |            |
|                |                                         |                  |            |
|                | an 🗢 ut Su                              |                  |            |
|                |                                         |                  |            |
|                |                                         |                  |            |
|                | Add Module     Add blog module          |                  |            |
|                |                                         |                  |            |
|                |                                         |                  |            |
|                |                                         |                  |            |
|                |                                         | Add Display Wind | ow 🗸 add   |

ใน 1 Window สามารถเพิ่ม Module เข้าไปได้หลาย Module และสามารถเลื่อนตำแหน่ง โดยใช้ปุ่มรู ปลูกศร(สีเขียว)ที่แสดงอยู่ด้านบน ด้านล่าง และด้านซ้ายด้านขวา ของ Module

| ynamic Layout |                                              |                   |
|---------------|----------------------------------------------|-------------------|
|               |                                              | window 1 แก้ไข ลบ |
|               | module:01<br>ข่าวสารประขาสัมพินธ์ของเว็บไซต์ |                   |
|               | module:02<br>กิจกรรมของเว็บไซต์              |                   |
|               | Suntu 🗢 au                                   |                   |

\*\* หากต้องการเข้าแก้ไข ปรับเปลี่ยนรูปแบบ Dynamic layout ภายหลัง สามารถเลือกได้ที่ เมนูสำ หรับผู้ใช้งานระบบ →รูปแบบแสดงผลอิสระ \*\*

## การจัดการรายละเอียดบทนำ

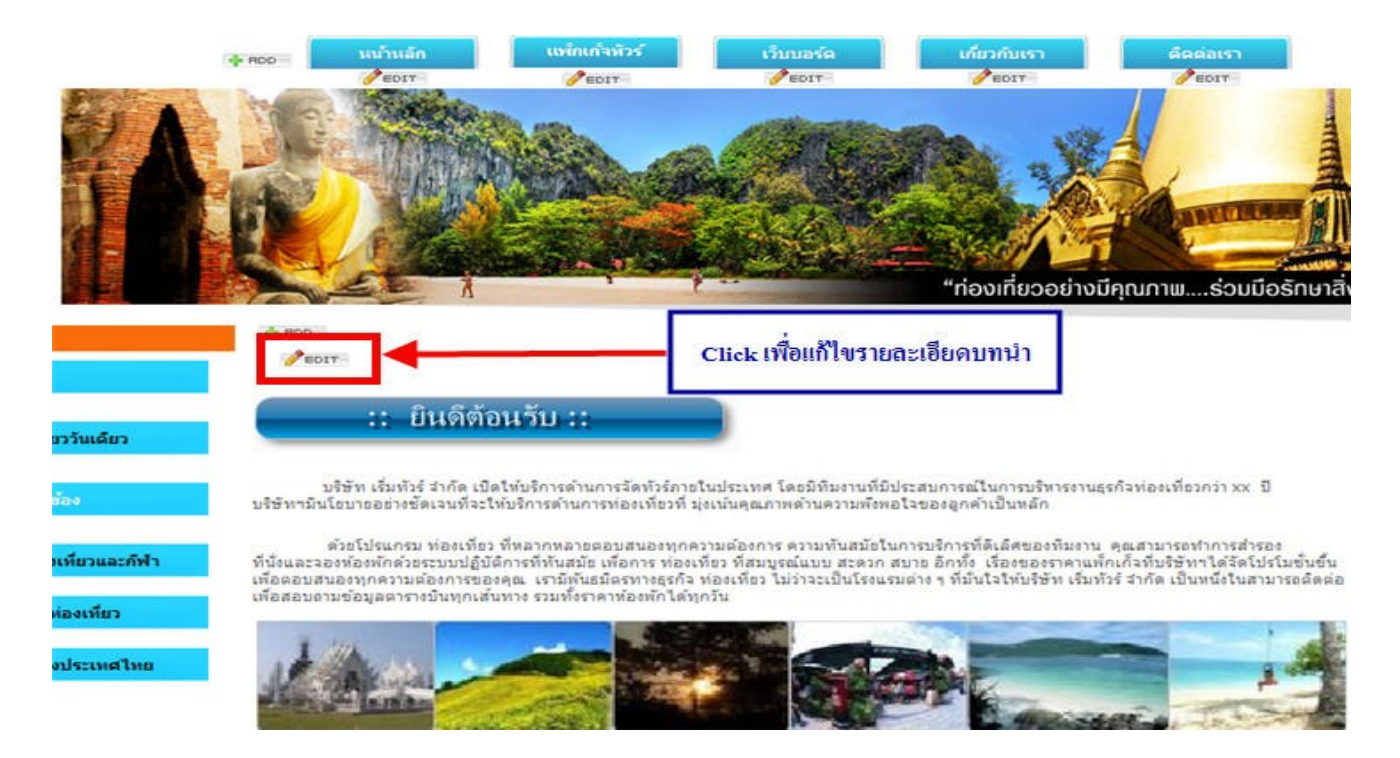

1.Click EDIT เพื่อแก้ไขหรือเพิ่มเติมข้อมูลในรายละเอียคบทนำ

2.หัวของบทนำ เป็นส่วนการกรอกข้อความเช่นกล่าวหัวข้อต้อนรับ ชักชวน ได้ทั้งภาษาไทยและอังกฤษ

- 2.1 หัวของบทนำ
- 2.2 Click Upload Image เพื่อใส่รูปภาพ
- 2.3 บทน้ำ ใส่ข้อมูลเพื่อแนะนำองค์กรหรือบริษัท

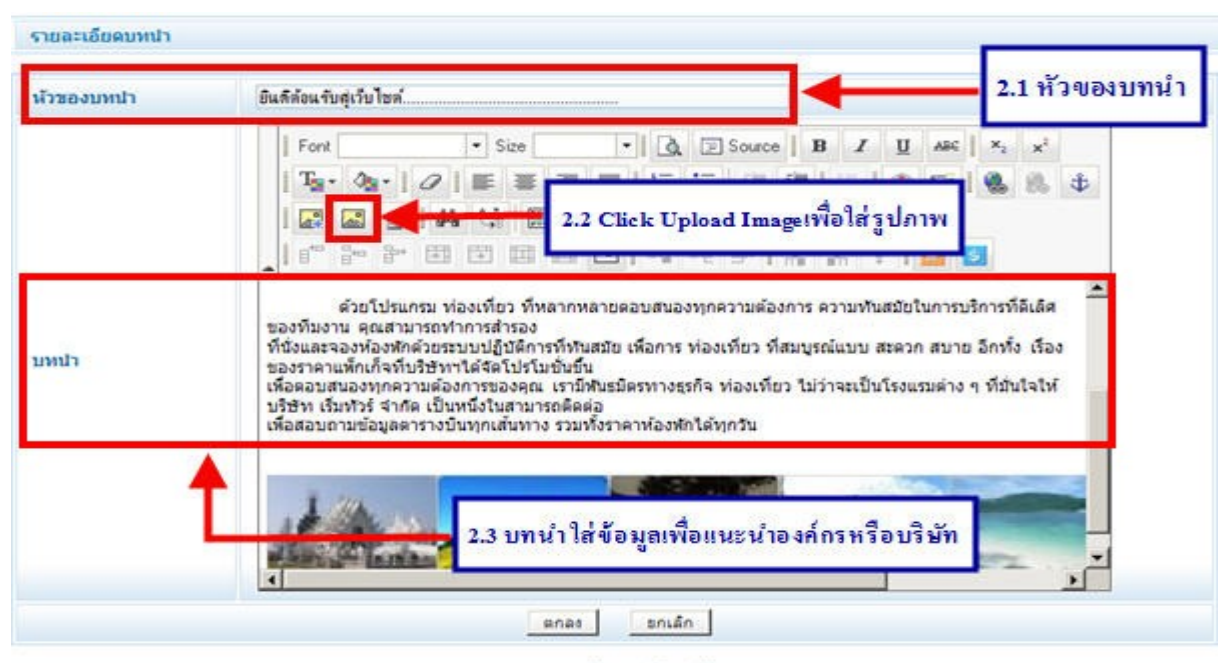

กลับหน้าหลัก

 บทนำ เป็นส่วนที่สามารถกรอกข้อมูลเริ่มต้นของธุรกิจ ซึ่งใส่ได้ทั้งข้อความและรูปภาพ ท่านสามารถ แก้ไข ปรับเปลี่ยนได้ ตามความต้องการของท่านในทุกๆ ตำแหน่ง

## **การใส่ข้อความ** แนะนำ 2 วิธีคือ

- พิมพ์ข้อความลงให้ส่วน 2.2 โดยตรง

- เตรียมข้อความที่ต้องการไว้ที่ Notepad ก่อน (เพื่อความสะดวกและรวดเร็วในการจัดการ) แล้วนำมาวางที่ส่วน 2.2 เช่นกัน

# การใส่รูปภาพ

จะต้องใช้เครื่องมือ Text Editor ชื่อว่า Upload Image โดยคลิกปุ่ม Upload Image → Browse Server → Browse → เลือก รูปภาพที่ต้องการอัพโหลดจากเครื่องคอมพิวเตอร์ของ

ท่าน → คลิกปุ่ม Open → คลิกปุ่ม Upload → จะปรากฏรูปภาพที่ท่านเลือก ให้

คลิกที่รูปภาพ → OK

# <u>จัดการกลุ่มบทความ/บทความ</u>

**กลุ่มบทความ** คือ เป็นกลุ่มบทความซึ่งจะมีบทความภายในที่เกี่ยวข้องกัน โดยมีการแบ่งออกให้เป็นหมวดหมู่ เพื่อความ สะดวกและง่ายต่อการจัดการเว็บไซต์

**บทความ** คือ บทความภายในมีการแยกประเภทออกมาจากกลุ่มบทความนั้นๆ

การแสดงข้อมูลหน้าแรกของชื่อกลุ่มบทความและบทความภายในจะขึ้นอยู่กับการเลือกรูปแบบ Layout ID ที่ท่านเลือกใช้งาน หาก ท่านต้องการเปลี่ยนรูปแบบของ Layout ID เป็น Layout ID ใหม่ ข้อมูลในกลุ่มบทความและบทความจะยังอยู่ เพียงมีการเปลี่ยน ตำแหน่งการแสดงผลไปตาม Layout ID ใหม่เท่านั้น

# สัญลักษณ์ปุ่มการใช้งาน

| ชื่อกลุ่มบทความ | คลิกที่กลุ่มบทความที่ต้องการเพื่อเข้าไปดู แก้บทความที่อยู่ภายใน                                                                                                    |
|-----------------|----------------------------------------------------------------------------------------------------|
| Q               | เพื่อดูหน้ารวม กลุ่มบทความ                                                                                                    |
| 2               | จะเป็นการแก้ไขชื่อของกลุ่มบทความ, รูปแทนชื่อ และบทนำของกลุ่มบทความ                                                                                                    |
| ۵               | จะเป็นการลบชื่อกลุ่มบทความนั้น ๆ ออกจากระบบ โดยบทความที่อยู่ภายในนั้น จะถูก<br>ย้ายไปไว้ที่ Special Column ให้โดยอัตโนมัติ (กลุ่มบทความที่ 1-6 จะไม่สามารถลบออก<br>จากระบบได้ แก้ไขได้เพียงอย่างเดียว) |
| •               | ็จะเป็นการเพิ่มบทความเข้าไปในกลุ่มบทความนั้น ๆ                                                                                                    |

เป็นส่วนของการใส่ข้อมูล รูปภาพ บทความ ลงในเว็บไซต์ โดยแบ่งเป็นคอลัมน์ ๆ ซึ่งสามารถสร้างบทความไว้ในกลุ่มบทความ

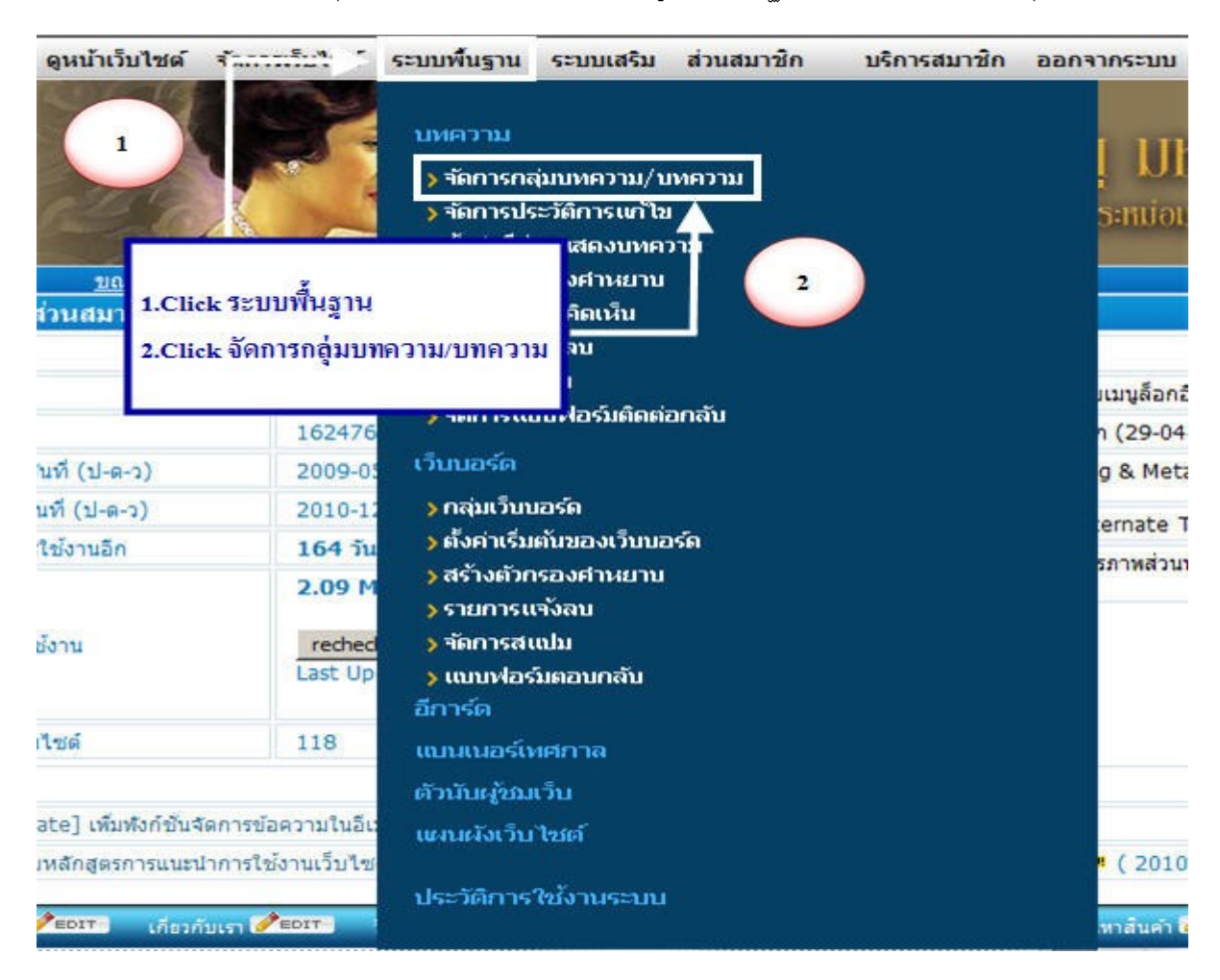

ท่านสามารถเข้ามาจัดการกลุ่มบทความได้ โดย Click เลือกเมนู "ระบบพื้นฐาน" Click เลือก จัดการกลุ่มบทความ/บทความ

เพิ่มกลุ่มบทความใหม่ ใช้เพิ่มกลุ่มบทความเข้าไปในเว็บไซต์ได้อีกไม่จำกัดจำนวน

| กลุ่ม | มบทความ                                  | ชื่อ Folder<br>(Static URL) | บทความภายใน | จัดการกลุ่มบท<br>ความ |
|-------|------------------------------------------|-----------------------------|-------------|-----------------------|
| 1     | 🙀 ข่าวสารประชาสัมพันธ์ของเว็บไซต์        | สามารถ click เพื่อเพิ่มกล   | มุ่มบทความ  | Q N Q                 |
| 2     | 🕞 กิจกรรมของเว็บไซต์                     |                             | 3           | Q E Q                 |
| 3     | 😼 สินด้าหรือบริการของเว็บไซด์ กลุ่มที่ 1 |                             | 3           | Q I Q                 |
| 4     | 😼 สินค้าหรือบริการของเว็บไซด์ กลุ่มที่ 2 |                             | 3           | Q N Q                 |
| 5     | 🙀 สินค้าหรือบริการของเว็บไซด์ กลุ่มที่ 3 |                             | 3           | Q N Q                 |
| 6     | 🚘 สินค้าหรือบริการของเว็บไซต์ กลุ่มที่ 4 |                             | 3           | Q N Q                 |
| 7     | 🙀 ประสมการณ์ผู้ใช้                       |                             | 3           | Q E QQ                |
| 8     | 🕞 ข่าวสารจากลือมวลชน                     |                             | 3           | DECO                  |
|       | 🕞 Special Column                         |                             | 0           | 0                     |
|       | Special Blog                             |                             | 0           | 0                     |

| กลุ่ว | บทความ                                   | ชื่อ Folder<br>(Static URL) | บทความภายใน          | จัดการกลุ่มบท<br>ความ |
|-------|------------------------------------------|-----------------------------|----------------------|-----------------------|
| 1     | 🙀 ข่าวสารประชาสัมพันธ์ของเว็บไซด์        |                             | 3                    | Q 🛯 😜                 |
| 2     | 🚘 กิจกรรมของเว็บไซด์                     |                             | 3                    | Q ¶ ♀                 |
| 3     | 🙀 สินค้าหรือบริการของเว็บไซต์ กลุ่มที่ 1 |                             |                      | ~ (")0                |
| 4     | 🙀 สินค้าหรือบริการของเว็บไซต์ กลุ่มที่ 2 | Click                       | เพื่อแก้ไขกลุ่มบทควา | ນ 👔 😳                 |
| 5     | 🙀 สินค้าหรือบริการของเว็บไซต์ กลุ่มที่ 3 |                             | 3                    | Q 🖬 😜                 |
| 6     | 🙀 สินค้าหรือบริการของเว็บไซต์ กลุ่มที่ 4 |                             | 3                    | Q N Q                 |
| 7     | 🙀 ประสบการณ์ผู้ใช้                       |                             | 3                    | Q 🛯 🔾 😂               |
| 8     | 🙀 ข่าวสารจากสื่อมวลชน                    |                             | 3                    | Q 🛯 🔾 😂               |
|       | G Special Column                         |                             | 0                    | 0                     |
|       | Special Blog                             |                             | 0                    | 0                     |

## <u>แก้ไข</u> จะเป็นการแก้ไขชื่อกลุ่มบทความ รูปแทนชื่อกลุ่มบทความ และบทน้ำของกลุ่มบทความ

ไว้ในส่วนนี้) หากท่านไม่ต้องการเก็บไว้กรุณาลบออกจากระบบ หรือ แก้ไขเพื่อนำไปเก็บไว้ในกลุ่มบทความที่ต้องการ

กลับหน้าหลัก

# รายละเอียดของกลุ่มบาหความ (แสดงในหน้ารวมกลุ่มบาหความ) Font Size Size Source B / มี คร รังว่า รังคา () สิงคา () สิงคา

<u>ชื่อกลุ่มบทความ</u> สามารถกำหนดชื่อกลุ่มบทความโดยกรอกชื่อกลุ่มบทความในช่อง ชื่อกลุ่มบทความ

กลับหน้าหลัก

**ฐปแทนชื่อกลุ่มบทความ** กรณีต้องการใช้รูปภาพแสดงแทนชื่อกลุ่มบทความในหน้าเว็บไซต์ คลิกที่ <u>Browse</u> เพื่อเลือกไฟล์รูป จากเครื่องของท่าน ภาพในส่วนนี้จะแสดง ในหน้าแรกของเว็บไซต์ และ หน้ารวมบทความ ในกรณีที่ท่านเลือก <u>แสดงรูปแทนชื่อ</u> กลุ่มบทความ

|           |           |          |       |                |      |     |       |     |     |   |    | Change Picture                                  | Browse     |
|-----------|-----------|----------|-------|----------------|------|-----|-------|-----|-----|---|----|-------------------------------------------------|------------|
| เลือกการแ | สดงในหน้  | ้ำเว็บไข | เด์   |                |      |     |       |     |     |   |    | แสดงชื่อกลุ่มบทความ 🛛 👻                         |            |
| รายละเอีย | ดของกลุ่ม | บทควา    | ม (แส | <b>เดงใน</b> ห | น้าร | ານຄ | ลุ่มบ | ทคว | าม) | ł |    | แสดงชื่อกลุ่มบทความ<br>แสดงรูปแทนชื่อกลุ่มบทควา |            |
| Arial     | ~         | 1 (8pt)  | ~     | <b>B</b> <>    | B    | I   | U     | S   | ×z  | ײ | 4ª | เมแสดงชอกดุมบทความ                              | (F 🚍 🌍 🔽 ( |

**เลือกรูปแบบการแสดงในหน้ารวมบทความ** เป็นส่วนจัดการ การแสดงข้อมูลใหหน้ารวมบทความ

- แบบมีรูป มีหัวเรื่อง และมีเนื้อหาโดยย่อ
- -มีหัวเรื่อง และมีเนื้อหาโดยย่อ
- แสดงเฉพาะหัวเรื่องอย่างเดียว

| เลือกรูปแบบการแสดงในหน้ารวมบทความ        | แบบมีรูป มีหัวเรื่อง และมีเนื้อหาโดยย่อ 💙                                 |                                        |   |  |  |  |
|------------------------------------------|---------------------------------------------------------------------------|----------------------------------------|---|--|--|--|
| เลือกจำนวนบทความที่ต้องการแสดง (ต่อหน้า) | เบบมีรูป มีทัวเรือง แต่<br>มีทัวเรือง แตะมีเนื้อทา<br>แสดงเฉพาะทัวเรืองอย | ระมีเนื้อหาโดยย<br>โดยย่อ<br>ย่างเดียว | 5 |  |  |  |
|                                          | ตกลง                                                                      | ยกเลิก                                 |   |  |  |  |

**เลือกจำนวนบทความที่ต้องการแสดง (ต่อหน้า)** เป็นส่วนกำหนดจำนวนการแสดงบทความในหน้ารวมบทความ เมื่อเพิ่ม กลุ่มบทความใหม่ หรือแก้ไขกลุ่มบทความ เรียบร้อยแล้วคลิกที่ <u>ตกลง</u> เพื่อส่งค่าไปแสดงผลในเว็บไซต์

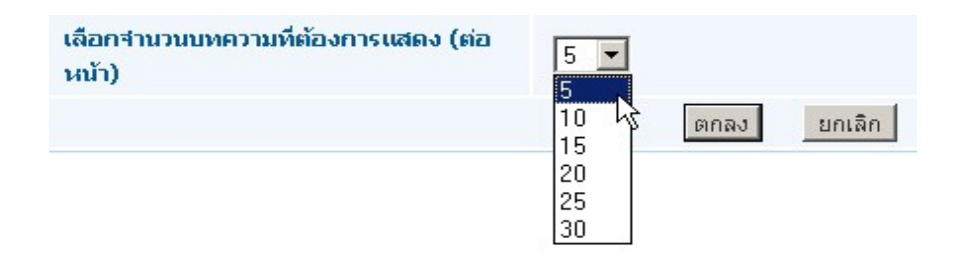

**แก้ไขบทความ** หลังจากที่ท่านคลิกเลือก <u>การจัดการกลุ่มบทความ/บทความ</u> แล้ว ให้ท่านคลิกที่ <u>ชื่อกลุ่มบทความ</u>ที่ท่าน ต้องการแก้ไขบทความภายใน

| กลุ่ว | มบทความ                                         | ชื่อ Folder<br>(Static URL)      | บทความภายใน | จัดการกลุ่มบท<br>ความ |
|-------|-------------------------------------------------|----------------------------------|-------------|-----------------------|
| 1     | 🙀 ข่าวสารประชาสัมพันธ์ของเว็บไซด์               |                                  | 3           | Q 🖻 🔾                 |
| 2     | 🕞 กิจกรรมของเว็บไซต์                            |                                  | 3           |                       |
| 3     | 🕞 สินค้าหรือบริการของเว็บไซต์ Click ชื่อกลุ่มบท | ควา <mark>มที่ต้องการแก้ไ</mark> | ม 3         | Q 🛯 🔾                 |
| 4     | 🙀 สินค้าหรือบริการของเว็บไซด์ กลุ่มที่ 2        |                                  | 3           | Q 🛯 🔾                 |
| 5     | 🙀 สินค้าหรือบริการของเว็บไซด์ กลุ่มที่ 3        |                                  | 3           | Q 🛯 🔾                 |
| 6     | 🕞 สินค้าหรือบริการของเว็บไซต์ กลุ่มที่ 4        |                                  | 3           | Q 🖬 🔾                 |
| 7     | 🕞 ประสบการณ์ผู้ใช้                              |                                  | 3           | Q 🛯 🔾 😂               |
| 8     | 🙀 ข่าวสารจากสื่อมวลชน                           |                                  | 3           | 🔎 🖻 😜 😂               |
|       | Special Column                                  |                                  | 0           | •                     |
|       | Special Blog                                    |                                  | 0           | 0                     |

| 2 📴 กิจเ  | กรรม | ของเว็บไซด์                          |                             | 3            | Q 🛯 🔾                       |
|-----------|------|--------------------------------------|-----------------------------|--------------|-----------------------------|
| เลขที     |      | บทความ                               | ชื่อ File (Static URL)      | ผู้เข้าชม    | จัดการบทความ                |
| 538918529 |      | Photo Gallery                        |                             | 0            | D 🕂 😂 100                   |
| 538918530 | •    | Vela Commerce                        |                             | 0            | OO 90                       |
| 538918531 |      | คอร์สอบรม Search Engine Optimization | Click เพื                   | อแก้ไขบทคว   | un 🖓 🖓 🖉 🖉                  |
|           |      |                                      | เลขสำดับในการจัดเรียงเมนู(เ | รัยงจากมากไป | หาน้อย) <u>เปลี่ยนสำดับ</u> |

คลิกเลือกที่ <u>แก้ไขบทความ</u> (ด้านขวามือ) ที่ช่องจัดการบทความเพื่อเข้าไปแก้ไขเนื้อหาภายในบทความ

- ชื่อบทความ เป็นส่วนของการตั้งชื่อบทความ
- Meta Description เป็นการบรรยายเว็บไซต์ ด้วยประโยคสรุปโดยใส่คำค้นหาในหน้าบทความนั้นๆ เพื่อหวังผลทางการค้นหา ใน Search Engine Optimization อย่าง Google
- รูปแสดงหน้าแรก เป็นส่วนของการใส่ภาพ โดยการคลิกปุ่ม Browse เพื่ออัพโหลด ไฟล์รูปภาพที่ต้องการซึ่งภาพในส่วนนี้จะ แสดง เฉพาะหน้าแรกของเว็บไซต์ ขนาดไฟล์ไม่ เกิน 500 Kb. หรือ 500,000 bytes
- เนื้อหาแสดงหน้าแรก เป็นส่วนของการใส่ บทความที่เป็นเนื้อหาโดยย่อที่จะ แสดงเฉพาะบนหน้าแรก ของเว็บไซต์

| ເດຊົມນາຄວາມ     |                      | ข่าวสารประชาสัมรัณช์ของเร็บไซต์           |                               |
|-----------------|----------------------|-------------------------------------------|-------------------------------|
| แหนชื่อกลุ่มบหร | าวาม                 | şübioans<br>Usianauuuus<br>Change Picture | Browse                        |
| อกการแสดงในห    | น้ำเว็บไซด์          | แสดงชื่อกลุ่มบทความ 💌                     |                               |
| และเอียดของกลุ่ | มบทความ (แสดงในหน้าร | າມຄຊຸ່ມນາເຄວາມ)                           |                               |
| Font            | ▼ Size               | • 👌 🕞 Source   B / U ASC                  | x <sub>2</sub> x <sup>2</sup> |
| Ta- 05-         | 0 = = = =            | 日日  日  日  日  日  日  日  日  日  日  日  日       | 🕵 🛝 💠                         |
|                 | 144 25 III X         | B B B   P P   D                           |                               |
| 1 840 340 344   |                      | 1                                         | 5                             |

- เนื้อหาของบทความ เป็นส่วนของการใส่บทความ หน้าในซึ่งจะมีเครื่องมือต่าง ๆ สามารถ ใส่ข้อมูล บทความ ไฟล์รูปภาพ ขนาดไฟล์ไม่ควรเกิน 500Kb. หรือ 500,000 bytes และไฟล์ดาวน์โหลด ได้ไม่เกิน 4 Mb.
- เลือกสัญลักษณ์ เป็นส่วนของการใส่สัญลักษณ์เพื่อเน้นหรือให้ผู้อื่นสนใจเป็นพิเศษ
- <u>แบบฟอร์มติดต่อหน้าเว็บไซต์</u> เป็นส่วนของการแสดงหน้าต่างของเว็บไซต์ที่เพิ่มเข้าไปใหม่ เป็นแบบฟอร์มติดต่อกลับที่
   ด้านล่างของบทความเพื่อให้ผู้เข้าชมเว็บไซต์สอบถามข้อมูลเพิ่มเติม
- แสดงความคิดเห็นต่อบทความ (Article Comment) คือ การที่ผู้เข้าชมเว็บ หรือสมาชิกของเว็บไซต์สามารถแสดงทัศนคติ
   ความคิดเห็นต่าง ๆ ที่มีต่อข่าว สินค้า คือข้อเขียนบทความที่อยู่บนเว็บไซต์ โดยจะแตกต่างจากเว็บบอร์ดตรงที่ในส่วนของเว็บ

บอร์ด สมาชิกหรือผู้เข้าชมเว็บสามารถเป็นผู้ตั้งคำถาม หรือตั้งหัวข้อในการสนทนา แต่ในส่วนการแสดงความคิดเห็นภายใน บทความ เว็บมาสเตอร์หรือผู้ดูแลระบบเท่านั้นจะเป็นผู้กำหนดเนื้อหา ทำให้สามารถควบคุมหัวข้อเรื่องที่สนทนาได้

- ลำดับ เป็นการจัดลำดับให้กับการจัดเรียงบทความ
- <u>การแสดงผล</u> แสดงเฉพาะผู้เป็นสมาชิกเว็บไซต์เท่านั้น
- การแสดงบทความ เพื่อใช้สำหรับเวลาที่ต้องการซ่อน หรือแสดงบทความที่ต้องการ (จากเดิมต้องทำการย้ายบทความนั้น
   ไปอยู่ในส่วนของ Special Column จึงจะสามารถซ่อนได้) เว็บมาสเตอร์สามารถใช้งานพังก์ชั่น ซ่อน แสดง บทความได้

| เลือกสัญลักษณ์                   | 🔿 🚾 🔿 🚥 🔿 นระองสร 🔿 нอร 🔿 นระองสร 🔿 หมดตามีญลักษณ์ 🔿 Auto                                                                                                    |
|----------------------------------|----------------------------------------------------------------------------------------------------|
| แบบฟอร์มติดต่อในหน้าเว็บ<br>ไชด์ | <ul> <li>€ ไม่ต้องการแสดงพ่อร์มติดต่อในหน้าเว็บใชต์</li> <li>○ เลือก หากด้องการให้แสดงฟอร์มติดต่อมาตรฐานในหน้าเว็บใชต์     </li> <li>vour@mail.com</li> <li>○ เลือก หากต้องการสร้างฟอร์มอิสระติดต่อใหม่ในหน้าเว็บใชต์     </li> <li>vour@mail.com</li> </ul> |
| แสดงความคิดเห็นต่อบท<br>ความ     | <ul> <li>๋ ใม่สามารถแสดงความคิดเห็นได้</li> <li>&gt; ทุกคนสามารถแสดงความคิดเห็นได้</li> <li>○ สมาชิกเท่านั้นที่สามารถแสดงความคิดเห็นได้</li> </ul>                                                                                                    |
| สำดับ                            | 100 999 ด้านบน -999 ด้านล่าง (กรณีเป็น 0 เรียงตาม Id)                                                                                                    |
| การแสดงผล                        | แสดงเฉพาะผู้เป็นสมาชิกเว็บไซด์เท่านั้น 🗖                                                                                                    |
| การแสดงบทความ:                   | <ul> <li></li></ul>                                                                                                    |
|                                  | ตกลง ยกเล็ก                                                                                                    |

| เลือกสัญลักษณ์                   | 🔿 🔜 🔿 ன 🖓 🐨 🔿 нот 🔿 чровате 🔿 неме 💿 ไม่แสดงสัญลักษณ์ 🔿 Auto                                                                                           |
|----------------------------------|----------------------------------------------------------------------------------------------------|
| แบบฟอร์มดิดต่อในหน้าเว็บ<br>ไซด์ | <ul> <li></li></ul>                                                                                                    |
| แสดงความคิดเห็นต่อบท<br>ความ     | <ul> <li>๋● ไม่สามารถแสดงความคิดเห็นได้</li> <li>&gt; ทุกคนสามารถแสดงความคิดเห็นได้</li> <li>&gt; สมาชิกเท่านั้นที่สามารถแสดงความคิดเห็นได้</li> </ul> |
| สำดับ                            | 100 999 ด้านบน -999 ด้านล่าง (กรณีเป็น 0 เรียงตาม Id)                                                                                                  |
| การแสดงผล                        | แสดงเฉพาะผู้เป็นสมาชิกเว็บไซด์เท่านั้น 🗖                                                                                                    |
| การแสดงบหความ:                   | <ul> <li></li></ul>                                                                                                    |
|                                  | ตกลง ยกเลิก                                                                                                    |

<u>ลบบทความ</u> เป็นการลบบทความที่ท่านไม่ต้องการออกจากกลุ่มบทความนั้นๆโดยการลบ

|           |                                                          |                                |               | •            | เพิ่มกลุ่มบทความใหม่  |
|-----------|----------------------------------------------------------|--------------------------------|---------------|--------------|-----------------------|
| กลุ่มบทคว | าม                                                       | ชื่อ Folder<br>(Static<br>URL) | บทควา         | เมภายใน      | จัดการกลุ่มบท<br>ความ |
| 1 🔂 זיונ  | สารประชาสัมพันธ์ของเว็บไชด์                              |                                |               | 3            | ₽ ¥ Q                 |
| 2 🔁 กิจก  | รรมของเว็บไซต์                                           |                                |               | 3            | 🔎 🖬 😜                 |
| เลขที     | บหความ                                                   | ชื่อ File (Sta                 | tic URL)      | ผู้เข้าชม    | จัดการบทความ          |
| 538918529 | Photo Gallery                                            |                                |               | 0            | 🔎 🖻 🤪 100             |
| 538918530 | <ul> <li>Vela Commerce</li> </ul>                        |                                |               | _            | 0 0 000               |
| 538918531 | <ul> <li>คอร์สอบรม Search Engine Optimization</li> </ul> |                                |               | ລນນາ         | เความ                 |
|           | เลข                                                      | เล่าดับในการจัดเรียง           | เมนู(เรียงจาก | กมากไปหาน้อะ | ย) เปลี่ยนสำดับ       |

| ລນ                |                          |  |
|-------------------|--------------------------|--|
| ยืนยันการลบข้อมูล | อินอันการลบข้อมูล ยกเลิก |  |

คลิกที่ปุ่ม <u>ยืนยันการลบข้อมูล</u> เพื่อยืนยันอีกครั้งค่ะ

<u>การเพิ่มบทความ</u> เราสามารถเพิ่มบทความใหม่ได้ ที่ปุ่ม <u>เพิ่มบทความใหม่</u> ด้านขวามือ

|      |                                          |                                | •                 | เพิ่มกลุ่มบทความใหม่  |
|------|------------------------------------------|--------------------------------|-------------------|-----------------------|
| กลุ่ | มบทความ                                  | ชื่อ Folder<br>(Static<br>URL) | บทความภายใน       | จัดการกลุ่มบท<br>ความ |
| 1    | 🔂 ข่าวสารประชาสัมพันธ์ของเว็บไซด์        |                                | 3                 |                       |
| 2    | 🚘 กิจกรรมของเว็บไซด์                     |                                | 3                 | ₽ ¥ Q                 |
| 3    | 🕞 สินค้าหรือบริการของเว็บไซต์ กลุ่มที่ 1 |                                | 3                 |                       |
| 4    | 🛃 สินค้าหรือบริการของเว็บไซต์ กลุ่มที่ 2 |                                | Click เพื่อเพิ่มา | มหความ 🍯              |
| 5    | 🕞 สินค้าหรือบริการของเว็บไซต์ กลุ่มที่ 3 |                                | 3                 | ₽ ₩ •                 |
| 6    | 🛃 สินค้าหรือบริการของเว็บไซต์ กลุ่มที่ 4 |                                | 3                 | ₽ ¥ Q                 |
| 7    | 🕞 ประสบการณ์ผู้ใช้                       |                                | 3                 | ₽ 🖉 😳 😂               |
| 8    | 🛃 ข่าวสารจากสื่อมวลชน                    |                                | 3                 | ₽ 🛯 🔾 😂               |
|      | 🕞 Special Column                         |                                | 0                 | 0                     |
|      | Special Blog                             |                                | 0                 | 0                     |

จากนั้นจะเข้าสู่หน้า เพิ่มบทความใหม่ ซึ่งจะมีรายละเอียดย่อยตามหัวข้อถัดไปให้ท่านกรอกข้อความ

| ปัชบทความ รูปภาพ เนื้อหาแส <b>ต</b> | งหม้าแรก เนื้อหาของบทความ         |      |
|-------------------------------------|-----------------------------------|------|
| กลุ่มบทความ                         | ข่าวสารประชาสัมพันธ์ของเว็บใชด์ 💌 |      |
| ชื่อบทความ                          | ข่าวประชาสัมหันธ์ที่ 1            | ]    |
| Title Tag                           | ข่าวประชาสัมหันธ์ที่ 1            | ]    |
| Meta Description                    |                                   | ]    |
| Meta Keywords                       |                                   | 1    |
| ชื่อ File (Static URL)              | .html ตรวจสอบชื่อ F               | olde |

- กลุ่มบทความ เป็นตัวแสดงว่าบทความนี้ อยู่ในหมวดหมู่ Column ใด และสามารถย้ายหมวดหมู่ Column ได้
- ชื่อบทความ ท่านสมารถตั้งชื่อบทความลงในช่องนี้
- <u>ไตเติล</u> เป็นส่วนของการกำหนดค่าของ คำเกริ่นนำที่จะไปปรากฏอยู่ที่ Title Bar
- Meta Description เป็นการใส่คำค้นหาในหน้าบทความนั้นๆ เพื่อหวังผลทางการค้นหาใน
- Search Engine Optimization อย่าง Google
- รูปแสดงหน้าแรก จะแสดงรูปเมื่อบทความนี้ถูกเรียกขึ้นโชว์ในหน้าแรกของเว็บไซต์ โดยคลิกที่ปุ่ม Browse เพื่อใส่รูป (รูป ควรเป็นนามสกุล JPG.,GIF. ขนาดไม่เกิน 500 KB)
- เนื้อหาแสดงหน้าแรก ส่วนนี้สามารถใส่ข้อความและรูปภาพได้ โดยจะแสดงเมื่อบทความนั้นถูกเรียกขึ้นแสดงหน้าแรกของ เว็บไซต์
- เนื้อหาของบทความ เป็นส่วนที่เราจะใส่ข้อมูลและรูปภาพลงไปมีเครื่องมือต่างๆ ในการใช้งาน

## การจัดการกลุ่มบทความ(แสดงภาพแทนกลุ่มบทความ)

กลุ่มบทความ คือ เป็นกลุ่มบทความซึ่งจะมีบทความภายในที่เกี่ยวข้องกัน โดยมีการแบ่งออกให้เป็นหมวดหมู่ เพื่อความ สะดวกและง่ายต่อการจัดการเว็บไซต์ การแสดงข้อมูลหน้าแรกของชื่อกลุ่มบทความและบทความภายในจะขึ้นอยู่กับการเลือกรูปแบบ Layout ID ที่ท่านเลือกใช้งาน หากท่านต้องการเปลี่ยนรูปแบบของ Layout ID เป็น Layout ID ใหม่ ข้อมูลในกลุ่มบทความและ บทความจะยังอยู่ เพียงมีการเปลี่ยนตำแหน่งการแสดงผลไปตาม Layout ID ใหม่เท่านั้น

1.ที่เมนูหลัก เลือก "ระบบพื้นฐาน" คลิก "จัดการกลุ่มบทความ/บทความ"

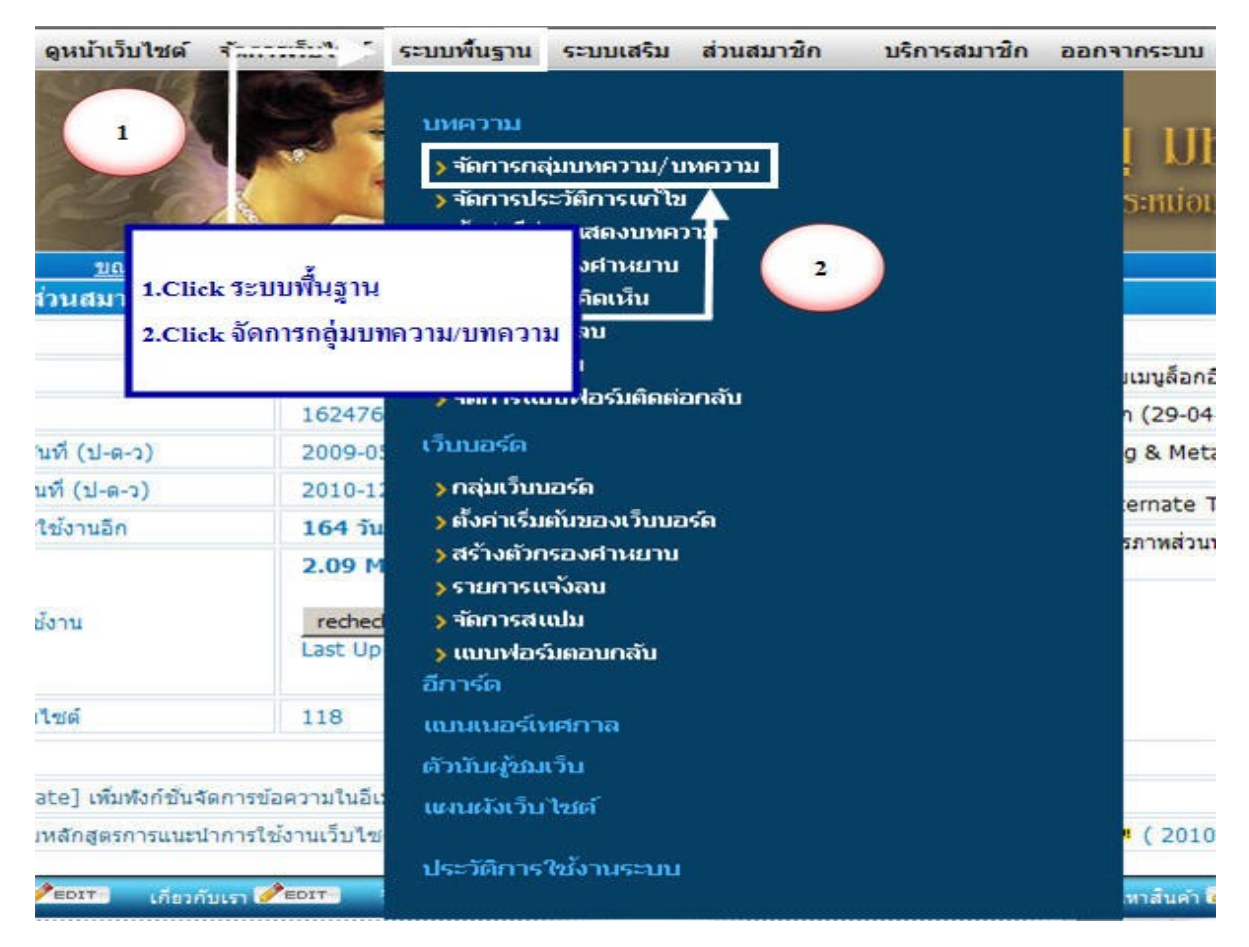

2.หรือ คลิกปุ่ม Edit ที่หน้าแรกของเว็บไซต์ ระบบจะเปิดหน้าต่างแก้ไขกลุ่มบทความขึ้นมา

| <u>ข่าว</u> | สารประชาสัมพันธ์ข         | <u>องเว็บไซต์ 🖛 нос</u> 🎢 Ерита                                                                                                    |
|-------------|---------------------------|----------------------------------------------------------------------------------------------------|
|             | ູຮູປຢາວສາຣ<br>ປຣະຫລັບພັບຣ | ข่าวประชาสัมพันธา1 ≫ัฒา 3<br>เป็นการแนนประหารเลือนข่างประชาสัมพันธ์โดยย่อ ซึ่งเป็นการเกริ่นนำก่อนดูรายละเอียดทั้งห<br>ใน<br>Click ปุ่ม Edit<br>More |
|             |                           | ข่าวประชาสัมพันธ์ที่ 2 🥒 ธอรт 💥                                                                                                    |
|             | usenauuus)                | เป็นการแนะนำรายละเอียดข่าวประชาสัมพันธ์โดยย่อ ซึ่งเป็นการเกริ่นนำก่อนดูรายละเอียดทั้งห<br>ใน                                                        |
|             |                           | More                                                                                                    |

- หน้าแก้ไขกลุ่มบทความ จะมี 3 ตำแหน่ง ที่จะด้องแก้ไขเพื่อให้รูปภาพแสดงแทนชื่อกลุ่มบทความ
  - 3.1 ชื่อกลุ่มบทความ สามารถเปลี่ยนเป็นชื่อกลุ่มบทความที่ต้องการ
  - 3.2 รูปแทนชื่อกลุ่มบทความ คลิกที่ปุ่ม Browse.. เพื่ออัพโหลดรูปที่ออกแบบมาใช้แทนชื่อกลุ่มบทความ
  - 3.3 เลือกการแสดงในหน้าเว็บไซต์ ระบบจะมีตัวเลือกว่าจะแสดงชื่อกลุ่มบทความหรือแสดงรูปแทนชื่อกลุ่มบทความ

| 400mm/100 3.1                                             | ขาวสารประชาสิมพิมธ์ของเวียไซล์                                 |
|-----------------------------------------------------------|----------------------------------------------------------------|
| ทบชื่อกลุ่มบทความ 3.2                                     | subitorns<br>ds:maueus<br>Change Picture Browse                |
| การแสดงในหน้าเว็บไซด์ (3.3)>                              | แสละเรือกลุ่มบทความ                                            |
| ารถึงการงานกลายการงาน (แสดงวันหมาราชกลุ่มหมาราชกลายการงาน |                                                                |
| Font • Size • 0 19 5                                      | Lunarfenguumanu<br>Source B I U ANG × x <sup>2</sup> Tar Oar O |
|                                                           |                                                                |
| X B B B I O O D I P P                                     | BEBBB                                                          |
|                                                           |                                                                |

4. เมื่อกรอกชื่อกลุ่มบทความ เลือกการแสดงในหน้าเว็บไซต์เรียบร้อย คลิกปุ่มตกลงด้านล่าง

# การจัดการแก้ไขบทความ

**บทความ** คือ บทความภายในมีการแยกประเภทออกมาจากกลุ่มบทความนั้นๆ ซึ่งสามารถ คลิกปุม Edit ที่หน้าแรกของ เว็บไซต์ เพื่อแก้ไขบทความที่ต้องการ ระบบจะเปิดหน้าต่างแก้ไขบทความขึ้นมา

| 1                           | ข่าวประชาสัมพันธ์ที่ 1 🥒 💷 🔀                                          |
|-----------------------------|-----------------------------------------------------------------------|
| รูปสาวศาร<br>ประการมินชิบธ์ | เป็นการแนะนำรายละเอียดข่าวบระชาสัมพันธ์โดยย่อ ซึ่งเป็นการเกริ่า<br>ใน |
|                             | More                                                                  |
| 12-312                      | Click บุมEdit<br>ข่าวประชาสัมพ่                                       |
| รูปข่าวสาร<br>ประกาสัมมันธ์ | เป็นการแนะนำรายละเอียดข่าวประชาสัมพันธ์โดยย่อ ซึ่งเป็นการเกริ่ม<br>ใน |

หน้าแก้ไขบทความ จะมี 4 ตำแหน่ง ที่จะต้องแก้ไขเพื่อให้หน้าแรกมีข้อมูลที่ครบถ้วน

1. ชื่อบทความ เป็นการบอกว่าบทความนี้ชื่อว่าอะไร

| Same dama              | สองหน้าแรก เป็วปาหวงหนดวาม   |                       |
|------------------------|------------------------------|-----------------------|
| กลุ่มบทความ            | นแหงหนาแรก    เนอหาอองบทหวาม |                       |
| ช้อบทความ 1            | ข่าวประชาสัมงดีเช่ที่ 1      |                       |
| Title Tag              | ข่าวประชาสัมหันธ์ที่ 1       |                       |
| Meta Description       |                              |                       |
| Meta Keywords          |                              |                       |
| ชื่อ File (Static URL) | .ht                          | tml ตรวจสอบชื่อ Folde |

2. รูปแสดงหน้าแรก จะเป็นรูปแสดงอยู่ที่หน้าแรกของเว็บไซต์

| ก้ไขบทความ รูปภาพ เนื้อหาแสดงหน้าแรก | เนื้อหาของบทความ             |             |
|--------------------------------------|------------------------------|-------------|
| รูปแสดงหน้าแรก                       | รูปข่าวสาธ<br>ประชาสับเดิมช  |             |
| 2                                    | Change Picture               | Browse      |
|                                      | ไม่แสดงรูปในหน้าแรก (แสดงเร่ | ในรูปไสแทน) |
| Alternate Text รูปแสดงหมาแรก         |                              |             |

3.เนื้อหาแสดงหน้าแรก เป็นเนื้อหาแสดงที่หน้าแรก ซึ่งจะเป็นเนื้อหาเกริ่นนำบอกรายละเอียด โดยข่อ

| ก้ไขบทความ  | รูปภาพ             | เนื้อหาแสดงข  | หน้าแรก        | เนื้อ | อหาของบา | เความ    |             |                   |                    |          |   |     |   |
|-------------|--------------------|---------------|----------------|-------|----------|----------|-------------|-------------------|--------------------|----------|---|-----|---|
| เนื้อหาแสดง | หน้าแรก            | Size          | กิเคยย่อ ซึ่งไ | 3     | Source   | <b>B</b> | 1<br>ละเอีย | <u>บ</u><br>ดห้งห | ] T <sub>อ</sub> - | ไข้อานใน | 0 | 1 % | 8 |
| เป็นการแนะร | ปารายละเอียด       | ขาวประชาสมพนธ |                |       |          |          |             |                   |                    |          |   |     |   |
| เป็นการแนะา | นารายละเอยค        | บาวบระชาสมพนธ |                |       |          |          |             |                   |                    |          |   |     |   |
| เป็นการแนะา | <u>นารายละเอยค</u> | บาวบระขาสมพนธ |                |       |          |          |             |                   |                    |          |   |     |   |

4. เนื้อหาของบทกวาม เป็นเนื้อหาแสดงที่หน้าใน ซึ่งจะเป็นเนื้อหา หรือรายละเอียดทั้งหมดของบทกวามนั้นๆ

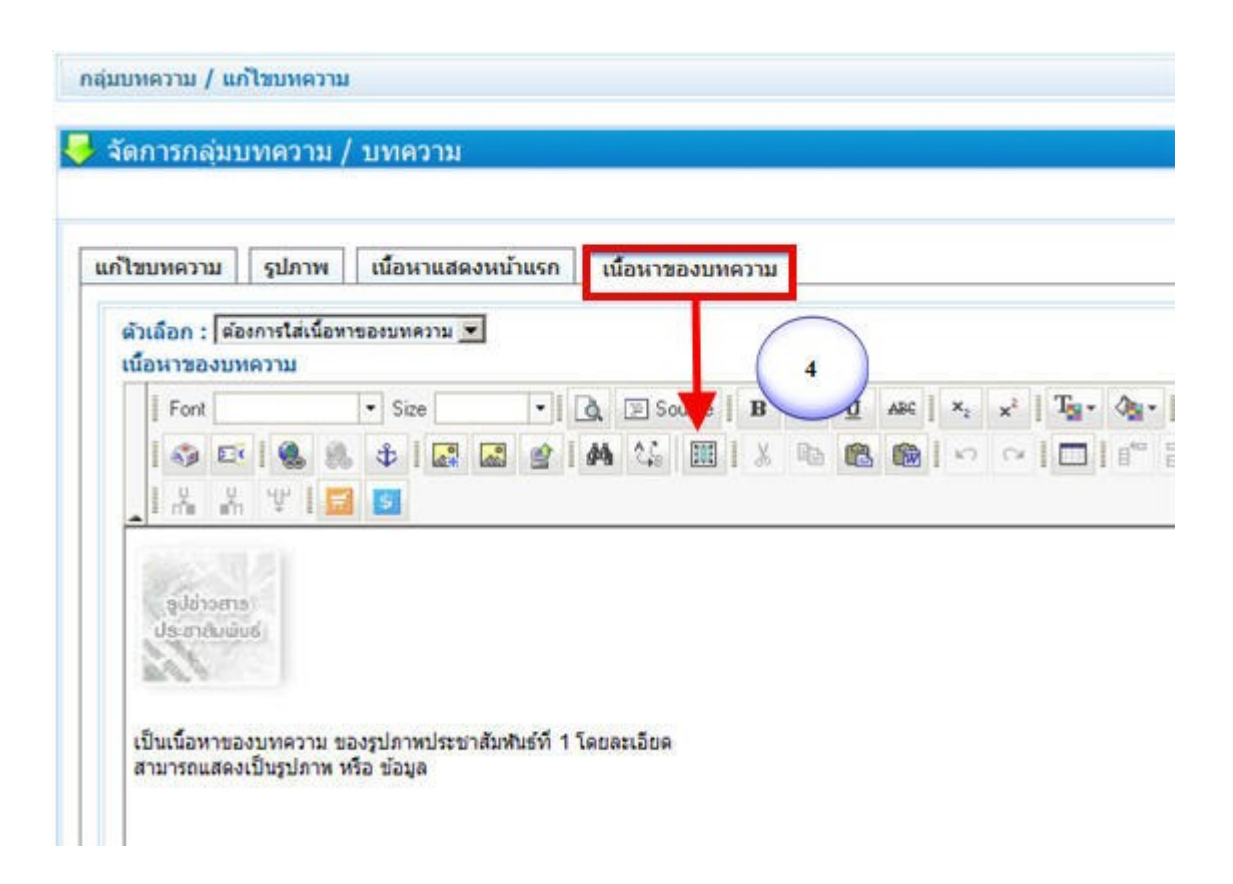

การแสดงผลที่มีการแก้ไขทั้งกลุ่มบทความและบทความ

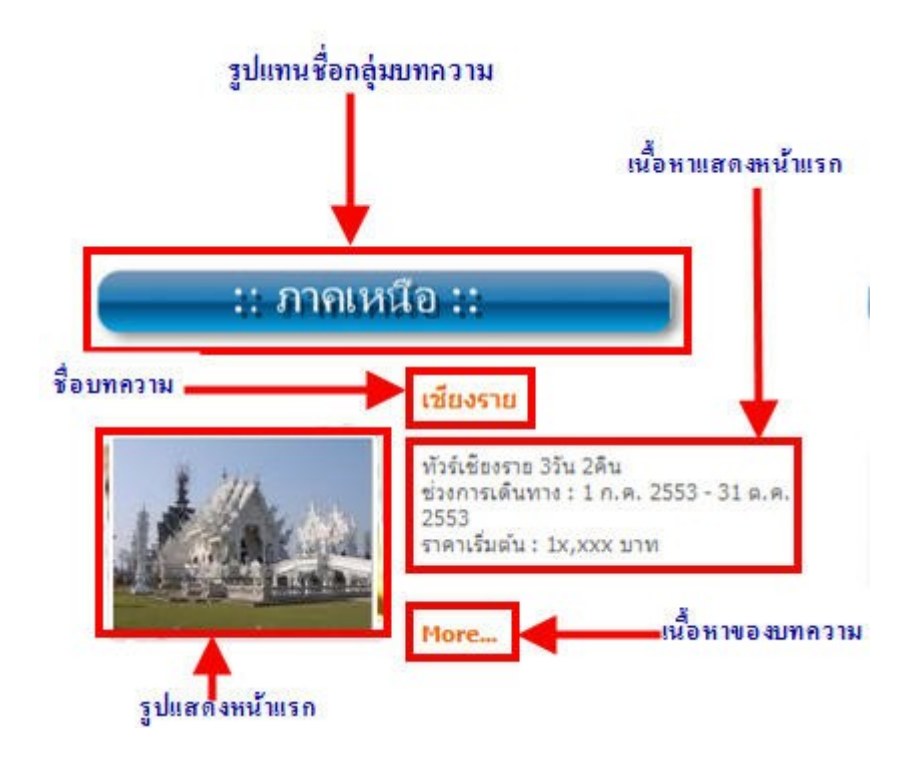

<u>การกำหนดสืบทความ</u> เป็นส่วนของการกำหนดสีในส่วนแสดงบทความ และสีตัวอักษรที่เป็นหัวเรื่องรวมใน Layout ขนาดของตัวอักษรที่ เป็นหัวเรื่องที่อยู่บนเว็บไซต์ โดย คลิกทีปุมสี แล้วเลือกสีจากตารางสีที่ปรากฏ และเลือกขนาดตัวอักษรที่ต้องการ เมื่อแก้ไขแล้ว คลิกที่ ปุม ตกลง ระบบจะทำการปรับเปลี่ยนค่าบนหน้าเว็บไซต์ให้ทันที

1.ที่เมนูหลัก เลือก " ระบบพื้นฐาน " คลิก " ตั้งค่าสีส่วนแสดงบทความ"

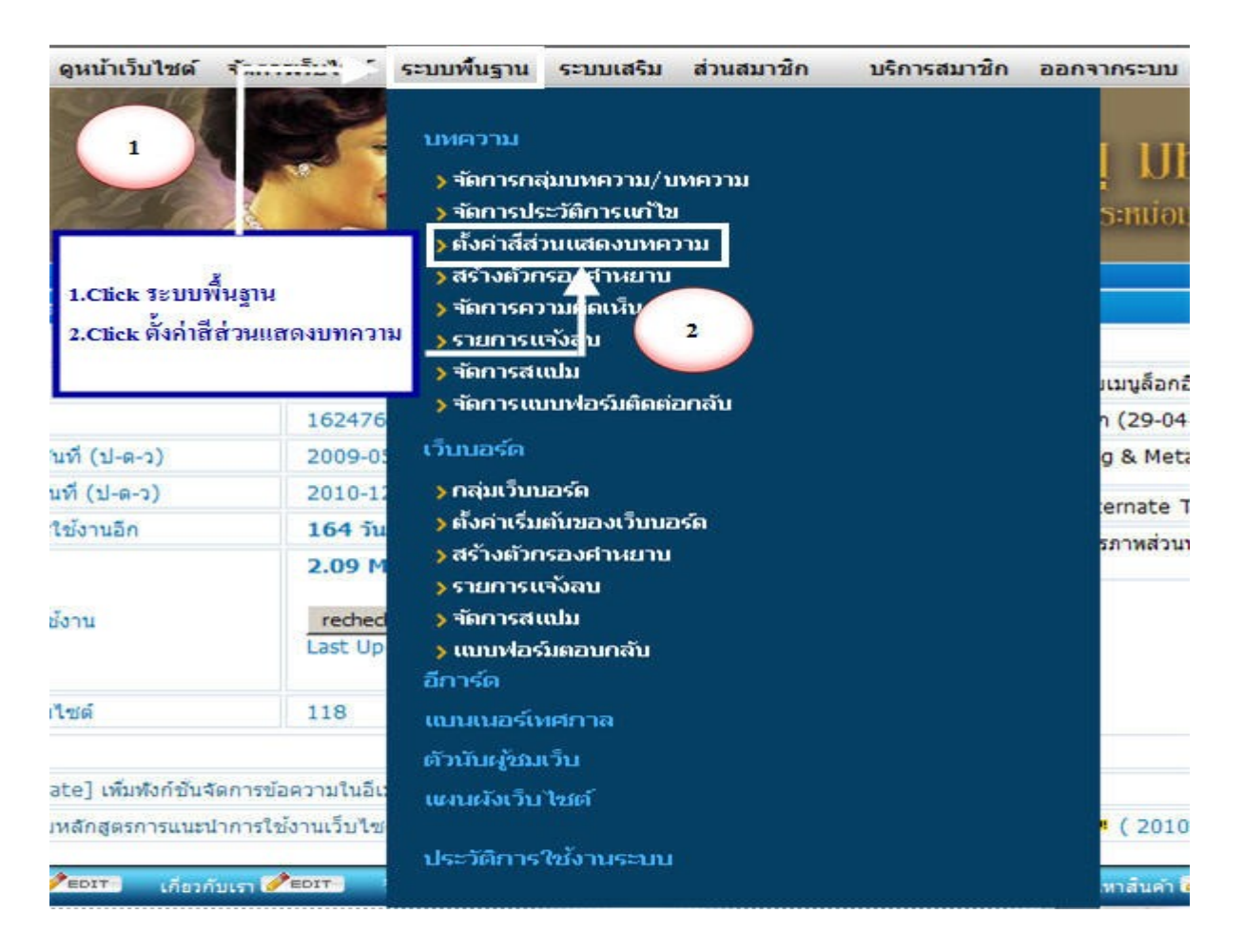

#### 2.สามารถกำหนดสีต่างๆได้ตามความต้องการโดยคลิกที่แถบสี

| เลือกสีส่วนแสดงบทความ                   |         |                                            |
|-----------------------------------------|---------|--------------------------------------------|
| รีของพื้นส่วนบทความ                     | #FFFFFF | 🦳 🔜 ดลิกปุ่มเพื่อเลือกสิ                   |
| สีของตัวอักษรทั่วไป                     | #333333 | 📃 🔜 คลิกปุ่มเพื่อเลือกสี ขนาดด้วอักษร 12 💌 |
| สีของลิงค์ทั่วไป                        | #003366 | คลิกปุ่มเพื่อเลือกสี                       |
| สีของลิงค์ทั่วไป เมื่อถูกเมาส์          | #003366 | ดลิกปุ่มเพื่อเลือกสิ                       |
| เลือกสีหัวข้อมหน่า                      | #003366 | คลิกปุ่มเพื่อเลือกสี ขนาดด้วอักษร 18 💌     |
| ลือกสีลิงค์ชื่อกลุ่มบทความ              | #003366 | คลิกปุ่มเพื่อเลือกสี ขนาดด้วอักษร 13 👻     |
| ลือกสีลิงค์ชื่อกลุ่มบทความเมื่อถูกเมาส์ | #003366 | คลิกปุ่มเพื่อเลือกสี                       |
| ลือกสีชื่อบทความ                        | #003366 | ดลิกปุ่มเพื่อเลือกสี ชนาดดัวอักษร 12 💌     |

# กลับหน้าหลัก

**ขนาดตัวอักษร** สามารถแก้ไขขนาดตัวอักษรได้ตามความต้องการโดยเปลี่ยนขนาดของตัวอักษรได้ที่ สีของตัวอักษรทั่วไป เลือกสีของตัว อักษรส่วนที่ 1(เลือกสีหัวข้อบทนำ) เลือกสีของตัวอักษรส่วนที่ 2(เลือกสีชื่อกลุ่มบทความ) และ เลือกสีของตัวอักษรส่วนที่ 3 (เลือกสีชื่อ บทความ)

| ขนาดดัวอักษร | 12 | ~ |
|--------------|----|---|
| ขนาดตัวอักษร | 16 | * |
| ขนาดดัวอักษร | 14 | ~ |
|              |    |   |

#### <u>การจัดการเมนูหลัก</u>

1.ที่เมนูหลัก เลือก " จัดการเว็บไซต์ " คลิก " กำหนดเมนูหลัก"

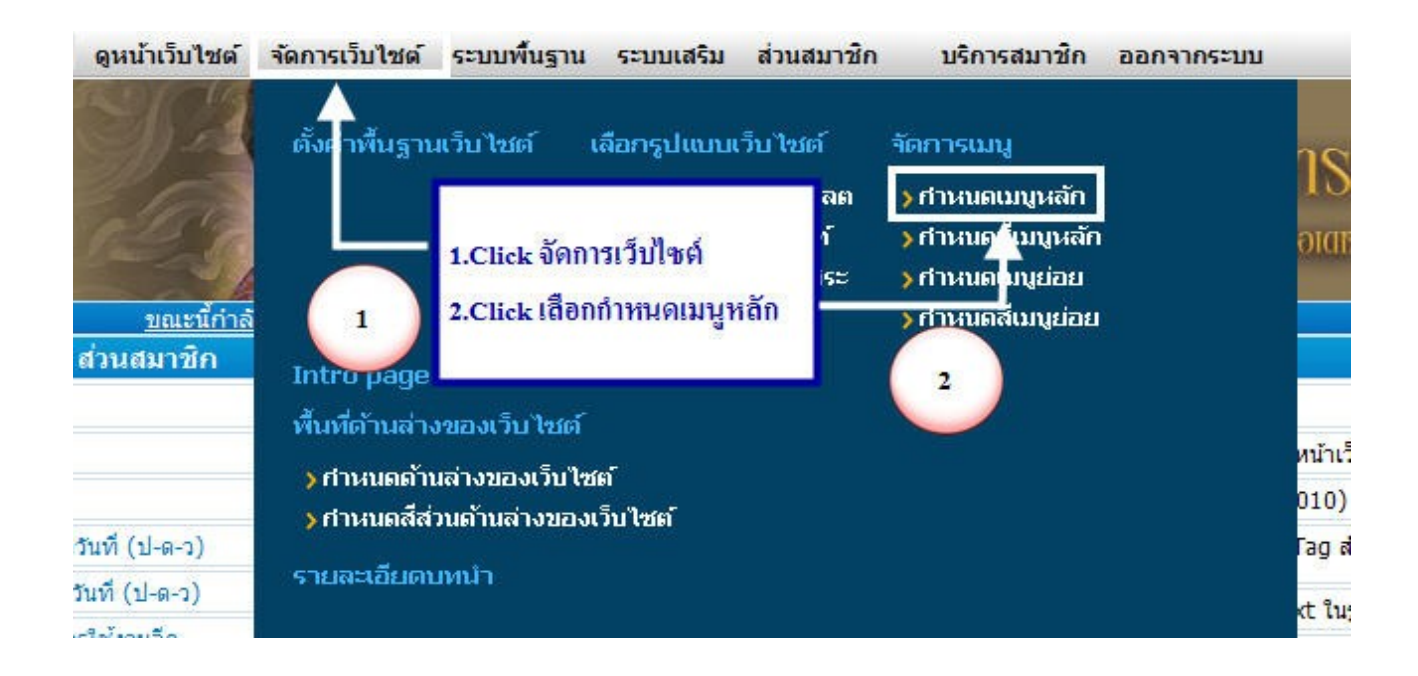

2.หน้าต่างของการจัดการเมนูหลักสามารถ เพิ่ม เรียกดู แก้ไข เปลี่ยนรูปแบบการลิงค์ ลบ เปลี่ยนลำดับได้ที่หน้าต่างนี้

| จัดการเมนุ                                                                                                    | เหลัก                                                                                      |                                                                                                    |                                                                                                    |                                                                                                    |                                                                                                    |                                                                                                    |                                                                                |
|----------------------------------------------------------------------------------------------------|--------------------------------------------------------------------------------------------|----------------------------------------------------------------------------------------------------|----------------------------------------------------------------------------------------------------|----------------------------------------------------------------------------------------------------|----------------------------------------------------------------------------------------------------|----------------------------------------------------------------------------------------------------|--------------------------------------------------------------------------------|
| ระบบจัดการเ<br>ท่านสามารถเร                                                                                                    | มบูหลัก<br>ดีม แก้ใขลบ จั                                                                  | ัดการเมนูหลัก ไ                                                                                                    | ด้ผ่านระบบนี้                                                                                                    | [ຽປແນນ                                                                                                    | มการสร้างลื                                                                                                    | งค์ที่สามาร                                                                                                  | ถเลือกใช้งานได้]                                                               |
| สร้างอิงคัญ<br>สร้างอิงคัญ<br>สร้างอิงคัญ<br>อิงคัญคามที่<br>http://www<br>สร้างสงคัญ<br>สร้างอิงคัญ<br>สร้างอิงคัญ<br>สร้างอิงคัญ<br>สร้างอิงคัญ<br>สร้างอิงคัญ<br>สร้างอิงคัญ<br>สร้างอิงคัญ<br>สร้างอิงคัญ<br>สร้างอิงคัญ<br>สร้างอิงคัญ<br>สร้างอิงคัญ<br>สร้างอิงคัญ<br>สร้างอิงคัญ<br>สร้างอิงคัญ<br>สร้างอิงคัญ<br>สร้างอิงคัญ<br>สร้างอิงคัญ<br>สร้างอิงคัญ<br>สร้างอิงคัญ | องเม่น แรกขอ<br>อังหน้ารวม กลุ่<br>อังหน้า บทครา<br>อังเร็บบอร์ด (V<br>เอยู่ที่กำหนด (<br> | งไม่บางความ (C)<br>หม (A) คือ การสร้าง<br>(A) คือ การสร้าง<br>com<br>ร้างสิงค์เหือไปย์<br>สินค้า (OC) คือ<br>เป็มรูป (PG) คือ<br>((ML) คือ การส<br>((ML) คือ การส<br>นาชิก (MR) คือ<br>เป็มรูป (PG) คือ<br>เป็มรูป (PG) คือ<br>เป็มรูป (PG) คือ<br>เป็มรูป (PG) คือ<br>เป็มรูป (PG) คือ<br>เป็นรูป (PG) คือ<br>เป็นรูป (PG) คือ<br>(PG) คือ<br>(P | ผม การสร้างสิงค์เพื่<br>สร้างสิงค์เพื่อไปยัง<br>เสิงค์ไปยังเว็บไปยัง<br>เสิงค์ไปยังเว็บไปยัง<br>เป็นข้อมูลที่ทำบ<br>การสร้างสิงค์เพื่อไปยัง<br>อุการสร้างสิงค์เพื่อไปยัง<br>คือ การสร้างสิงค์เพื่อ<br>ผือ การสร้างสิงค์เ<br>เข้<br>ผือ การสร้างสิงค์เ | อ เปองหน้า<br>หน้าปราความ<br>ถั้น ๆ เช่น R<br>เป็นผู้กรอกเ<br>เหน้าตะกร้าง<br>เปองหน้าระ<br>เน้าสือกอินง<br>เปองหน้าระ<br>ห้อไปยังหน้า<br>ห้อไปยังหน้า | แรกของเวบเขอ<br>ารวมบทความใ<br>มาที่ด้องการ<br>เขในเว็บไฟต์ขอ<br>eadyPlanet ก็<br>อง เช่น About<br>สินค้า (Order)<br>เมของอัลบั้มรูป<br>ร่าหรับสมาชิก<br>าแผนสังเว็บไซ่<br>มนูของ ระบบ V | หมองหาาม<br>มนต์สะกลุ่มบทค่<br>งท่าม<br>เห็กรอกในช่อง:<br>US หรือ Conta<br>และหน้ากรอกร<br>f<br>ela Commerce | งราม<br>in<br>set Us เป็นดัน<br>ายละเอียดของลูกค้า<br>ย เป่น แสดงตะกร้าสินค้า, |
| [ส่วนการ                                                                                                    | จัดการเมนูเ                                                                                | หลัก]                                                                                                    | เพิ่ม - เลือก                                                                                                    | รูปแบบขอ                                                                                                    | งถึงค์ สร้าง                                                                                                    | หม้าใหม่                                                                                                    | 🗸 เที่ม                                                                        |
| ID เม                                                                                                    | นูหลัก                                                                                     |                                                                                                    | ชนิด<br>ห                                                                                                    | าเมนู<br>ลัก                                                                                                    | ชื่อ File<br>(Static<br>URL)                                                                                                    | ผู้เข้า<br>ช่ม                                                                                               | จัดการเมนูหลัก                                                                 |
| 538990859 ·                                                                                                    | หน้าแรก                                                                                    |                                                                                                    |                                                                                                    | (H)                                                                                                    |                                                                                                    |                                                                                                    | ₽ ■ 🖗 🖽 100                                                                    |
| 538990860 .                                                                                                    | ประสบการณ์                                                                                 | 610                                                                                                    | 74                                                                                                    | (C)                                                                                                    |                                                                                                    |                                                                                                    | 🔎 🖻 🖗 🖽 90                                                                     |
| 38990861 •                                                                                                    | ข่าวสารจากสื                                                                               | สื่อมวลชน                                                                                                    | 9                                                                                                    | (C)                                                                                                    |                                                                                                    |                                                                                                    | 🔎 🖻 ኛ 📅 80                                                                     |
| 538990862 ·                                                                                                    | เว็บบอร์ด                                                                                  |                                                                                                    | (                                                                                                    | W)                                                                                                    |                                                                                                    |                                                                                                    | ₽ 🖬 🖗 📅 70                                                                     |
| 38990863 ·                                                                                                    | วิธีการส่งชื่อ                                                                             |                                                                                                    |                                                                                                    | (P)                                                                                                    |                                                                                                    | 0                                                                                                    | ₽ 🖉 🖗 📅 60                                                                     |
| 38990864 •                                                                                                    | วิธีการชำระเงื                                                                             | 34                                                                                                    | 1                                                                                                    | (P)                                                                                                    |                                                                                                    | 0                                                                                                    | 🔎 🖻 ኛ 📅 50                                                                     |
| 538990865 ·                                                                                                    | เกี่ยวกับเรา                                                                               |                                                                                                    |                                                                                                    | (P)                                                                                                    |                                                                                                    | 0                                                                                                    | ₽ ■ ■ 10                                                                       |
| 538990866 ·                                                                                                    | ดีดต่อเรา                                                                                  |                                                                                                    |                                                                                                    | (0)                                                                                                    |                                                                                                    | 0                                                                                                    | 0 2 2 -                                                                        |
|                                                                                                    |                                                                                            |                                                                                                    |                                                                                                    | PJ                                                                                                    |                                                                                                    | 0                                                                                                    |                                                                                |

# การเพิ่มเมนูหลัก

เป็นการสร้างเมนูเพิ่ม หมายถึง การสร้างเมนูเพื่อลิงค์ไปยังส่วนต่างๆ โดยสามารถทำได้โดยเลือกรูปแบบของเมนูที่ต้องการ มีขั้นตอน ดังนี้

1. คลิกปุ่ม ADD ที่แถบเมนูหลัก

| MENU HODE ดูนบ้าเว็บไซด์                                | จัดการเว็บไซด์ ระบบพื้นฐาน ระบบเสริม ส่วน                          |  |  |  |  |
|---------------------------------------------------------|--------------------------------------------------------------------|--|--|--|--|
|                                                         | Son Son Son                                                        |  |  |  |  |
| บแรนี้กำลั                                              | ถึงทำงานใน Simple Mode / Simple but Profession                     |  |  |  |  |
| ยินดีต้อนรับสู่ ส่วนสมาชิก                              |                                                                    |  |  |  |  |
| ข้อเว็บไซด์                                             | testtourism.readyplanet.org                                        |  |  |  |  |
| รหัสเว็บไซด์                                            | 1328998                                                            |  |  |  |  |
| สมัครเว็บไซด์เมื่อวันที่ (ป-ด-ว)                        | 2008-08-20                                                         |  |  |  |  |
| เว็บไซต์หมดอายุวันที่ (ป-ด-ว)                           | 2011-08-20                                                         |  |  |  |  |
| เหลือระยะเวลาการไข้งานอีก                               | 331 <b>î</b> u                                                     |  |  |  |  |
| ขนาดหื้นที่ในการใช้งาน                                  | 2.79 MB. / 100 MB.<br>recheck<br>Last Update : 23-07-2010 03:36:00 |  |  |  |  |
| สานวนผู้ Click ปุ่มADD                                  | 6751                                                               |  |  |  |  |
| <ul> <li>[Trips&amp;Tricks]วิธี save รูปภาพจ</li> </ul> | nn Microsoft Office Word 2007 🕬 ( 2010-09-22 )                     |  |  |  |  |
| รับที่ 22 กันยายน 3 2 6 เกาะดิดเ                        | ลอร์สอบรมการใช้งานเว็บไซต์ Introduction to ReadyPl                 |  |  |  |  |
|                                                         |                                                                    |  |  |  |  |
| + RDD                                                   |                                                                    |  |  |  |  |
|                                                         | California de                                                      |  |  |  |  |

2.ปรากฎหน้าต่างของการจัดการเมนูหลัก

2.1 คลิก เพิ่ม-เลือกรูปแบบของลิงค์ โดยคลิกที่ลูกศร เพื่อเลือกรูปแบบของลิงค์ที่ต้องการ

2.2 คลิกปุ่ม เพิ่ม

|     | 1    | 2.1  | <u> </u> | i 11 | พิม - | - เลือ   | เกรูปแ                      | บบขอ   | งอิงค์         | สร้างหน่                 | ่าใหร |                |                        |             |                                    | ~                                                 | 131                                                        |
|-----|------|------|----------|------|-------|----------|-----------------------------|--------|----------------|--------------------------|-------|----------------|------------------------|-------------|------------------------------------|---------------------------------------------------|------------------------------------------------------------|
|     |      |      |          |      |       | ชนิ<br>เ | ัดเมา<br>หลัก               | ų      | ซี<br>(รั<br>เ | a File<br>Static<br>JRL) |       | ผู้เข้า<br>ช่ม | 10                     | <u>์</u> ดก | ารเม                               | มนูห                                              | ลัก                                                        |
|     |      |      |          |      |       |          | (H)                         |        |                |                          |       |                | Q                      | Ľ           | 76                                 | 10                                                | 00                                                         |
| ğti | ğts  | E.   |          |      |       |          | (C)                         |        |                |                          |       |                | D                      | F           | 78                                 | E 90                                              | )                                                          |
| lau | laur | วลชน |          |      |       |          | (C)                         |        |                |                          |       |                | P                      | B           | 7 1                                | 80                                                | )                                                          |
|     |      |      |          |      |       |          | (W)                         |        |                |                          |       |                | P                      | B           | 7                                  | 70                                                | )                                                          |
|     |      |      |          |      |       |          | (P)                         |        |                |                          |       | 0              | P                      | <b>B</b>    | 78                                 | 60                                                | )                                                          |
| u   | iu.  |      |          |      |       |          | (P)                         |        |                |                          |       | 0              | 8                      | Ľ           | 7                                  | Ē 50                                              | )                                                          |
|     |      |      |          |      |       |          | (P)                         |        |                |                          |       | 0              | 0                      | Ľ           | 78                                 | 10                                                | )                                                          |
|     |      |      |          |      |       |          | (P)                         |        |                |                          |       | 0              | P                      | F           | 7                                  | 0                                                 |                                                            |
|     |      |      |          |      |       | LBDS     | (P)<br>(P)<br>(P)<br>สำสับใ | นการจั | ดเรียงเ        | ມນູ(ເຮີຍຈ                | 121   | ารากมา         | 0<br>0<br>เจากมากไปหาเ | 0 0<br>0 0  | 0 🔎 🖬<br>0 🔎 🖬<br>มจากมากไปหาน้อย) | 0 🔎 🗹 🖓 ถู<br>0 🔎 🗹 🖓 ถู<br>มรากมากไปหาน้อย)เมือย | 0 🔎 🖻 🖗 🖬 10<br>0 🔎 🖻 🖗 🛅 0<br>งจากมากไปหาน้อย)เปลี่ยนสำคั |

การสร้างลิงค์รูปแบบต่าง ๆ ที่สามารถเลือกใช้งานได้

| ระบบจิตการเมนูหลัก<br>พื่ม จัดการเมนูหลัก |                                                                                       |
|-------------------------------------------|---------------------------------------------------------------------------------------|
| ชื่อ จัดการเมนูหลัก                       | [พิมพ์ข้อความ]                                                                        |
| การแสดงผลของ เมนูหลัก                     | ⊙ ใช้ชื่อแทนเมนูหลัก ◯ ใช้รูปแบบเมนูหลักที่ย์ ◯ สีพโหลดรูปเมนูหลักเอง                 |
| ที่อยู่ของหน้าเว็บที่จะแสดง               | gold73.readyhomepage.com                                                              |
| สำคับ                                     |                                                                                       |
| การแสดงผล                                 | แสดงเฉพาะผู้เป็นสมาชิกเว็บไซด์เท่านั้น 🔲                                              |
| การแสดงเมนู                               | <ul> <li>แสดงเมนูนี้ บนหน้าเว็บไซด์</li> <li>ไม่แสดงเมนูนี้ บนหน้าเว็บไซด์</li> </ul> |
|                                           | ตกละ รกเล็ก                                                                           |

<u>สร้างลิงค์ไปยังหน้าแรกของเว็บไซต์ (H)</u> คือ การสร้างลิงค์เพื่อไปยังหน้าแรกของเว็บไซต์ของท่าน

**สร้างลิงค์ไปยังหน้า บทความ (A)** คือ การสร้างลิงค์เพื่อไปยังหน้าบทความที่ต้องการ

|                  | [พิมพ์ข้อความ]                                                                                                    |
|------------------|----------------------------------------------------------------------------------------------------|
| เล็ก ร           |                                                                                                    |
| a.)              | สร้างสิงค์ไปอังหน้า บทความ<br>ข่าวสารประชาสัมพันธ์ของเว็บไซด์ - ข่าวประชาสัมพันธ์ที่ 1 🛛 💌                                                                                                    |
| 4                | ข่าวสารประชาสัมพันธ์ของเว็บไซต์ - ข่าวประชาสัมพันธ์ที่ 1<br>ข่าวสารประชาสัมพันธ์ของเว็บไซต์ - ข่าวประชาสัมพันธ์ที่ 2<br>ข่าวสารประชาสัมพันธ์ของเว็บไซต์ - ข่าวประชาสัมพันธ์ที่ 3<br>ก็ลารรมของเว็บไซต์ - ชื่อก็จกรรมที่ 1                                                                                                    |
| ลอกบทความหตองการ | คิจกรรมของเว็บไซด์ - ชื่อกิจกรรมที่ 2<br>กิจกรรมของเว็บไซด์ - ชื่อกิจกรรมที่ 3<br>สินค้าหร้อบริการของเว็บไซด์ กลุ่มที่ 1 - สินค้าหรือบริการที่ 1<br>สินค้าหร้อบริการของเว็บไซด์ กลุ่มที่ 1 - สินค้าหรือบริการที่ 2                                                                                                    |
|                  | สินด้าหรือบริการของเว็บใบผ่ กลุ่มที่ 1 - สินด้าหรือบริการที่ 3<br>สินด้าหรือบริการของเว็บใบผ่ กลุ่มที่ 2 - สินด้าหรือบริการที่ 1<br>สินด้าหรือบริการของเว็บใบผ่ กลุ่มที่ 2 - สินด้าหรือบริการที่ 2<br>สินด้าหรือบริการของเว็บใบผ่ กลุ่มที่ 2 - สินด้าหรือหรือกรที่ 3                                                                                                    |
| กลับเ            | สินด้าหรือบริการของเว็บโซต์ กลุ่มที่ 3 - สินด้าหรือบริการที่ 1<br>สินด้าหรือบริการของเว็บโซต์ กลุ่มที่ 3 - สินด้าหรือบริการที่ 2<br>สินด้าหรือบริการของเว็บโซต์ กลุ่มที่ 3 - สินด้าหรือบริการที่ 3                                                                                                    |
|                  | สินด้าหรือบริการของเว็บใช่ต์ กลุ่มที่ 4 - สินด้าหรือบริการที่ 1<br>สินด้าหรือบริการของเว็บใช่ต์ กลุ่มที่ 4 - สินด้าหรือบริการที่ 2<br>สินด้าหรือบริการของเว็บใช่ต์ กลุ่มที่ 4 - สินด้าหรือบริการที่ 3                                                                                                    |
|                  | ประสบการณ์ผู้ใช้ - ประสบการณ์ผู้ใช้ ที่ 1<br>ประสบการณ์ผู้ใช้ - ประสบการณ์ผู้ใช้ ที่ 2<br>ประสบการณ์ผู้ใช้ - ประสบการณ์ผู้ใช้ ที่ 3<br>ข่าวสารจากสื่อมวลชน - ข่าวสารจากสื่อมวลชน ที่1<br>ข่าวสารจากสื่อมวลชน - ข่าวสารจากสื่อมวลชน ที่2                                                                                                    |
| กลับเ            | สินคำหรือบริการของเร็บไซต์ กลุ่มที่ 3 - สินคำหรือบริการ<br>สินค้าหรือบริการของเว็บไซต์ กลุ่มที่ 4 - สินคำหรือบริการ<br>สินค้าหรือบริการของเว็บไซต์ กลุ่มที่ 4 - สินค้าหรือบริการ<br>อ่นรสบการณ์ผู้ใช้ - ประสบการณ์ผู้ใช้ ที่ 1<br>ประสบการณ์ผู้ใช้ - ประสบการณ์ผู้ใช้ ที่ 3<br>ข่าวสารจากสือมวอชน - ข่าวสารจากสือมวอชน ที่1<br>ข่าวสารจากสือมวอชน - ข่าวสารจากสือมวอชน ที่3 |

<u>สร้างลิงค์ไปยังหน้ารวม กลุ่มบทความ (C)</u> คือ การสร้างลิงค์เพื่อไปยังหน้ารวมบทความในแต่ละกลุ่มบทความ

| ระบบจัดการเมนูหลัก<br>เพิ่ม จัดการเมนูหลัก                                                               |                                                                                                    |      |
|----------------------------------------------------------------------------------------------------|----------------------------------------------------------------------------------------------------|------|
| ชื่อ จัดการเมนูหลัก                                                                                      | [พิมพ์ข้อความ]                                                                                                    |      |
| การแสดงผลของ เมนูหลัก                                                                                    | โซ้ซ็อแทนเมนูหลัก      โข้รูปแบบเมนูหลักที่มี     โหลดรูปเมนูหลักเอง     โหลดรูปเมนูหลักเอง     ไข้     โหลดรูปเมนูหลักเอง     โหลดรูปเมนูหลักเอง     โรงออาการ์ โรงออาการ์ โรงออการ์ โรงออการ์     โรงออการ์ โรงออการ์ โรงออการ์     โรงออการ์      โรงออการ์     โรงออการ์      โรงออการ์     โรงออการ์      โรงออการ์      โรงออการ์      โรงออการ์      โรงออการ์      โรงออการ์      โรงออการ์      โรงออการ์      โรงออการ์ | O an |
| ทีอยู่ของหน้าเว็บที่จะแสดง<br>การเปิดหน้า<br>สำดับ เลือก Column ที่ต้องการ —<br>การแสดงผล<br>การแสดงเมบู | สร้างสิ่งค์ไปยังหน้ารวม กลุ่มบทความ<br>(Column 1) ข่าวสารประชาสัมพันธ์ของเว็บไซต์ (3)<br>(Column 1) ข่าวสารประชาสัมพันธ์ของเว็บไซต์ (3)<br>(Column 2) กิจกรรมของเว็บไซต์ (3)<br>(Column 3) สินค้าหรือบริการของเว็บไซต์ กลุ่มที่ 1 (3)<br>(Column 4) สินค้าหรือบริการของเว็บไซต์ กลุ่มที่ 2 (3)<br>(Column 6) สินค้าหรือบริการของเว็บไซต์ กลุ่มที่ 3 (3)<br>(Column 6) สินค้าหรือบริการของเว็บไซต์ กลุ่มที่ 4 (3)<br>(Column 7) ประสบการณ์ผู้ใช้ (3)<br>(Column 8) ข่าวสารจากสื่อมวลชน (3)<br>(Column 8) ข่าวสารจากสื่อมวลชน (3)<br>(Column 8) ข่าวสารจากสื่อมวลชน (3)                                                                                                    | Y Y  |
| ตกอง                                                                                                    | อยกเลิก                                                                                                    |      |

<u>สร้างลิงค์ไปตามที่อยู่ที่กำหนด (L)</u> คือการสร้างลิงค์ไปยังเว็บไซต์อื่น ๆ เช่น ReadyPlanet , sanook

| จัดการเมนูหลัก                            |                                                                           |
|-------------------------------------------|---------------------------------------------------------------------------|
| ระบบจัดการเมนูหลัก<br>เห็ม จัดการเมนูหลัก |                                                                           |
| ชื่อ จัดการเมบูหลัก                       | [พิมพ์ข้อความ]                                                            |
| การแสดงผลของ เมนูหลัก                     | ชิยีอิฉแทนเมนูหลัก      ชิยูปแบบเมนูหลักที่ม     ชิพโหลดรูปเม     หลักเอง |
| ที่อยู่ของหน้าเว็บที่จะแสดง               | http:// กรอก URL เว็บไซต์                                                 |
| การเปิดหน้า                               | เปิดทับหน้าต่างเดิม 💙                                                     |
| สำคับ                                     |                                                                           |
| การแสดงผล                                 | แสดงเฉพาะผู้เป็นสมาชิกเว็บไซด์เท่านั้น 🗖                                  |
| การแสดงเมนู                               | <ul> <li></li></ul>                                                       |
|                                           | ตกลง ยกเล็ก                                                               |
|                                           | กลับหน้าหลัก                                                              |

<u>สร้างหน้าใหม่ (P)</u> คือ การสร้างลิงค์เพื่อไปยังหน้าข้อมูลที่ท่านเป็นผู้กรอกเอง เช่น About Us หรือ Contact Us

| พิม จัดการเปญหลัก                                                                                                    |                                                                                                    |
|----------------------------------------------------------------------------------------------------|----------------------------------------------------------------------------------------------------|
| สือ จิตการแญนอีก                                                                                                    | (พิมพ์ข้อความ)                                                                                                    |
| กรแสดงผลของ เมนูหลัก                                                                                                    | โซชีอแทนเหนูหลัก () ใช้รูปแบบเหนูหลักที่ชั () อัพโหลดรูปเหนูหลัก                                                                                                    |
| วทละเลียด จัดการเหมงลัก                                                                                                    |                                                                                                    |
| I         Font         ▼ Size           I         I         I         III         IIII         IIIIIIIIIIIIIIIIIIIIIIIIIIIIIIIIIIII | Course   B / U And   X, x <sup>2</sup>   T <sub>2</sub> · O <sub>2</sub> ·   O     Course   B / U And   X, x <sup>2</sup>   T <sub>2</sub> · O <sub>2</sub> ·   O     Course   B / U And   C Course   And C Course     Course   And C Course   And C Course   And C Course     Course   And C Course   And C Course   And C Course     Course   And C Course   And C Course   And C Course     Course   And C Course   And C Course   And C Course     Course   And C Course   And C Course   And C Course     Course   And C Course   And C Course   And C Course     Course   And C Course   And C Course   And C Course     Course   And C Course   And C Course   And C Course     Course   And C Course   And C Course   And C Course     Course   And C Course   And C Co |
| พิม                                                                                                    | พ์ข้อความที่ต้องการนำเสนอ                                                                                                    |
|                                                                                                    |                                                                                                    |
| a File (Static URL)                                                                                                    | .html ตรวจสอบขือ Folder/Fée                                                                                                    |
| a File (Static URL)                                                                                                    | .html ตรวจสอบชื่อ Folder/File                                                                                                    |
| อ File (Static URL)<br>คเดิล<br>รรยายเว็บไซต์ ด้วยประโยคสรป                                                                         | .html ดรวจสอบชื่อ Folder/Fée                                                                                                    |
| io File (Static URL)<br>ตเดิล<br>รรยายเว็บไซด์ ด้วยประโยคสรุป<br>บบฟอร์มดิดต่อในหน้าเว็บไซด์                                        | <ul> <li>html ตรวจสอบชื่อ Folder/File</li> <li>ไม่ต้องการแสดงฟอร์แติดต่อในหน้าเว็บไซต์</li> <li>เลือก หากต้องการให้แสดงฟอร์แติดต่อมาตรฐานในหน้าเว็บไซต์<br/>(your@mail.com)</li> <li>เมือก หากต้องการสร้างฟอร์แอโตระติดต่อไหมในหน้าเว็บไซต์<br/>(your@mail.com)</li> </ul>                                                                                                    |
| ือ File (Static URL)<br>ดเด็อ<br>รรยายเว็บไซด์ ด้วยประโยคสรุป<br>มมพ่อร์มดิดต่อในหน้าเว็บไซด์<br>ารเปิดหน้า                         | Iปต้องการแสดงฟอร์บด็ตต่อในหน้าเว็บไซต์<br>ได้อา หากต้องการให้แสดงฟอร์บด็ตต่อมาตรฐานในหน้าเว็บไซต์<br>your@mail.com<br>ได้อา หากต้องการที่งาห่อร์บอิสระจัดต่อใหม่ในหน้าเว็บไซต์<br>your@mail.com                                                                                                    |
| อ File (Static URL)<br>คเดิด<br>รรยายเว็บไซด์ ด้วยประโยคสรุป<br>บบฟอร์มดิดต่อในหน้าเว็บไซด์<br>ารเปิดหน้า                           | Iม่ต้องการแสดงห่อริ่มสิดต่อในหน้าเว็บไซต์<br>เลือก หากต้องการให้แสดงห่อริ่มสิดต่อมาตรฐานในหน้าเว็บไซต์<br>vour@mail.com<br>เลือก หากต้องการทำงห่อริ่มสิดต่อมาตรฐานในหน้าเว็บไซต์<br>your@mail.com<br>เมืองทับหน้าตรงเดิม ()                                                                                                    |
| อ File (Static URL)<br>คเดิล<br>รรยายเว็บไซด์ ด้วยประโยคสรุป<br>มบฟอร์มดิดต่อในหน้าเว็บไซด์<br>วรเปิดหน้า<br>วรเปิดหน้า             | Iม่ต้องการแสดงห่อรับสิตต่อในหน้าเว็บไซต์<br>เมื่อก หากต้องการให้แสดงห่อรับสิตต่อมาตรฐานในหน้าเว็บไซต์<br>vour@mail.com<br>o เลือก หากต้องการสร้างห่อรับสิตต่อมาตรฐานในหน้าเว็บไซต์<br>vour@mail.com<br>o เลือก หากต้องการสร้างห่อรับสิตต่อมาตรฐานในหน้าเว็บไซต์<br>vour@mail.com<br>เมื่อหรับหน้าตรงเลือ >>>>>>>>>>>>>>>>>>>>>>>>>>>>>>>>>>>>                                                                                                    |

<u>สร้างลิงค์ใปยังเว็บบอร์ด (W)</u> คือ คือการสร้างลิงก์เพื่อไปยังหน้าเว็บบอร์ดของท่าน

| จัดการเมนูหลัก                            |                                                                                           |
|-------------------------------------------|-------------------------------------------------------------------------------------------|
| ระบบจัดการเมนูหลัก<br>เห็ม จัดการเมนูหลัก |                                                                                           |
| ชื่อ จิตการเมนูหลัก                       | [พิมพ์ช้อดวาม]                                                                            |
| การแสดงผลของ เมนูหลัก                     |                                                                                           |
| ที่อยู่ของหน้าเว็บที่จะแสดง               | gold73.readyhomepage.com/webboard                                                         |
| การเปิดหน้า                               | เปิดหรับหน้าต่างเดิม 🛩                                                                    |
| สำคับ                                     |                                                                                           |
| การแสดงผล                                 | แสดงเฉพาะผู้เป็นสมาชิกเว็บไซต์เท่านั้น 🔲                                                  |
| การแสดงเมนู                               | <ul> <li>⊗ แสดงเมนูนี้ บนหน้าเว็บไซด์</li> <li>© ไม่แสดงเมนูนี้ บนหน้าเว็บไซด์</li> </ul> |
|                                           | ตกลง ธกเล็ก                                                                               |
|                                           | กลับหน้าหลัก                                                                              |

เมื่อสร้างแล้ว คลิกที่ปุ่ม ตกลง ระบบจะทำการปรับเปลี่ยนค่าบนหน้าเว็บไซต์ให้ทันที โดยคลิกคำสั่ง กลับหน้าหลัก

| รัดกา                    | เรเม      | ญหลัก           | จัดการสืเบบูหลัก                    |              |                           |                |                       |
|--------------------------|-----------|-----------------|-------------------------------------|--------------|---------------------------|----------------|-----------------------|
| 🦊 จัดกา                  | รเม       | เนูหลัก         |                                     |              |                           |                |                       |
| รูปแบบการ<br>รูปแบบดัวอั | แสด<br>กษ | เงเบบูหลัก<br>เ | ชิดข้าย 💙<br>ด้วอักษรปกติ 🂙 เปลี่ยน |              |                           |                |                       |
|                          |           |                 |                                     | เพิ่ม - เ    | ลือกรูปแบบของลิงค์        | สร้างหน้าใหม่  | 💌 เพิ่ม               |
| ID                       | U         | มนูหลัก         |                                     | ชนิดเมนูหลัก | ชื่อ File (Static<br>URL) | ผู้เข้าชม      | จัดการเมนูหลัก        |
| 53873628                 | ; •       | หน้าหลัก        |                                     | (H)          | 0                         |                | R 🖉 🖗 🗊 100           |
| 538736408                |           | สำนักงานการ     | ท่องเทียวและก็พำ                    | (P)          |                           | 161            | 90                    |
| 538737577                |           | ผังองค์กร       |                                     | (P)          |                           | 129            | แสดงตัวอย่าง 80       |
| 538737578                |           | บุคคลากร        |                                     | (P)          |                           | 124            | 🔎 🖻 💞 📅 70            |
| 538736413                |           | เว็บบอร์ด       |                                     | (W)          |                           |                | 🔎 🗑 🖗 🗊 10            |
| 538737635                | ; .       | แผนที่สำนักง    | าน                                  | (P)          |                           | 89             | 🔎 🖻 🖗 🛅 5             |
| 538737586                | ; +       | ดิดต่อสำนักง    | าน                                  | (P)          |                           | 118            | ₽ ■ ₹ 🖬 0             |
|                          |           |                 |                                     | Lõ           | ขสาดับในการจัดเรียงเมนุ   | (เรียงจากมากไร | ปหาน้อย) เปลี่ยนสำดับ |
|                          |           |                 |                                     | กลับหน้าเ    | เล้ก                      |                |                       |

การแสดงตัวอย่าง กรณีที่ต้องดูตัวอย่างหน้าเว็บไซต์หรืออยากทราบ URL ของหน้าเว็บไซต์นั้นๆ สามารถคลิกที่รูปแว่นขยาย

การแก้ไขจัดการเมนูหลัก กรณีที่ต้องการแก้ไขจัดการเมนูหลักบทความหรือรูปภาพที่หัวข้อเมนูหลักสามารถเลือกที่จัดการเมนูหลักโดย คลิกที่ ปุ่มคำสั่งรูปกระดาษดินสอ จะเป็นการแก้ไขชื่อของเมนูหลัก รวมถึงรายละเอียดจัดการเมนูหลัก หรือคลิกปุ่ม Edit ที่หน้า เว็บไซต์เพื่อแก้ไขได้เช่นกัน แล้วคลิก ตกลง

| จัดกา                   | ารเมนูหลัก          | จัดการสีเมนูหลัก                   |              |                           |                 |                     |
|-------------------------|---------------------|------------------------------------|--------------|---------------------------|-----------------|---------------------|
| 😽 จัดกา                 | รเมนูหลัก           |                                    |              |                           |                 |                     |
| ຽປແນນກາຣເ<br>ຽປແນນທັວອັ | แสดงเบบูหลัก<br>กษร | ชิดข้าย 💌<br>ดัวอักษรปกติ 💌เปลี่ยน |              |                           |                 |                     |
|                         |                     |                                    | เพิ่ม - เ    | ลือกรูปแบบของลิงค์        | สร้างหน้าใหม่   | 💌 เพิ่ม             |
| ID                      | เมนูหลัก            |                                    | ชนิดเมนูหลัก | ชื่อ File (Static<br>URL) | ผู้เข้าช่ม      | จัดการเมนูหลัก      |
| 538736286               | 5 * หน้าหลัก        |                                    | (H)          |                           |                 | 🔎 🖻 ኛ 📅 100         |
| 538736408               | 3 • สำนักงานกา      | รท่องเที่ยวและกีฬา                 | (P)          |                           | 161             | ₽ ¥ ₩ 100 90        |
| 538737577               | 7 • ผังองค์กร       |                                    | (P)          |                           | 129             | O Dama              |
| 538737578               | 3 • บุคคลากร        |                                    | (P)          |                           | 124             | แก้ใจเมนูหลัก       |
| 538736413               | 3 • ເວັ້ນນວຈິດ      |                                    | (W)          |                           |                 | DETE10              |
| 538737635               | 5 • แผนที่สำนักง    | งาน                                | (P)          |                           | 89              | ₽ 🖬 🖗 🏛 5           |
| 538737586               | 6 ติดต่อสำนักง      | าน                                 | (P)          |                           | 118             | ₽ ₩ ₹ ₩ 0           |
|                         |                     |                                    | 18           | ขสำคับในการจัดเรียงเมนุ   | (เรียงจากมากไปห | กน้อย) เปลี่ยนสำดับ |
|                         |                     |                                    | กลับหน้าเ    | เล้ก                      |                 |                     |

<mark>การเปลี่ยนรูปแบบเมนูหลัก</mark> กรณีที่ต้องการเปลี่ยนรูปแบบเมนูหลักเป็นชนิดอื่น สามารถคลิกที่ปุ่มลูกศรสีเขียว เลือกรูปแบบที่ต้องการ แล้วคลิก ตกลง

| รุปแบบการแสดงเมนูหลัก<br>รุปแบบดัวอักษร | ชิดข้าย 💌<br>ดัวอักษรปกติ 💌 เปลี่ยน |              |                           |               |                   |
|-----------------------------------------|-------------------------------------|--------------|---------------------------|---------------|-------------------|
|                                         |                                     | เพิ่ม - เ    | ลือกรูปแบบของลิงค์        | สร้างหน้าใหม่ | 🗸 เพิ่ม           |
| ID เมนูหลัก                             |                                     | ชนิดเมนูหลัก | ชื่อ File (Static<br>URL) | ผู้เข้าข่ม    | จัดการเมนูหลัก    |
| 538736286 🕨 หน้าหลัก                    | 5                                   | (H)          |                           |               | 🔎 🖻 🖗 î 100       |
| 538736408 • สำนักงาร                    | การท่องเที่ยวและกีฬา                | (P)          |                           | 161           | ₽ ¥ (K) = 90      |
| 538737577 · ผังองค์กร                   |                                     | (P)          |                           | 129           |                   |
| 38737578 • บุคุคลาก                     | 1                                   | (P)          |                           | 124           | เปล่ยนรูปแบบเมนูห |
| 538736413 🕴 เว็บบอร์ต                   |                                     | (W)          |                           |               | 🔎 🗹 🖗 🛅 10        |
|                                         | นักงาน                              | (P)          |                           | 89            | 🔎 🗹 ኛ 🖽 5         |
| 538737635 • แผนที่สำ                    |                                     |              |                           | 11-11-11-1    | A my R and        |

**การลบเมนูหลัก** กรณีที่ไม่ต้องการใช้งานหัวข้อเมนูหลักนั้นๆ แล้ว ก้ให้ทำการลบทิ้ง

| ะบญหลัก                          | จัดการสีเมนูหลัก                                                                                                    |                                                                                                    |                                                                                                    |                                                                                                    |                                                                                                    |
|----------------------------------|----------------------------------------------------------------------------------------------------|----------------------------------------------------------------------------------------------------|----------------------------------------------------------------------------------------------------|----------------------------------------------------------------------------------------------------|----------------------------------------------------------------------------------------------------|
| เมนูหลัก                         |                                                                                                    |                                                                                                    |                                                                                                    |                                                                                                    |                                                                                                    |
| สดงเมนูหลัก<br>ษร                | ชิดข้าย 💌<br>ดัวอักษณกติ 💌 เปลี่ยน                                                                                                    | 1                                                                                                    |                                                                                                    |                                                                                                    |                                                                                                    |
|                                  |                                                                                                    | เพิ่ม - เ                                                                                                    | ลือกรูปแบบของลิงค์                                                                                                    | สร้างหน้าใหม่                                                                                                    | 💉 เท็ม                                                                                                    |
| เมนูหลัก                         |                                                                                                    | ชนิดเมนูหลัก                                                                                                    | ชื่อ File (Static<br>URL)                                                                                                    | ผู้เข้าชม                                                                                                    | จัดการเมนูหลัก                                                                                                    |
| <ul> <li>หน้าหลัก</li> </ul>     |                                                                                                    | (H)                                                                                                    |                                                                                                    |                                                                                                    | 🔎 🖻 ኛ 📆 100                                                                                                    |
| <ul> <li>สำนักงานการ</li> </ul>  | รท่องเที่ยวและกีฬา                                                                                                    | (P)                                                                                                    |                                                                                                    | 161                                                                                                    | 8-2V                                                                                                    |
| • ผังองค์กร                      |                                                                                                    | (P)                                                                                                    |                                                                                                    | 129                                                                                                    | 🖌 ลบเมนูหลัก                                                                                                    |
| <ul> <li>บุคคลากร</li> </ul>     |                                                                                                    | (P)                                                                                                    |                                                                                                    | 124                                                                                                    | Ø ■ ♥ 〒 70                                                                                                    |
| <ul> <li>เว็บบอร์ด</li> </ul>    |                                                                                                    | (W)                                                                                                    |                                                                                                    |                                                                                                    | 🔎 🖻 🖗 🗊 10                                                                                                    |
| <ul> <li>แผนที่สำนักง</li> </ul> | าน                                                                                                    | (P)                                                                                                    |                                                                                                    | 89                                                                                                    | ₽ ¥ ₹ m 5                                                                                                    |
| • ติดต่อสำนักง                   | าน                                                                                                    | (P)                                                                                                    |                                                                                                    | 118                                                                                                    | ₽ ₩ ₹ 🗇 0                                                                                                    |
|                                  |                                                                                                    | La                                                                                                    | ขสำลับในการจัดเรียงเมน                                                                                                    | แเรียงจากมากไปห                                                                                                    | าน้อย) เปลี่ยนสำดับ                                                                                                    |
|                                  | มบูหลัก<br>เมบูหลัก<br>สดงเมบูหลัก<br>ษร<br>เมบูหลัก<br>ษร<br>หน้าหลัก<br>∗ สำนักงานกา<br>∗ สังองด์กร<br>∗ บุคคลากร<br>∗ บุคคลากร<br>∗ เว็บบอร์ต<br>∗ แผนที่สำนักง<br>∗ ดิดต่อสำนักง | <ul> <li>มบุหลัก จิตการสิเบบูหลัก</li> <li>เมบูหลัก</li> <li>สดงเบบูหลัก</li> <li>สดงเบบูหลัก ขิดข้าย ♥</li> <li>ตัวอักษรปกติ ♥ เปลียบ</li> <li>เปมบูหลัก</li> <li>สำนักงานการท่องเทียวและกีฬา</li> <li>ส่านักงานการท่องเทียวและกีฬา</li> <li>ส่านักงานการท่องเทียวและกีฬา</li> <li>ส่านอร์ด</li> <li>นผนที่สำนักงาน</li> <li>ติดต่อสำนักงาน</li> </ul> | <ul> <li>มบูหลัก รัดการสีบบูหลัก</li> <li>เมบูหลัก</li> <li>สดงเมบูหลัก รัดการสีบบูหลัก</li> <li>สดงเมบูหลัก รัดรับกรรปกติ ♥ เปลี่ยน</li> <li>เท็ม - เลี่</li> <li>เมบูหลัก (H)</li> <li>สำนักงานการท่องเที่ยวและกีฬา (P)</li> <li>ห้องด์กร (P)</li> <li>บุคคลากร (P)</li> <li>เว็บบอร์ด (W)</li> <li>แผนที่สำนักงาน (P)</li> <li>ผิดต่อสำนักงาน (P)</li> </ul> | <ul> <li>มันหลัก รัดการสืบบนหลัก</li> <li>เมนูหลัก</li> <li>สดงเมนุหลัก ริดบาย ✓</li> <li>ตัวอักษรปกติ ✓ เปลียน</li> <li>เพิ่ม - เลือกรูปแบบของลิงค์</li> <li>เมนูหลัก ชื่อ File (Static<br/>URL)</li> <li>หน้าหลัก (H)</li> <li>สำนักงานการท่องเทียวและกีฬา (P)</li> <li>สำนักงานการท่องเทียวและกีฬา (P)</li> <li>นุคคลากร (P)</li> <li>นุคคลากร (P)</li> <li>เว็บบอร์ค (W)</li> <li>แผนที่สำนักงาน (P)</li> <li>ติดต่อสำนักงาน (P)</li> <li>ลิดต่อสำนักงาน (P)</li> </ul> | <ul> <li>มนุนลัก รัดการสีแบบูนลัก</li> <li>เมบูหลัก</li> <li>สดงแบบูนลัก รัดช้าย ♥</li> <li>หรั ดังอักษณกติ♥ เปลี่ยน</li> <li>เพิ่ม - เลือกรูปแบบของอิงค์ สร้างหน้าโหม่</li> <li>เมบูหลัก ชื่อ File (Static ผู้เข้าชม<br/>URL)</li> <li>หน้าหลัก (H)</li> <li>สำนักงานการท่องเที่ยวและกีฬา (P)</li> <li>161</li> <li>ผ้งองล์กร</li> <li>(P)</li> <li>129</li> <li>บุลคลากร</li> <li>(P)</li> <li>124</li> <li>เป็นบอร์ด</li> <li>(W)</li> <li>แลนที่สำนักงาน</li> <li>(P)</li> <li>118</li> </ul> |

การเปลี่ยนลำดับเมนูที่จัดการเมนูหลัก ในการจัดเรียงเมนู(เรียงจากมากไปหาน้อย) เช่น 99,98,97 ซึ่งการเปลี่ยนลำคับท่านสามารถกรอก ตัวเลขได้ที่ช่องสี่เหลี่ยม(ด้านขวามือ) ที่จัดการเมนูหลักแล้วคลิกปุมเปลี่ยนลำดับ

| จัดกา                  | รเมนูหลัก                        | จัดการสีเมนูหลัก                   |              |                           |                   |                      |
|------------------------|----------------------------------|------------------------------------|--------------|---------------------------|-------------------|----------------------|
| จัดการ                 | รเมนูหลัก                        |                                    |              |                           |                   |                      |
| ปแบบการเ<br>ปแบบด้วอัก | เสดงเบบูหลัก<br>าษร              | ชิดข้าย 💙<br>ดัวอักษรปกติ 💙เปลี่ยน |              |                           |                   |                      |
|                        |                                  |                                    | เพิ่ม - เ    | ลือกรูปแบบของลิงค์        | สร้างหน้าใหม่     | 🖌 _เพิ่ม             |
| ID                     | เมนูหลัก                         |                                    | ชนิดเมนูหลัก | ชื่อ File (Static<br>URL) | . ผู้เข้าชม       | จัดการเมนูหลัก       |
| 538736286              | <ul> <li>หน้าหลัก</li> </ul>     |                                    | (H)          |                           |                   | 🔎 🖻 ኛ 🛅 100          |
| 538736408              | • สำนักงานกา                     | รท่องเที่ยวและกีฬา                 | (P)          |                           | 161               | 🔎 🖻 🖗 📅 90           |
| 538737577              | <ul> <li>ผังองค์กร</li> </ul>    |                                    | (P)          |                           | 129               | P 🖻 🖗 📅 80           |
| 38737578               | • บุคคลากร                       |                                    | (P)          |                           | 124               | 🔎 🖻 🖗 📅 70           |
| 38736413               | • เว็บบอร์ด                      |                                    | (W)          |                           |                   | D 🖻 🖗 📅 10           |
| 38737635               | <ul> <li>แผนที่สำนักง</li> </ul> | าน                                 | (P)          |                           | 89                | Q 🖬 🚰 5              |
| 38737586               | <ul> <li>ดิดต่อสำนักง</li> </ul> | าน                                 | (P)          |                           | 118               | D B TO 0             |
|                        |                                  |                                    | Lõ           | เขล่าดับในการจัดเรียงเม   | นู(เรียงจากมากไปห | หาน้อย) เปลี่ยนสำดับ |
|                        |                                  |                                    | กลับหน้าเ    | เล้ก                      |                   |                      |

<u>การกำหนดสีเมนูหลัก</u> เป็นส่วนของการกำหนดสีในส่วนเมนูหลัก ซึ่งจะปรากฏอยู่ด้านใต้ของหัวเว็บไซด์

1.ที่เมนูหลัก เลือก "จัดการเว็บไซต์" คลิก "กำหนดสีเมนูหลัก"

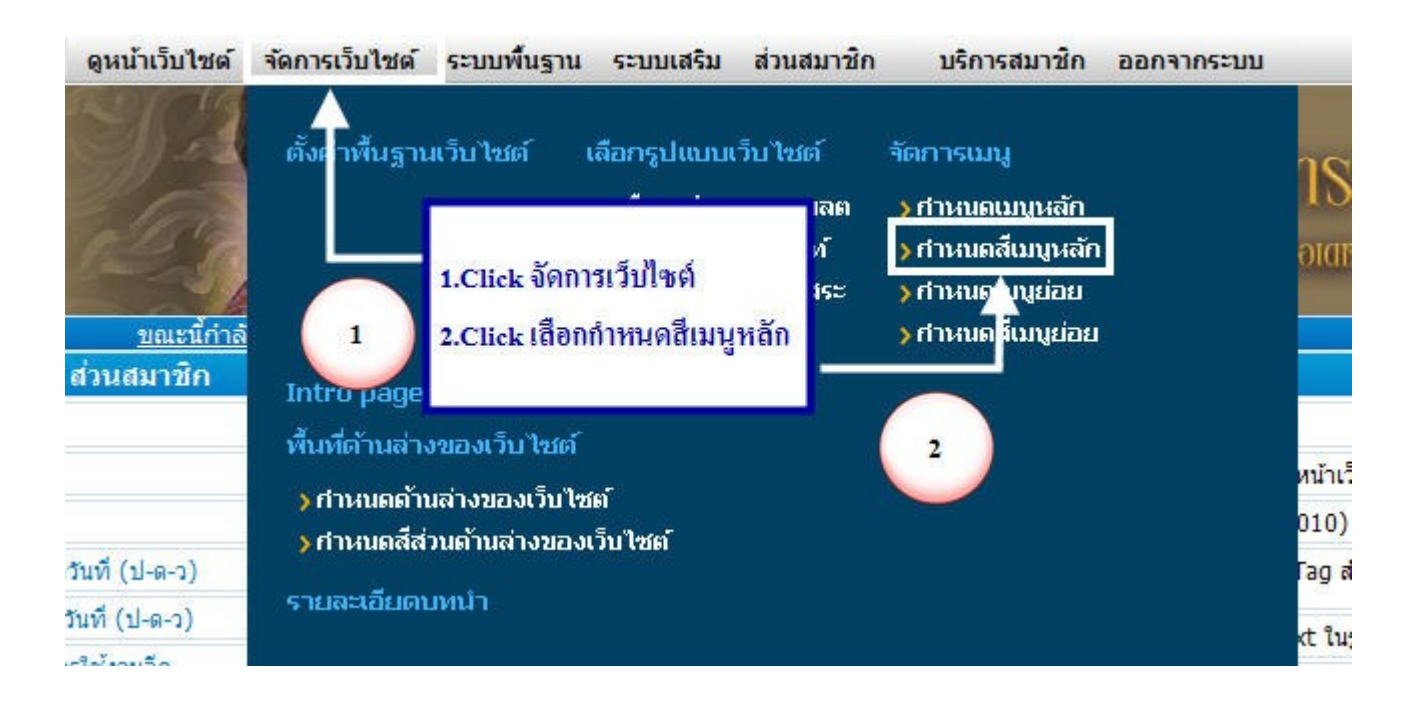

• เลือกรูปแบบเพื่อแสดงเป็น ภาพเมนูหลัก ใช้กำหนดต้องการให้เมนูหลักแสดงเป็นภาพโดยระบบจะมีให้เลือกใช้งาน

| จัดการเมนูนลัก                      | จ็ดการสีเมนูหลัก  |                                   |
|-------------------------------------|-------------------|-----------------------------------|
| เลือกสีส่วนเมนูหลัก                 |                   |                                   |
| รูปเมนูหลักและรูปพื้นหลังเม         | บูนลัก สืเบบูนลัก |                                   |
| รูปเมน <mark>ูง</mark> ลักและรูปพื้ | นหลังเมนูหลัก     |                                   |
|                                     |                   |                                   |
| เลือกรูปแบบเพื่อแสดงเป็น            | 1.0               | 📿 เลือกใช้รูปแบบที่มี 💿 ไม่ใช้รูป |

#### ตารางภาพเมนูหลัก

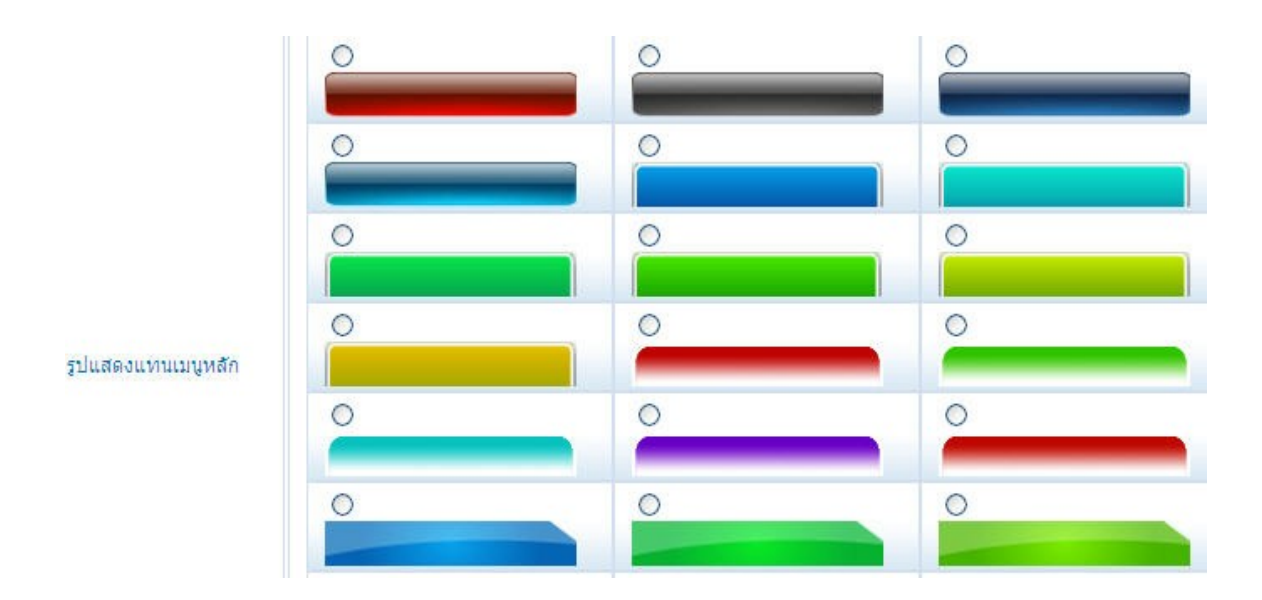

 เลือกรูปเพื่อแสดงเป็น พื้นหลังส่วน เมนูหลัก ใช้กำหนดสีพื้นหลังของ เมนูหลัก โดย คลิกเลือกที่ปุ่มวงกลมหน้า รูปภาพสีที่มีไว้ให้

| เลือกสีส่วนเมนูหลัก                               |                                 |              |                   |              |   |   |
|---------------------------------------------------|---------------------------------|--------------|-------------------|--------------|---|---|
| โดการเมนูหลัก<br>ท่านสามารถเปลี่ยนแปลงสีของเว็บไซ | ด้ส่วน จัดการเมนูหลัก ได้ตามดัง | องการ โดยกดา | ที่ปุ่มสี และเล็ง | มกสีจากดาราง | a |   |
|                                                   | 0                               | 0            | ۲                 | 0            | 0 | 0 |
|                                                   | 0                               | 0            | 0                 | 0            | 0 | 0 |
|                                                   | 0                               | 0            | 0                 | 0            | 0 | 0 |
|                                                   | 0                               | 0            | 0                 | 0            | 0 | 0 |
|                                                   | 0                               | 0            | 0                 | 0            | 0 | 0 |

เลือกสีเพื่อแสดงเป็น พื้นหลังส่วน จัดการเมนูหลัก ใช้กำหนดสีพื้นหลังของ เมนูหลัก ในกรณีที่ต้องการเลือกใช้สีจากตารางสี
 โดย คลิกที่ปุมสี แล้วเลือกสีจากตารางสีที่ปรากฏ

| เลือกสีเพื่อแสดงเป็น พื้นหลังส่วน จัดการเมนูหลัก | #3A3A3A | คลิกปุ่มเพื่อเลือกสี |
|--------------------------------------------------|---------|----------------------|
|--------------------------------------------------|---------|----------------------|

📍 เลือกสีของลิงค์ สำหรับ จัดการเมนูหลัก ใช้กำหนดสีตัวอักษรในเมนูหลัก สี โดย คลิกที่ปุ่มสี แล้วเลือกสีจากตารางสีที่ปรากฏ

| เลือกสีของลิงค์ สาหรับ จัดการเมนูหลัก | #FFFFFF | คลิกปุ่มเพื่อเลือกสี |
|---------------------------------------|---------|----------------------|
|---------------------------------------|---------|----------------------|

 เลือกสีของลิงค์ เมื่อถูกเมาส์ สำหรับ จัดการเมนูหลัก ใช้กำหนดสีตัวอักษรเมื่อถูกเมาส์ในเมนูหลัก โดย คลิกที่ปุ่มสี แล้วเลือกสี จากตารางสีที่ปรากฏ เมื่อเลือกสีแล้ว คลิกที่ปุ่ม ตกลง

| เลือกสีของลิงค์ เมื่อถูกเมาส์ สำหรับ จัดการเมนู<br>หลัก | #FFFFFF |        | ดลิกปุ่มเพื่อเลือกสี |  |
|---------------------------------------------------------|---------|--------|----------------------|--|
|                                                         | ตกลง    | ยกเลิก |                      |  |

# การจัดการเมนูย่อย

1.ที่เมนูหลัก เลือก "จัดการเว็บไซต์" คลิก "กำหนดเมนูย่อย"

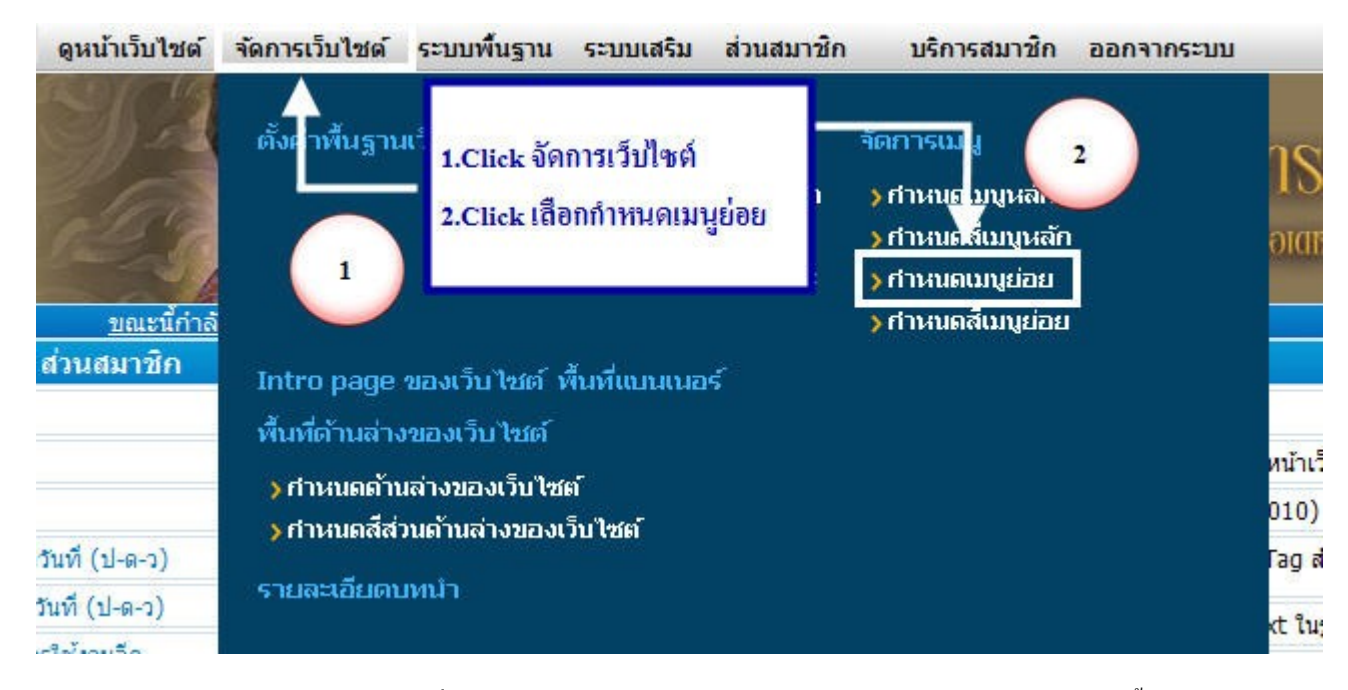

2.หน้าต่างของการจัดการเมนูย่อยสามารถ เพิ่ม เรียกดู แก้ไข เปลี่ยนรูปแบบการลิงค์ ลบ เปลี่ยนลำดับได้ที่หน้าต่างนี้

| and the second                                                                                                    | 1211                                                                                                    |                                                                                                    |                                                                                                    |                                                                                  |                                                            |                                                                                                  |                                                                                                    |
|----------------------------------------------------------------------------------------------------|----------------------------------------------------------------------------------------------------|----------------------------------------------------------------------------------------------------|----------------------------------------------------------------------------------------------------|----------------------------------------------------------------------------------|------------------------------------------------------------|--------------------------------------------------------------------------------------------------|----------------------------------------------------------------------------------------------------|
| ระบบจดการณ<br>ท่านสามารถเพี                                                                                                    | เนย่อย<br>ม แก้ไข ลบ ≼ดการเมนูย่อย ได้ผ่านระบบนี้                                                                                                    | [ຈູປແນນ                                                                                                    | การสร้                                                                                                    | างลิงค                                                                           | ์ที่สามารถ                                                 | กเลือกใ                                                                                          | ไข้งานได้]                                                                                                    |
| สร้างลิงค์ไปยั<br>สร้างลิงค์ไปยั<br>สร้างลิงค์ไปยั<br>สร้างลิงค์ไปยั<br>สร้างลิงค์ไปยั<br>สร้างหาบ้าน<br>สร้างหัวข้อเมา<br>สร้างหือร์มสมั<br>สร้างลิงค์ไปยั<br>สร้างลิงค์ไปยั<br>สร้างลิงค์ไปยั<br>สร้างลิงค์ไปยั<br>สร้างลิงค์ไปยั<br>สร้างลิงค์ไปยั                                                                                          | งหน้าแรกของเว็บไซด์ (H) คือ การสร้าง<br>งหน้า บทความ (A) คือ การสร้างสิงห์ห่ารวม กลุ่มบทความ (C) คือ การสร้างสิงห์ห่<br>งเว็บบอร์ด (W) คือ การสร้างสิงห์ห่อไปย่<br>งเว็บบอร์ด (W) คือ การสร้างสิงห์ห่อไปย่<br>เครองplanet.com<br>(P) คือ การสร้างสิงค์ห่อไปยังหน้าบ้อมูล<br>มู (G) คือ การสร้างสิงห์ห่อในยังหน้าบ้อมูล<br>มู (G) คือ การสร้างสิงห์บอหมุ่ของ<br>เครริบบ้าวสาร (M) คือ การสร้างสิง<br>งหน้าจะบา อื่อบับรุป (PG) คือ การสร้างสิง<br>งหน้าแผนผังเว็บไซส์ (SM) คือ การสร้าง<br>ล้วยพิงก์ปีน Vela Commerce (V) คือ<br>ระหาร้าสินค้า เป็นต้น | เลิงค์เพื่อไปยังหน้าแรกข<br>เงลิงค์เพื่อไปยังหน้าบทค<br>เป็ย้องหัวเว็บบอร์ดภายในเว็<br>ยังหน้าเว็บบอร์ดภายในเว็<br>ยังหน้าเว็บประสาร (Mail<br>มนมู<br>มนมู<br>มนมัครรับข่าวสาร (Mail<br>ด์ไปยังหน้าดะกร้าสินค้า<br>เจ้าเพื่อไปยังหน้ารวมของ<br>เข้าสู่ระบบสมาชิก (Me<br>งสิงค์เพื่อไปยังหน้าแผน<br>การสร้างสิงค์หรือโมดูลไ | องเว็บไซเลง<br>เงการ<br>เข้าไซค้ขอ<br>eadyPlan<br>ใน About<br>Subscrib<br>(Order)<br>เอือบันรูป<br>mber For<br>สิ่งเว็บไซร<br>ในระบบ V | ลัของท่าน<br>ดะกลุ่มบ<br>งท่าน<br>Us หรือ<br>e)<br>และหน้า<br>และหน้า<br>ela Com | ນ<br>າກຄວາມ<br>Contact Us<br>กรอกรายละเอี<br>imerce ເช่น J | เป็นดัน<br>ยดของลูก<br>ไงด์ไปสินค์                                                               | ຄ້າ (Check Out)<br>ຄ້າ, ແສຂວານລວສ                                                                                                    |
| [ส่วนการจ่                                                                                                    | จัดการเมนูย่อย]                                                                                                    | เพิ่ม - เลือกรูปแบบข                                                                                                    | ของลิงค์                                                                                                    | สร้างหา                                                                          | น้าใหม่                                                    |                                                                                                  | 🗸 ເກັນ                                                                                                    |
| and the second second                                                                                                    | มย่อย                                                                                                    | ໜີອານນຕ່ອຍ                                                                                                    | Sta F                                                                                                    | ile                                                                              | ผ้เข้า                                                     | ຈັດກ                                                                                             | ารเมนย่อย                                                                                                    |
| ID เม                                                                                                    | 6000                                                                                                    | DININGOLD                                                                                                    | (Sta<br>UR                                                                                                    | itic<br>L)                                                                       | ช่ม                                                        |                                                                                                  |                                                                                                    |
| ID 133                                                                                                    | ษุยออ<br>หมวดหมู่สินค้าหรือปริการของเว็บไซต์                                                                                                    | (G)                                                                                                    | (Sta<br>UR                                                                                                    | itic<br>L)                                                                       | ช่ม                                                        | R                                                                                                | ₽ m o                                                                                                    |
| ID (1)<br>538990867 •<br>538990868 •                                                                                                    | ขอออ<br>หมวดหมู่สินค้าหรือบริการของเว็บไซต์<br>สินค้าหรือบริการ 1                                                                                                    | (G)<br>(C)                                                                                                    | (Sta<br>UR                                                                                                    | itic<br>L)                                                                       | ข่ม                                                        | E<br>Q<br>E                                                                                      | ✓ □ 0                                                                                                    |
| ID 538990867 +<br>538990868 +<br>538990868 +                                                                                                    | หมวดหมู่สินค้าหรือบริการของเว็บไซต์<br>สินค้าหรือบริการ 1<br>สินค้าหรือบริการ 2                                                                                                    | (G)<br>(C)<br>(C)                                                                                                    | (Sta                                                                                                    | itic<br>L)                                                                       | ช่ม                                                        | E<br>S<br>S<br>S<br>S<br>S<br>S<br>S<br>S<br>S<br>S<br>S<br>S<br>S<br>S<br>S<br>S<br>S<br>S<br>S |                                                                                                    |
| ID 131<br>538990867 +<br>538990868 +<br>538990869 +<br>538990869 +                                                                                                    | พมวดหมู่สินค้าหรือบริการของเว็บไซต์<br>สินค้าหรือบริการ 1<br>สินค้าหรือบริการ 2<br>สินค้าหรือบริการ 3                                                                                                    | (G)<br>(C)<br>(C)<br>(C)                                                                                                    | (Sta<br>UR                                                                                                    | itic<br>L)                                                                       | ช่ม                                                        | 5<br>5<br>5<br>5<br>5<br>5<br>5<br>5<br>5<br>5<br>5<br>5<br>5<br>5<br>5<br>5<br>5<br>5<br>5      |                                                                                                    |
| ID (1)<br>538990867 •<br>538990868 •<br>538990869 •<br>538990870 •<br>538990871 •                                                                                                    | หมวดหมู่สินค้าหรือปริการของเว็บไซต์<br>สินค้าหรือปริการ 1<br>สินค้าหรือปริการ 2<br>สินค้าหรือปริการ 3<br>สินค้าหรือปริการ 4                                                                                                    | (6)<br>(C)<br>(C)<br>(C)<br>(C)                                                                                                    | (Sta<br>UR                                                                                                    | itic<br>L)                                                                       | ช่ม                                                        |                                                                                                  |                                                                                                    |
| ID (1)<br>538990867 +<br>538990868 +<br>538990869 +<br>538990870 +<br>538990871 +<br>538990872 +                                                                                                    | หมวดหมู่สินค้าหรือบริการของเว็บไซต์<br>สินค้าหรือบริการ 1<br>สินค้าหรือบริการ 2<br>สินค้าหรือบริการ 3<br>สินค้าหรือบริการ 4<br>รวมลิงค์เว็บเพื่อนบ้าน                                                                                                    | (G)<br>(C)<br>(C)<br>(C)<br>(C)<br>(C)<br>(G)                                                                                                    | (Sta<br>UR                                                                                                    | itic<br>L)                                                                       | ช่วม                                                       | 2<br>2<br>2<br>2<br>2<br>2<br>2<br>2<br>2<br>2<br>2<br>2<br>2<br>2<br>2<br>2<br>2<br>2<br>2      | Image: Constraint of the constraint of the constr |
| ID (1)<br>538990867 +<br>538990868 +<br>538990869 +<br>538990870 +<br>538990871 +<br>538990872 +<br>538990873 +                                                                                                    | หมวดหมู่สินค้าหรือบริการของเว็บไซต์<br>สินค้าหรือบริการ 1<br>สินค้าหรือบริการ 2<br>สินค้าหรือบริการ 3<br>สินค้าหรือบริการ 4<br>รวมลึงค์เว็บเพื่อนบ้าน<br>เว็บสำเร็จรูป                                                                                                    | (G)<br>(C)<br>(C)<br>(C)<br>(C)<br>(G)<br>(L)                                                                                                    | (Sta<br>UR                                                                                                    | itic<br>L)                                                                       | ชรม                                                        |                                                                                                  | Image: Constraint of the constraint of the constr |
| ID         L31           538990867 +         538990868 +           538990869 +         538990870 +           538990871 +         538990871 +           538990872 +         538990872 +           538990873 +         538990874 +                                                                                                    | หมวดหมู่สินด้าหรือบริการของเว็บไซต์<br>สินด้าหรือบริการ 1<br>สินด้าหรือบริการ 2<br>สินด้าหรือบริการ 3<br>สินด้าหรือบริการ 4<br>รวมลิงต์เว็บเพื่อนบ้าน<br>เว็บสำเร็จรูป<br>จคโดเมนเนม                                                                                                    | (G)<br>(C)<br>(C)<br>(C)<br>(C)<br>(C)<br>(G)<br>(L)                                                                                                    | (Sta                                                                                                    | itic<br>L)                                                                       | 2131                                                       | の<br>ひ<br>ひ<br>ひ<br>ひ<br>ひ<br>ひ<br>ひ<br>ひ<br>ひ<br>ひ<br>ひ<br>ひ<br>ひ                               |                                                                                                    |
| ID         L31           538990867 +         538990868 +           538990868 +         538990869 +           538990870 +         538990871 +           538990872 +         538990872 +           538990873 +         538990873 +           538990874 +         538990875 +                                                                     | หมวดหมู่สินค้าหรือบริการของเว็บไซต์<br>สินค้าหรือบริการ 1<br>สินค้าหรือบริการ 2<br>สินค้าหรือบริการ 3<br>สินค้าหรือบริการ 4<br>รวมสิงค์เว็บเพื่อนบ้าน<br>เว็บสำเร็จรูป<br>จุคโคเมนเนม<br>เว็บซื้อขาย                                                                                                    | (G)<br>(C)<br>(C)<br>(C)<br>(C)<br>(C)<br>(C)<br>(C)<br>(L)<br>(L)                                                                                                    | (Sta                                                                                                    | itic<br>L)                                                                       | 233                                                        | の<br>つ<br>つ<br>つ<br>つ<br>つ<br>つ<br>つ<br>つ<br>つ<br>つ<br>つ<br>つ<br>つ                               |                                                                                                    |
| ID         L31           538990867 ·         -           538990868 ·         -           538990869 ·         -           538990870 ·         -           538990871 ·         -           538990872 ·         -           538990873 ·         -           538990874 ·         -           538990875 ·         -           538990876 ·         - | หมวดหมู่สินค้าหรือบริการของเว็บไซต์<br>สินค้าหรือบริการ 1<br>สินค้าหรือบริการ 2<br>สินค้าหรือบริการ 3<br>สินค้าหรือบริการ 4<br>รวมสิงค์เว็บเห็อนบ้าน<br>เว็บสำเร็จรูป<br>จคโคเมนเนม<br>เว็บชื่อขาย<br>Newsletter                                                                                                    | (G)<br>(C)<br>(C)<br>(C)<br>(C)<br>(C)<br>(C)<br>(C)<br>(C)<br>(C)<br>(C                                                                                                    | (Sta                                                                                                    | itic<br>L)                                                                       | 2131                                                       | 「<br>し<br>し<br>し<br>し<br>し<br>し<br>し<br>し<br>し<br>し<br>し<br>し<br>し                               |                                                                                                    |

# <u>การเพิ่มเมนูย่อย</u>

เป็นการสร้างเมนูเพิ่ม หมายถึง การสร้างเมนูเพื่อถิงก์ไปยังส่วนต่างๆ โดยสามารถทำได้โดยเลือกรูปแบบของเมนูที่ด้องการ มี ขั้นตอน ดังนี้

1. คลิกปุ่ม ADD ที่แถบเมนูย่อย

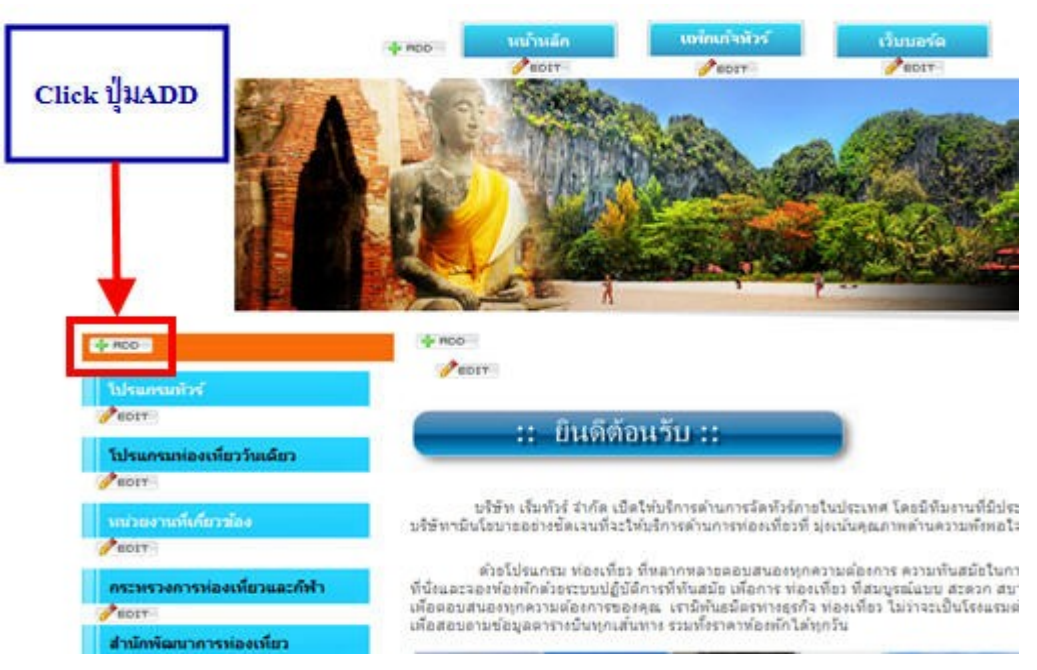

## 2.ปรากฎหน้าต่างของการจัดการเมนูย่อย

- 2.1 คลิก เพิ่ม-เลือกรูปแบบของสิงค์ โดยคลิกที่ลูกศร เพื่อเลือกรูปแบบของสิงค์ที่ต้องการ
- 2.2 คลิกปุ่ม เพิ่ม

|         |      | 2.1 ->                              | ເพิ່ม - ເລືອກรູປແນນາ | เองลิงค์                | สร้างหน้าใหม่             | 🗸 เก็ม               |
|---------|------|-------------------------------------|----------------------|-------------------------|---------------------------|----------------------|
| ID      | 11   | អំពុទជ                              | ชนิดเมนูย่อย         | ชื่อ Fi<br>(Stat<br>URL | le ผู้เข้า<br>ic ช่ม<br>) | ຈັດກາรເມນູຍ່ວ<br>2.2 |
| 5389908 | 67 · | หมวดหมู่สินค้าหรือบริการของเว็บไซต์ | (G)                  |                         |                           | 🖬 🛹 🛱 0              |
| 5389908 | 68 · | สินค้าหรือบริการ 1                  | (C)                  |                         |                           | ₽ ₩ ₹ ₩ 0            |
| 5389908 | 69 · | สินค้าหรือบริการ 2                  | (C)                  |                         |                           | ₽ ₩ ₩ ₩ 0            |
| 5389908 | 70 · | สินค้าหรือบริการ 3                  | (C)                  |                         |                           | ₽ ₩ ₹ ₪ 0            |
| 5389908 | 71 • | สินค้าหรือบริการ 4                  | (C)                  |                         |                           | ₽ ■ ₹ 🖬 0            |
| 5389908 | 72 • | รวมลิงค์เว็บเพื่อนบ้าน              | (G)                  |                         |                           | 🖻 🖗 🛅 O              |
| 5389908 | 73 · | เว็บสำเร็จรูป                       | (L)                  |                         |                           | ₽ ■ ₹ 🗊 0            |
| 5389908 | 74 • | จดโดเมนเนม                          | (L)                  |                         |                           | ₽ ■ ₹ 🗊 0            |
| 5389908 | 75 · | เว็บชื่อชาย                         | (L)                  |                         |                           | ₽ ₩ ₹ ₩ 0            |
| 5389908 | 76 • | Newsletter                          | (M)                  |                         |                           | 📧 💞 🛅 0              |
|         |      |                                     | เลขสาดับในกา         | รจัดเรียงเมา            | มู(เรียงจากมากไปหา        | น้อย) เปลี่ยนสำคับ   |
|         |      |                                     | กลับหน้าหย           | จัก                     |                           |                      |

# การสร้างลิงค์รูปแบบต่างๆ ที่สามารถเลือกใช้งานได้

**สร้างลิงค์ไปยังหน้าแรกของเว็บไซต์** (H) คือ การสร้างลิงค์เพื่อไปยังหน้าแรกของเว็บไซต์ของท่าน

| จัดการเมนูย่อย                                                         |                                              |
|------------------------------------------------------------------------|----------------------------------------------|
| เพิ่ม จัดการเมนูย่อย<br>เพิ่ม จัดการเมนูย่อย ใหม่เข้าในเว็บไซต์ของท่าน |                                              |
| ชื่อ จัดการเมนูย่อย                                                    |                                              |
| การแสดงผลของ เมนูย่อย                                                  | 💿 ใช้ชื่อแทนเมนูย่อย 🔿 อัพโหลดรูปเมนูย่อยเอง |
| ที่อยู่ของหน้าเว็บที่จะแสดง                                            | narissara.readyplanet.org                    |
| สำดับ                                                                  |                                              |
| การแสดงผล                                                              | แสดงเฉพาะผู้เป็นสมาชิกเว็บไซด์เท่านั้น 🔲     |
| การแสดงเมนู:                                                           | <ul> <li></li></ul>                          |
|                                                                        | ตกลง ยกเล็ก                                  |
|                                                                        | กลับหน้าหลัก                                 |

<u>สร้างลิงค์ไปยังหน้ารวม กลุ่มบทความ</u> (C) คือ การสร้างลิงค์เพื่อไปยังหน้าบทความในแต่ละกลุ่มบทความ

| 💿 ใช้ชื่อแทนเมนูย่อย 🔿 อัพโหลดรูปเมนูย่อยเอง                                           |
|----------------------------------------------------------------------------------------|
| สร้างลิงค์ไปยังหน้ารวม กลุ่มบทความ<br>(Column 1) ข่าวสารประชาสัมพันธ์ของเว็บไซต์ (3) 💌 |
| เปิดทับหน้าต่างเดิม 💌                                                                  |
|                                                                                        |
| แสดงเฉพาะผู้เป็นสมาชิกเว็บไซด์เท่านั้น 🔲                                               |
| <ul> <li></li></ul>                                                                    |
|                                                                                        |
# **สร้างลิงค์ไปยังหน้า บทความ (A)** คือ การสร้างลิงค์เพื่อไปยังหน้าบทความที่ต้องการ

| 💿 ใช้ชื่อแทนเมนูย่อย 🔿 อัพโหลดรูปเมนูย่อยเอง                                             |
|------------------------------------------------------------------------------------------|
| สร้างลิงค์ไปยังหน้า บทความ<br>ข่าวสารประชาสัมพันธ์ของเว็บไซต์ - ข่าวประชาสัมพันธ์ที่ 1 💌 |
| เปิดทับหน้าต่างเดิม м                                                                    |
|                                                                                          |
| แสดงเฉพาะผู้เป็นสมาชิกเว็บไซด์เท่านั้น 🔲                                                 |
| <ul> <li>แสดงเมนูนี้ บนหน้าเว็บไซด์</li> <li>ไม่แสดงเมนูนี้ บนหน้าเว็บไซด์</li> </ul>    |
|                                                                                          |

**สร้างลิงค์ไปยังกลุ่มเว็บบอร์ด** (MW) คือ การสร้างลิงค์เพื่อไปยังหน้าบทความในแต่ละกลุ่มบทความ

| จัดการเมนูย่อย                                                                  |                                              |
|---------------------------------------------------------------------------------|----------------------------------------------|
| <del>พื้ม จัดการเมนูย่อย</del><br>พื้ม จัดการเมนูย่อย ใหม่เข้าในเว็บไซด์ของท่าน |                                              |
| ชื่อ จัดการเมนูย่อย                                                             |                                              |
| การแสดงผลของ เมนูย่อย                                                           | 💿 ใช้ชื่อแทนเมนูย่อย 🔘 อัพโหลดรูปเมนูย่อยเอง |
| กลุ่มเว็บบอร์ดที่ต้องการแสดง                                                    | หน้ารวมกลุ่มเว็บบอร์ด 💌                      |
| การเปิดหน้า                                                                     | เปิดทับหน้าต่างเดิม 💌                        |
| สำดับ                                                                           |                                              |
| การแสดงผล                                                                       | แสดงเฉพาะผู้เป็นสมาชิกเว็บไซด์เท่านั้น 🗖     |
| การแสดงเมนู:                                                                    | <ul> <li></li></ul>                          |
|                                                                                 | ตกลง ยกเลิก                                  |
|                                                                                 | กลับหน้าหลัก                                 |

**ลิงค์ไปตามที่อยู่ที่กำหนด** (L) คือการสร้างลิงค์ไปยังเว็บไซต์อื่น ๆ เช่น ReadyPlanet ก็ให้กรอกในช่องว่า <u>www.readyplanet.com</u>

| ReadvPlanet                                                                          |
|--------------------------------------------------------------------------------------|
| ⊙ ใช้ชื่อแทนเมนูย่อย ○ อัทโหลดรูปเมนูย่อยเอง                                         |
| http://www.ReadvPlanet.com                                                           |
| เปิดทับหน้าต่างเดิม 💌                                                                |
|                                                                                      |
| แสดงเฉพาะผู้เป็นสมาชิกเว็บไซด์เท่านั้น 🔲                                             |
| <ul> <li>แสดงเมนูนี้ บนหน้าเว็บใชด์</li> <li>ไม่แสวงมนหนี้ มนหน้าเว็บใชด์</li> </ul> |
|                                                                                      |

# **สร้างหัวข้อเมนู (G)** คือ การใส่หัวข้อเพื่อจัดหมวดหมู่ของเมนู

| จัดการเมนูย่อย                                                        |                                              |
|-----------------------------------------------------------------------|----------------------------------------------|
| เพิ่ม จัดการเมนูย่อย<br>พิ่ม จัดการเมนูย่อย ใหม่เข้าในเว็บไซต์ของท่าน |                                              |
| ชื่อ จัดการเมนูย่อย                                                   | ReadvPlanet                                  |
| าารแสดงผลของ เมนูย่อย                                                 | 💿 ใช้ชื่อแทนเมนูย่อย 🔿 อัทโหลดรูปเมนูย่อยเอง |
| <b>ก็อยู่ของหน้าเว็บที</b> ่จะแสดง                                    | สร้างหัวข้อเมนู                              |
| ำดับ                                                                  |                                              |
| การแสดงผล                                                             | แสดงเฉพาะผู้เป็นสมาชิกเว็บไซด์เท่านั้น 🔲     |
| การแสดงเมนู:                                                          | <ul> <li></li></ul>                          |
|                                                                       | ตกลง ยกเล็ก                                  |
|                                                                       | กลับหน้าหลัก                                 |

**สร้างหน้าใหม่** (P) คือ การสร้างลิงค์เพื่อไปยังหน้าข้อมูลที่ท่านเป็นผู้กรอกเอง เช่น About Us หรือ Contact Us เป็นต้น

| O 1055aunuungiou ○ Sminaeştlungiousa     Source   B                                                                                                    |
|----------------------------------------------------------------------------------------------------|
| O 1055aumuunydas ○ Swimaeşulunydasuas     Source   B                                                                                                    |
| • 1050unuungtos         • 2minaeplungtosuov         • 1 → 1 → 1 → 1 → 1 → 1 → 1 → 1                                                                                                    |
|                                                                                                    |
| Image: Control   B     Image: Image: Control   Control   Co |
|                                                                                                    |
|                                                                                                    |
| Folder/File                                                                                                    |
| Folder/F#e                                                                                                    |
| Folder/File<br>Folder/File<br>© ไม่ต้องการแสดงห่อร์มอ็ดต่อในหน้าเว็บไซต์<br>© เลือก หากต้องการให้แสดงห่อร์มอิสระติดต่อใหม่ในหน้าเว็บไซต์<br>your@mail.com                                                                                                    |
| Folder/File Folder/File © ไม่ต้องการแสดงห่อริมสัดต่อในหน้าเว็บไซต์ © เลือก หากต้องการให้แสดงห่อริมสิตต่อมาตรฐานในหน้าเว็บไซต์ your@mail.com © เลือก หากต้องการสร้างห่อริมสิตต่อไหม่ในหน้าเว็บไซต์ your@mail.com เมือกหัวห้อร์มอีสระดิตต่อไหม่ในหน้าเว็บไซต์ your@mail.com                                                                                                    |
| Folder/Fée<br>Folder/Fée<br>© ไม่ต้องการแสดงพ่อร์มติดต่อในหน้าเว็บไซต์<br>o เลือก หากต้องการให้แสดงพ่อร์มติดต่อมาตรฐานในหน้าเว็บไซต์<br>your@mail.com<br>o เลือก หากต้องการสร้างพ่อร์มอิสระติดต่อไหม่ในหน้าเว็บไซต์<br>your@mail.com                                                                                                    |
| Folder/File<br>Folder/File<br>© ไม่ต้องการแสดงฟอร์มลิตต่อในหน้าเว็บไซต์<br>o เลือก หากต้องการให้แสดงฟอร์มลิตต่อบาตรฐานในหน้าเว็บไซต์<br>your@mail.com<br>uigenturนัาต่างเต็ม v<br>uigenturนัาต่างเต็ม v                                                                                                    |
| Folder/File Folder/File Folder/File  O ไม่ต้องการแสดงฟอร์มล็ดต่อโนหน้าเว็บไซต์ O เลือก หากต้องการให้แสดงฟอร์มล็ดต่อมาตรฐานในหน้าเว็บไซต์ Your@mail.com U เลือก หากต้องการสร้างพ่อร์มอิสระติดต่อไหม่ในหน้าเว็บไซต์ Your@mail.com U อิสรับหน้าส่งจะต้อม  U อาร์มหน้าส่งจะต้อม U อาร์ม บาทน้ำเว็บไซต์เท่านั้น O แสดงและรถู้เป็นสมาชิกเว็บไซต์เท่านั้น O แสดงและรถู้เป็นสมาชิกเว็บไซต์เท่านั้น                                                                                                    |
| Folder/File<br>Folder/File<br>© ไม่ต้องการแสดงฟอร์มดิดต่อในหน้าเว็บไซด์<br>o เลือก หากต้องการให้แสดงฟอร์มดิดต่อมาตรฐานในหน้าเว็บไซด์<br>your@mail.com<br>ulleหันหน้าต่องการสร้างฟอร์มดิสระดิดต่อไหม่ในหร้างเว็บไซด์<br>your@mail.com<br>ulleหันหน้าต่องเดีย<br>uaesoเฉพาะผู้เป็นสมาชิกเว็บไซด์เห่านั้น<br>o แสดงเมนูน์ บนหน้าเว็บไซด์<br>o ไม่แสดงเมนูน์ บนหน้าเว็บไซด์                                                                                                    |
|                                                                                                    |

เมื่อสร้างแล้ว คลิกที่ปุ่ม ตกลง ระบบจะทำการปรับเปลี่ยนค่าบนหน้าเว็บไซต์ให้ทันที

#### การแสดงตัวอย่าง

กรณีที่ต้องดูตัวอย่างหน้าเว็บไซต์หรืออยากทราบ URL ของหน้าเว็บไซต์นั้นๆ สามารถคลิกที่รูปแว่นขยาย

|          |                                          | ເຫັນ - ເລືອກรູປ   | แบบของลิงค์ สร้างพ             | น้าใหม่       | 💌 เสีย                         |
|----------|------------------------------------------|-------------------|--------------------------------|---------------|--------------------------------|
| ID       | ເນເມີຄຸຍ                                 | ชนิดเมนูย่อย      | ชื่อ File<br>(Static URL)      | ผู้เข้า<br>ชม | จัดการเมนูย่อย                 |
| 53891855 | 58 • หมวดหมู่สินด้าหรือบริการของเว็บไซด์ | (G)               |                                |               | B 🐔 🖽 O                        |
| 53891855 | 59 • สินค้าหรือบริการ 1                  | (C)               |                                |               | Q E P m o                      |
| 53891856 | 50 • สินค้าหรือบริการ 2                  | (C)               |                                |               | C B C B C                      |
| 53891856 | 51 • สินค้าหรือบริการ 3                  | (C)               |                                | แสด           | งตัวอย่าง 0                    |
| 53891856 | 52 🔹 สินด้าหรือบริการ 4                  | (C)               |                                | _             | OB-FEO                         |
| 53891856 | 53 🔹 รวมติงค์เว็บเพื่อนบ้าน              | (G)               |                                |               | 🖻 ぞ 🖽 O                        |
| 53891856 | 54 • เว็บสำเร็จรูป                       | (L)               |                                |               | DE CO                          |
| 53891856 | 55 🕨 จดโดเมนเนม                          | (L)               |                                |               | DE PEO                         |
| 53891856 | 66 🔸 เว็บซื้อขาย                         | (L)               |                                |               | O B P BO                       |
| 53891856 | 57 • Newsletter                          | (M)               |                                |               | B 🛹 🗊 0                        |
|          |                                          | เล:<br>ถูกับแบ้าน | ะสำคับในการจัดเรียงเมนู<br>อัก | (เรียงจากมาก  | าไปหาน้อย) <u>เปลี่ยนสำคับ</u> |

## <u>การแก้ไขจัดการเมนูย่อย</u>

กรณีที่ต้องการแก้ไขจัดการเมนูย่อย บทความหรือรูปภาพที่หัวข้อเมนูย่อยสามารถเลือกที่จัดการเมนูย่อยโดยคลิกที่ ปุ่มคำสั่ง
 รูปกระดาษดินสอ จะเป็นการแก้ไขชื่อของเมนูย่อย รวมถึงรายละเอียดจัดการเมนูย่อย ได้แล้วคลิก ตกลง

|          |                                          | เพิ่ม - เลือกรูป | แบบของลิงค์ สร้างพ             | น้ำใหม่        | 💌 เก็น                        |
|----------|------------------------------------------|------------------|--------------------------------|----------------|-------------------------------|
| ID       | ເນນູຍ່ອຍ                                 | ชนิดเมนูย่อย     | ষঠa File<br>(Static URL)       | ผู้เข้า<br>ช่ม | จัดการเมนูย่อย                |
| 5389185  | 58 🔸 หมวดหมู่สินค้าหรือบริการของเว็บไซต์ | (G)              |                                |                | 🛒 ኛ 🔠 0                       |
| 5389185  | 59 🔸 สินค้าหรือบริการ 1                  | (C)              |                                |                | <b>₽</b> ₩₹₩0                 |
| 53891856 | 60 🔸 สินค้าหรือบริการ 2                  | (C)              |                                |                |                               |
| 53891856 | 61 • สินค้าหรือบริการ 3                  | (C)              |                                | แก้ไขเมนุ      | ย่อย 📝 📅 0                    |
| 53891856 | 62 🔸 สินค้าหรือบริการ 4                  | (C)              |                                |                | DE CO                         |
| 53891856 | 63 🔹 รวมลิงค์เว็บเพื่อนบ้าน              | (G)              |                                |                | 🗹 🛹 🖽 O                       |
| 53891856 | 64 🔸 เว็บสำเร็จรูป                       | (L)              |                                |                | ₽ ¥ ₹ mo                      |
| 53891856 | 65 • จตโดเมนเนม                          | (L)              |                                |                | ₽ Z Z mo                      |
| 53891856 | 66 🔸 เว็บซื้อขาย                         | (L)              |                                |                | DE CO                         |
| 53891856 | 67 • Newsletter                          | (M)              |                                |                | B 🖗 🖽 0                       |
|          |                                          | เล<br>กลับหน้าห  | ะสำคับในการจัดเรียงเมนู<br>ดัก | (เรียงจากมาก)  | ไปหาน้อย) <u>เปลี่ยนสำคับ</u> |

### <u>การเปลี่ยนรูปแบบเมนูย่อย</u>

• กรณีที่ต้องการเปลี่ยนรูปแบบเมนูย่อยเป็นชนิดอื่น สามารถคลิกที่ปุมลูกศรสีเขียว เลือกรูปแบบที่ต้องการแล้วคลิก ตกลง

|          |                                          | เพิ่ม - เลือกรูป | แบบของลิงค์ สร้างห        | หน้าใหม่      | 💌 เพิ่ม                 |
|----------|------------------------------------------|------------------|---------------------------|---------------|-------------------------|
| ID       | เมนูย่อย                                 | ชนิดเมนูย่อย     | ชื่อ File<br>(Static URL) | ผู้เข้า<br>ชม | จัดการเมนูย่อย          |
| 5389185  | 58 🔸 หมวดหมู่สินค้าหรือบริการของเว็บไซด์ | (G)              |                           |               | 🖻 ኛ 📅 O                 |
| 5389185  | 59 ▶ สินค้าหรือบริการ 1                  | (C)              |                           |               |                         |
| 53891850 | 60 🕨 สินค้าหรือบริการ 2                  | (C)              | E.                        |               |                         |
| 53891850 | 61 ▶ สินค้าหรือบริการ 3                  | (C)              | L                         | เปลี่ยนรูป    | ແມນເມນູ 🖬 🗇             |
| 53891850 | 62 🔸 สินค้าหรือบริการ 4                  | (C)              |                           |               |                         |
| 53891850 | 63 🔸 รวมลิงค์เว็บเพื่อนบ้าน              | (G)              |                           |               | 🖹 处 🖽 0                 |
| 53891850 | 64 ▸ เว็บสำเร็จรูป                       | (L)              |                           |               |                         |
| 53891850 | 65 🕨 จดโดเมนเนม                          | (L)              |                           |               | ₽ 🖉 🖗 🖬 0               |
| 53891850 | 66 เว็บซื้อขาย                           | (L)              |                           |               | ₽ ¥ ₹ ₩ 0               |
| 53891850 | 67 • Newsletter                          | (M)              |                           |               | 🖻 ኛ 🖽 O                 |
|          |                                          | เล               | ขสำดับในการจัดเรียงเม     | มู(เรียงจากมา | กไปหาน้อย) เปลี่ยนสำดับ |
|          |                                          | กลับหน้าห        | ลัก                       |               |                         |

#### การลบเมนูย่อย

|         |                                          | เพิ่ม - เลือกรูป | แบบของถึงค์ สร้างห        | น้าใหม่        | M เท็ม                   |
|---------|------------------------------------------|------------------|---------------------------|----------------|--------------------------|
| ID      | เมนูย่อย                                 | ชนิดเมนูย่อย     | ชื่อ File<br>(Static URL) | ผู้เข้า<br>ช่ม | จัดการเมนูย่อย           |
| 5389185 | 58 🕨 หมวดหมู่สินค้าหรือบริการของเว็บไซต์ | (G)              |                           |                | 📓 🖗 🖽 O                  |
| 5389185 | 59 ▸ สินค้าหรือบริการ 1                  | (C)              |                           |                | ₽ ₩ ₹ ₩ 0                |
| 5389185 | 60 ▸ สินค้าหรือบริการ 2                  | (C)              |                           |                |                          |
| 5389185 | 61 ▸ สินค้าหรือบริการ 3                  | (C)              |                           |                | ລນເນນູຍ່ອຍ 🖬 🛛           |
| 5389185 | 62 ▶ สินค้าหรือบริการ 4                  | (C)              |                           |                |                          |
| 5389185 | 63 เ⊳รวมลิงค์เว็บเพื่อนบ้าน              | (G)              |                           |                | 🖻 ኛ 📅 0                  |
| 5389185 | 64 เว็บสำเร็จรูป                         | (L)              |                           |                | ₽ ¥ ₹ ₩ 0                |
| 5389185 | 65 ⊧ จดโดเมนเนม                          | (L)              |                           |                | ₽ ₩ ₹ ₩ 0                |
| 5389185 | 66 เว็บข้อขาย                            | (L)              |                           |                |                          |
| 5389185 | 67 • Newsletter                          | (M)              |                           |                | 🖻 ኛ 🖽 O                  |
|         |                                          | เล               | ขสำดับในการจัดเรียงเมง    | (เรียงจากม     | ากไปหาน้อย) เปลี่ยนสำดับ |
|         |                                          | กลับหน้าห        | ลัก                       |                |                          |

## การเปลี่ยนลำดับเมนูที่จัดการเมนูย่อย

|          |                                          | เพิ่ม - เลือกรูป | แบบของลิงค์ สร้างห        | น้าใหม่        | 💌 เท็ม                  |
|----------|------------------------------------------|------------------|---------------------------|----------------|-------------------------|
| ID       | เมนูย่อย                                 | ชนิดเมนูย่อย     | ชื่อ File<br>(Static URL) | ผู้เข้า<br>ช่ม | จัดการเมนูย่อย          |
| 53891855 | 58 🕨 หมวดหมู่สินค้าหรือบริการของเว็บไซต์ | (G)              |                           |                | B ኛ 📅 0                 |
| 53891855 | 59 🔸 สินค้าหรือบริการ 1                  | (C)              |                           |                | ₽ ¥ ₹ ⊞ o               |
| 53891850 | 60 🔸 สินค้าหรือบริการ 2                  | (C)              |                           |                | ₽ ¥ ₹ ₩ 0               |
| 53891850 | 61 🔸 สินค้าหรือบริการ 3                  | (C)              |                           |                | D ∎ < ⊞ 0               |
| 53891850 | 62 🔸 สินค้าหรือบริการ 4                  | (C)              |                           |                | DE CO                   |
| 53891856 | 63 เ∍ รวมลิงค์เว็บเพื่อนบ้าน             | (G)              |                           |                | 🗹 🛹 🛅 O                 |
| 53891850 | 64 เว็บสำเร็จรูป                         | (L)              |                           |                | ₽ ¥ ₹ ∰ 0               |
| 53891856 | 65 🔸 จดโดเมนเนม                          | (L)              |                           |                | ₽ Z Z B O               |
| 53891850 | 66 เว็บชื่อขาย                           | (L)              |                           |                | DE CO                   |
| 53891856 | 67 • Newsletter                          | (M)              |                           |                | B 📲 🛛                   |
|          |                                          | เล               | ขสำดับในการจัดเรียงเมนู   | (เรียงจากมา    | กไปหาน้อย) เปลี่ยนสำดับ |
|          |                                          | กลับหน้าห        | ลัก                       |                |                         |

การเปลี่ยนลำดับในการจัดเรียงเมนู(เรียงจากมากไปหาน้อย) เช่น 99,98,97 ซึ่งการเปลี่ยนลำดับท่านสามารถกรอกตัวเลขได้ที ช่องสี่เหลี่ยม(ด้านขวามือ) ที่จัดการเมนูย่อยแล้วคลิกปุม เปลี่ยนลำดับ <u>การกำหนดสีเมนูย่อย</u> เป็นส่วนของการกำหนดสีในส่วนเมนูย่อย จะปรากฏอยู่ทางด้านช้ายหรือขวา ตามแนวตั้งของเว็บไซต์ แล้วแต่ Template ที่เลือกใช้งาน

1.ที่เมนูหลัก เลือก "จัดการเว็บไซต์" คลิก "กำหนดสีเมนูย่อย"

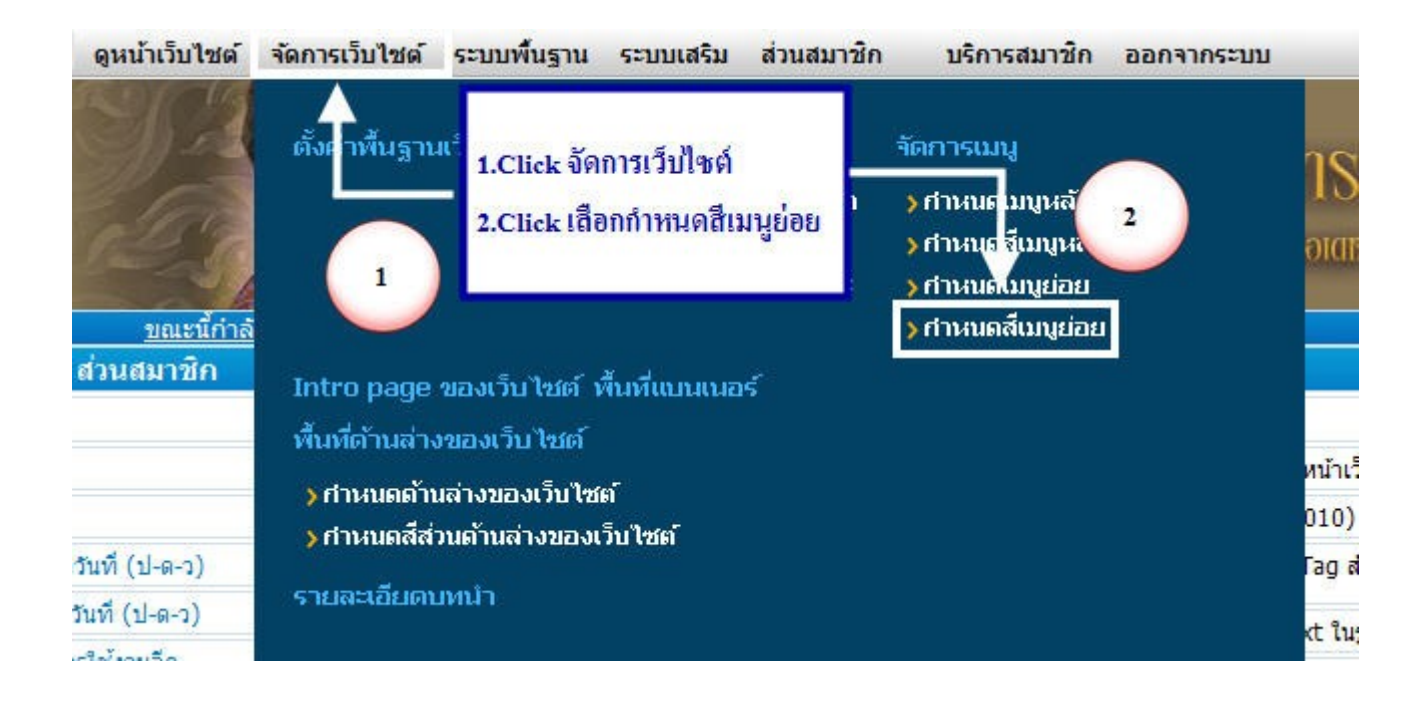

● เลือกรูปแบบเพื่อแสดงเป็น ภาพเมนูย่อย ใช้กำหนดเมื่อต้องการให้เมนูย่อยแสดงเป็นภาพโดยระบบจะมีให้เลือกใช้งาน

| สดบารเทภัตอด                | จดการสัฒนุยอย                                                                                                    |                                   |
|-----------------------------|----------------------------------------------------------------------------------------------------|-----------------------------------|
| เลอกสสวนเมนุยอย             |                                                                                                    |                                   |
| รูปเมนูย่อยและรูปพื้นหลังเม | ານູຍ່ອຍ ສື່ເມນູຍ່ອຍ                                                                                              |                                   |
| รูปเมนูย่อยและรู            | for any second second second second second second second second second second second second second second second |                                   |
| เลืองรูปแบบเพื่อแสด         | <u>ตรสะเสือกให้รูปแบบที่ที</u>                                                                                   | 🔗 เลือกใช้รูปแบบที่มี 💿 ไม่ใช้รูป |
| เลือ รูปพื้นของส่วน         | CHCK MONSPADSIDINA                                                                                               | 💶 เลือกใช้รูปแบบที่มี 💿 ไม่ใช้รูป |
| ເລືອກຽປ Bullet              |                                                                                                    | [เปลี่ยน Bullet]                  |
|                             | 908                                                                                                    | ง ตกเลิก                          |
|                             |                                                                                                    | <b>เ</b> ล้บหน้าหลัก              |

เลือกรูปเพื่อแสดงเป็น พื้นหลังส่วน เมนูย่อย - ใช้กำหนดสีพื้นหลังของ เมนูย่อย โดย คลิกเลือกที่ปุ่มวงกลมหน้ารูปภาพสีที่มีไว้
 ให้

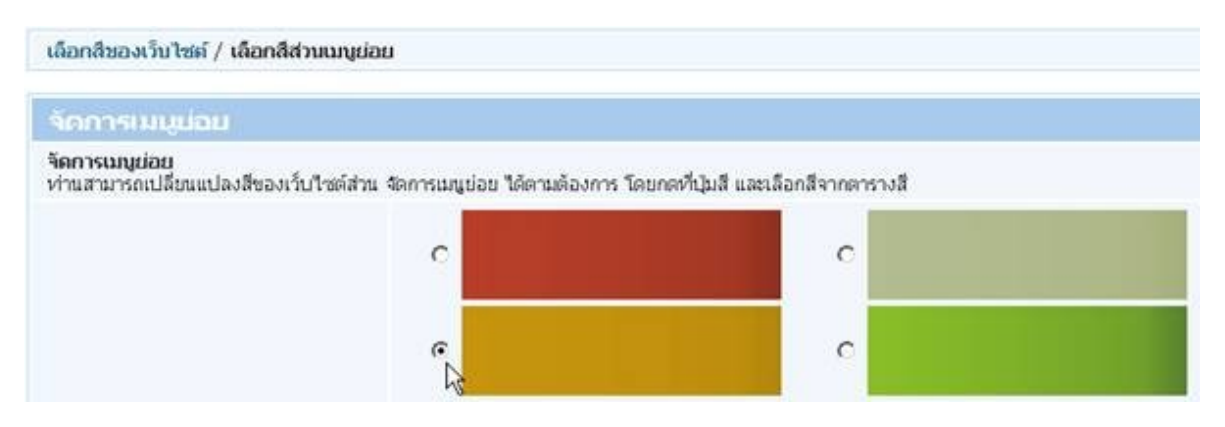

ในกรณีที่เราเลือกที่ไม่ใช้รูป จะแสดงเป็นสีพื้นเดียวกับแบ็กกราวด์ Click เลือก ไม่ใช้รูป

| с | C           |  |
|---|-------------|--|
| c | 💦 ใม่ใช้รูป |  |

เลือกรูป Bullet ใช้ในการเลือก Bullet ที่ต้องการให้ปรากฏในด้านหน้าของลิงค์ในเมนูย่อย โดย คลิกเลือกที่ ปุ่มวงกลมหน้ารูปภาพ Bullet

|                | 0.   | C ·   | C   | C > | C • | С    | CO  |
|----------------|------|-------|-----|-----|-----|------|-----|
|                | С •  | CO    | C 4 | C 4 | c • | С    | С 🔳 |
|                | CB   | C     | C   | C   | с 🔹 | C .a | C # |
|                | C 🤌  | С     | C   | 0.  | C • | С -  | c.  |
|                | 9.   | C =   | C a | C = | с.  | с    | С.  |
|                | C.S. | Сф    | 0 0 | C 🗧 | 0.1 | C>   | 0>  |
| ragužn Briller | C »  | C Z   | C » | C 🔸 | C P | c >  | С   |
|                | с -  | C III | C = | C 🐘 | 0 = | C ¢  | C + |
|                | 0.   | C D   | CD  | C × | Ce  | CB   | C.» |
|                | C 🖬  | 0 🖬   | C 🗖 | C 🗖 | 00  | c.   | C + |
|                | 0 .  | C +   | C ¢ | C * | 0.0 | C +  | C . |
|                | 0 +  | C =   | C • | C = | 00  | C •  | С¤  |

 เลือกสีเพื่อแสดงเป็น พื้นหลังส่วน จัดการเมนูย่อย ใช้กำหนดสีพื้นหลังของ เมนูย่อย ในกรณีที่ต้องการใช้สีจากตารางสี โดย คลิกที่ปุ่มสี แล้วเลือกสีจากตารางสีที่ปรากฏ

| เลือกสีเพื่อแสดงเป็น พื้นหลังส่วน | 1      | 1 Parts |                        |
|-----------------------------------|--------|---------|------------------------|
| จัดการเมนูย่อย                    | #FFFFF |         | ) คลิกปุ่มเพื่อเลือกสี |

เลือกสีของลิงค์ สำหรับ จัดการเมนูย่อย ใช้กำหนดสีของลิงค์ในเมนูย่อย โดย คลิกที่ปุ่มสี แล้วเลือกตารางสีที่ปรากฏ

| เลือกสีของอิงค์ สาหรับ จัดการเบบย่อย | #333333 | l. h. | ดลิกปับเพื่อเลือกสี |
|--------------------------------------|---------|-------|---------------------|
| include of the second second         |         |       | ницынамани          |

 เลือกสีของลิงค์ เมื่อถูกเมาส์ สำหรับ จัดการเมนูย่อย ใช้กำหนดสีของลิงค์เมื่อถูกเมาส์ในเมนูย่อย โดย คลิกที่ปุ่มสี แล้วเลือกสี จากตารางสีที่ปรากฏ เมื่อแก้ไขแล้วคลิกที่ปุ่ม ตกลง ระบบจะเปลี่ยนสีบนหน้าเว็บไซต์ให้ทันที

| เลือกสีของลิงค์ เมื่อถูกเมาส์ สำหรับ<br>จัดการเมนูย่อย | #64972F |      | คลิกปุ่มเพื่อเลือกสี |
|--------------------------------------------------------|---------|------|----------------------|
|                                                        |         | ตกลง | ยกเลิก               |

#### การแสดงผลเมนู Pulldown และ Multi Pulldown ที่เมนูหลักและเมนูย่อย

1.ที่เมนูหลัก เลือก "จัดการเว็บไซต์" คลิก "กำหนดเมนูหลัก"(หรือเมนูย่อย)

| ดูหน้าเว็บไซต์    | จัดการเว็บไซต์             | ระบบพื้นฐาน                     | ระบบเสริม       | ส่วนสมาชิศ     | า บริการสม <mark>า</mark> ชิก                                     | ออกจากระบบ |         |
|-------------------|----------------------------|---------------------------------|-----------------|----------------|-------------------------------------------------------------------|------------|---------|
| 9A                | ตั้งคาพื้นฐาน              | แว็บไซต์                        | เลือกรูปแบบ     | เว็บไซต์<br>ลต | จัดการเมนู<br>> กำหนดเมนูหลัก                                     |            | 18      |
| and the           |                            | 1.Click จัดก                    | ารเว็บไซต์      | า์<br>เระ      | <ul> <li>&gt; กำหนด ในบนหลัก</li> <li>&gt; กำหนดบนย่อย</li> </ul> |            | alat    |
| <u>ขณะนี้กำลั</u> | 1                          | 2.Click เลือก                   | เก๋าหนดเมนูห    | เล้ก           | > กำหนดสีเมนย่อย                                                  |            |         |
| ส่วนสมาชิก        | Intro page                 |                                 |                 |                | 2                                                                 |            |         |
|                   | พื้นที่ด้านล่าง            | ของเว็บไซต์                     |                 |                | $\smile$                                                          |            | หน้าเรื |
|                   | ) กำหนดด้าน<br>∖กานบอสีส่า | มล่างของเว็บไซ<br>มมค้ามล่างของ | (ต์<br>เว็บไซต์ |                |                                                                   |            | 010)    |
| วันที่ (ป-ด-ว)    |                            |                                 |                 |                |                                                                   |            | Fag d   |
| วันที่ (ป-ด-ว)    | ะรายละเอียดบ               | มหน่า                           |                 |                |                                                                   |            | ct ใน   |
|                   |                            |                                 |                 |                |                                                                   |            |         |

## 2.เลือก คลิกแก้ไข เมนูที่ต้องการสร้าง Pulldown

| ຽປແນນກາຣແສດຈແນນູາະລັກ<br>ຣູປແນນທັງລັກພຣ | ชิดป่าย 💌<br>ดังอีกษรปกติ 🛩         | เปลือน       |                |                           |                  |                     |
|-----------------------------------------|-------------------------------------|--------------|----------------|---------------------------|------------------|---------------------|
|                                         |                                     |              | เพิ่ม - เ      | ลือกรุปแบบของลิงค์ [      | สร้างหน้าไหม     | 💉 เสีย              |
| ID เมนูหลัก                             |                                     |              | ชนิดเมนูหลัก   | ਬੈਂa File (Static<br>URL) | ผู้เข้าชม        | จัดการเมนูหลัก      |
| 538736286 • หน้าหลัก                    |                                     |              | (H)            |                           |                  | P ■ 7 1 100         |
| 538736408 • สำนักงานก                   | กรรข่องเพ <mark>ื่อวและกำจ</mark> ำ | 12           | (P)            |                           | 161              | P ■ 7 = 90          |
| 538737577 · Asaséns                     |                                     | and the      |                |                           | 129              | P ■ 🖗 🛱 80          |
| 538737578 • 10AAA105                    | C                                   | lick Edit () | มนูที่ต้องการส | ร้างpull down             |                  | 2 2 2 2 2 70        |
| 538736413 · ເງິນພວຣ໌ສ                   | _                                   |              | 100            |                           | 1                | ₽■7亩10              |
| 538737635 • แผนที่สำน                   | กอาณ                                |              | (P)            |                           | 89               | ₽ BF F m 5          |
| 538737586 • Aeeadh0                     | urea                                |              | (P)            |                           | 118              | DEFE0               |
|                                         |                                     |              | LD             | ขสาสับในการจัดเรียงเมนู   | (เรื่องจากมากไปพ | าน้อย) เปลี่ยนสำคัญ |
|                                         |                                     |              | กลับหน้าห      | เล้ก                      |                  |                     |

3.ที่หัวข้อ "ลักษณะการแสดงผลของเมนู" เลือก "แสดงเมนูแบบ Pulldown" และคลิก "ตกลง"

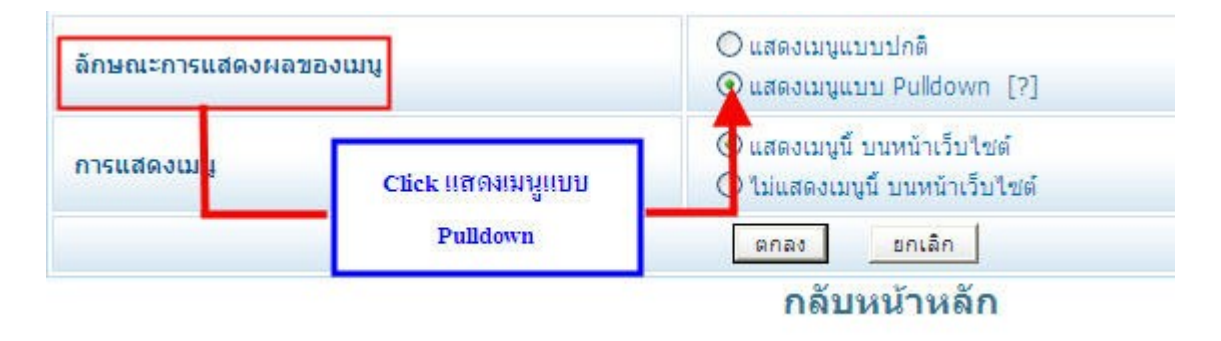

4.กลับสู่หน้า "ระบบจัดการเมนูแบบ Pulldown" จะปรากฏไอคอน 🛅 ให้ท่านคิลกไอคอนดังกล่าวเพื่อ "เพิ่มบทความ"

| ID        | เมนูหลัก                                         | ชนิดเมนูหลัก      | ชื่อ File (Static<br>URL) | ผู้เข้าชม      | จัดการเมนูหลัก          |
|-----------|--------------------------------------------------|-------------------|---------------------------|----------------|-------------------------|
| 538736286 | <ul> <li>หน้าหลัก</li> </ul>                     | (H)               |                           |                | 🔎 🖻 ኛ 📅 100             |
| 538736408 | <ul> <li>สำนักงานการท่องเที่ยวและก็ทำ</li> </ul> | (P)               |                           | 161            | 🔎 🖬 🖗 🗊 90              |
| 538737577 | • ผิงองค์กร                                      | (0)               |                           | 129            | P 🖬 🖗 🗊 80              |
| 538737578 | * บุคคลากร                                       | ເລື້ອດເພື່ອແຜນແຜນ | ull down                  |                | D B 🖗 🖻 70              |
| 538736413 | <ul> <li>ເວັ້ນນວຣ໌ຄ</li> </ul>                   | COLOR MANAGE DDP  | un down                   |                | D 🗑 🖗 📅 10              |
| 538737635 | <ul> <li>แผนที่สำนักงาน</li> </ul>               | (P)               | 100                       | 89             | ₽ <b>¥</b> ₹ <b>1</b> 5 |
| 538737586 | <ul> <li>ติดต่อสำนักงาน</li> </ul>               | (P)               |                           | 118            | ₽ ₩ ₹ ₸ 0               |
|           |                                                  | 1.8               | ขสำคับในการจัดเรียงเมนู(  | เรียงจากมากไปห | าน้อย) เปลี่ยนสำคับ     |
|           |                                                  | กลับหน้าห         | เล็ก                      |                |                         |

5.ท่านสามารถสร้างเมนู Pulldown โดยเลือกชนิดของเมนู Pulldown ที่ต้องการที่ "เพิ่ม-เลือกรูปแบบของลิงค์" และคลิกเพิ่ม

| จัด         | การเมนูหลัก                                                                              |             |                             |                                                                                                    |   |       |
|-------------|------------------------------------------------------------------------------------------|-------------|-----------------------------|----------------------------------------------------------------------------------------------------|---|-------|
| ระบ<br>จัดก | บ <mark>จัดการเมนูแบบ Pulldown</mark><br>การสร้างเมนูเห็เป็นแบบ Pulldown Menu - บุคคลากร |             |                             |                                                                                                    |   |       |
|             |                                                                                          |             | เพิ่ม - เลือกรูปแบบของลิงค์ | สร้างหน่าไหม                                                                                                    | * | เพื่อ |
| đ           | เลือกเพิ่มรูปแบบของเมนู Pull down                                                        | static UKL) | การเบดหนา                   | สราชขายของ<br>สิงค์ไปตาม URL ที่กำหนด                                                                                                    |   | าน    |
|             | และ click เพิ่ม                                                                          |             | เลขสำคับในการจัดเรียงเม     | าสรางสงค เบองหนา บทความ<br>สร้างสิ่งค์ไปอังหน้ารวม กลุ่มบทความ<br>สร้างสิ่งค์ไปอังหน้าของคอง โบไซด์                                                                                                    |   | าดับ  |
|             |                                                                                          | กลั         | บหน้าหลัก                   | ສຈ້າວຄືວຸສ໌ໄປອັວເວັ້ນນອອັດ<br>ສຈ້າວຄືວຸສ໌ໄປອັວຫນ່າຮວມ ອັດນັ້ນຮູປ<br>ສຈ້າວຄືວຸສ໌ໄປອັວຫນ່າຄືອຸກອິນ<br>ສຈ້າວຄືວຸສ໌ໄປອັວຫນ່າຄືອຸກເວົາກໍ<br>ສຈ້າວຄືວຸສ໌ໄປອັວຫນ່າສນັດຮຸສມານິກ<br>ສາວລີວຸສ໌ໄປອັວຫນ່າສນັດຮຸສມານິກ |   |       |

6.เมื่อเพิ่มเรียบร้อยแล้วให้ท่านทำการ คลิก "แก้ไข"เมนูที่ต้องการเพิ่ม Multi Pulldown หลังจากนั้นให้ท่านคลิกที่ ไอคอน เพื่อ "เพิ่มบทความความ"

| ระบบจัดการเมนู<br>จัดการสร้างเมนูให้ | ແນນ Pulldown<br>ໂເປັ້ນແນນ Puldown Mei | กม บุคคลา | ns                          |                                |        |         |
|--------------------------------------|---------------------------------------|-----------|-----------------------------|--------------------------------|--------|---------|
| ธ้อนกลับหน้า                         | รัดการเมนูหลัก                        |           | ເพิ่ม - ເລືอกรูปแบบของ      | ฉึงค์ สร้างหน้าไหม่            |        | < เพิ่ม |
| ชื่อเมนู                             | จุดเชื่อมโยง                          | ชื่อ      |                             | จัดการเมนูส่วน Pulld           | own M  | lenu    |
| • วิสัยหัศน์                         | (P)                                   |           | เลือกเพิ่มเมนูแบบ Pull down | ې ۳ <b>۲</b>                   | B 6    | 0       |
| • เบ็าหมาย                           | (P)                                   |           | 1                           | Q                              | B 6    | 0       |
|                                      |                                       |           | เลขสำคับในการจัด            | เรียงเมนู(เรียงจากมากไปหาน้อย) | เปลือง | สาดับ   |

7.ท่านสามารถสร้างเมนู Multi Pulldown โดยเลือกชนิดของเมนู Multi Pulldown ที่ต้องการที่ "เพิ่ม-เลือกรูปแบบของลิงค์" และคลิกเพิ่ม

| จัดการเมนูหลัก                                                                   |           |                             |                                                                                                    |   |      |
|----------------------------------------------------------------------------------|-----------|-----------------------------|----------------------------------------------------------------------------------------------------|---|------|
| ระบบจัดการเมนูแบบ Pulldown<br>จัดการสร้างเมนูโห้เป็นแบบ Pulldown Menu - บุคคลากร |           |                             |                                                                                                    |   |      |
| a à 1                                                                            |           | เพิ่ม - เลือกรูปแบบของลิงค์ | สร้างหน้าใหม่                                                                                                    | ~ | រើរ  |
| เลอกเพมรูปแบบของเมนู Multi Pull                                                  | atic URL) | การเปิดหน้า                 | สรายหนาไหม<br>4 อิงค์ไปตาม URL ที่กำหนด                                                                                            |   | u    |
| down!!สะ Click เพิ่ม                                                             |           | เลขสำคับในการจัดเรียงเ      | สร้างอิงค์ เปองหน้า บทความ<br>สร้างอิงค์ไปอังหน้ารวม กลุ่มบทความ<br>สร้างอิงค์ไปอังหน้าแรกคอง โบไซด์                               |   | เด้ม |
|                                                                                  | กลั       | บหน้าหลัก                   | สร้างสิงค์ไปอังเว็บบอร์ด<br>สร้างสิงค์ไปอังหน่ารวม อัลบั้มรูป                                                                      |   |      |
|                                                                                  |           |                             | สร้างสิงค์ไปขังหน้าส็อกอื่น<br>สร้างสิงค์ไปขังหน้าส็อกเอาท์<br>สร้างสิงค์ไปขังหน้าสมัครสมาชิก<br>สร้างสิงค์ไปขังหน้าแผนสังเว็บไซต์ |   |      |

#### การแสดงผล Pulldown และ Multi Pulldown ที่เมนูหลัก

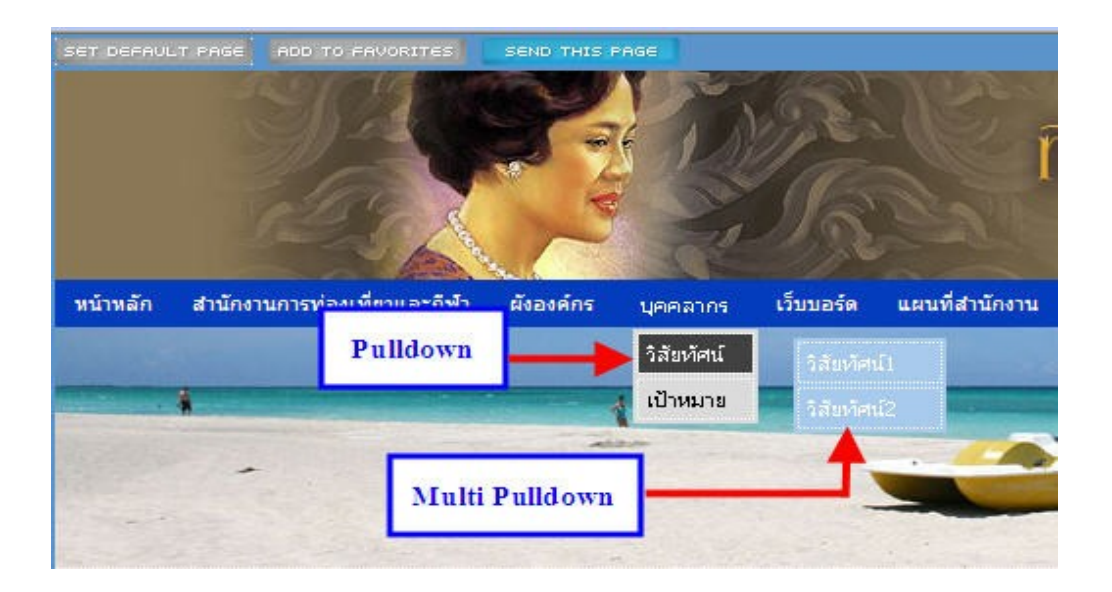

การแสดงผล Pulldown และ Multi Pulldown ที่เมนูย่อย

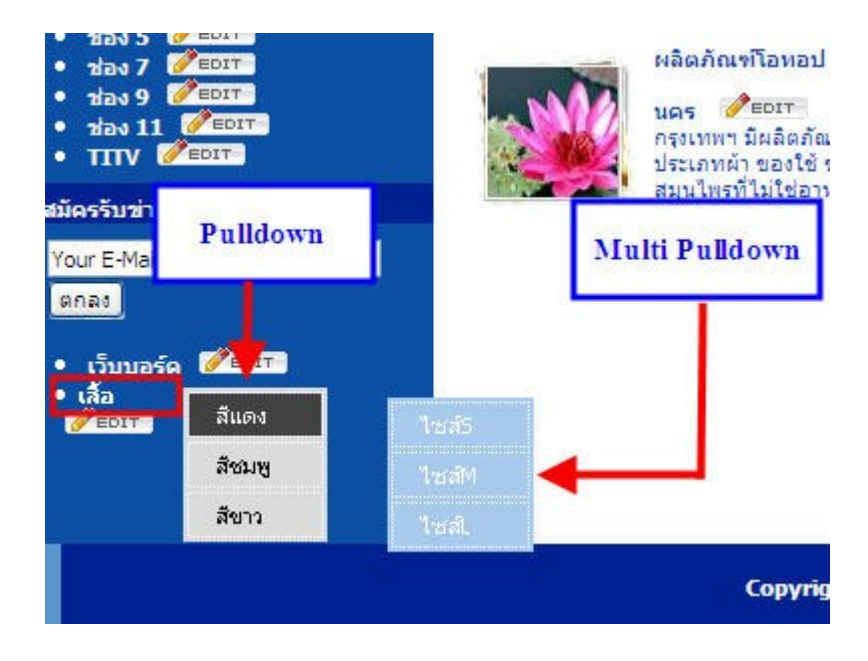

### แบบฟอร์มติดต่อกลับอิสระ

1.คลิกที่เมนู " ระบบพื้นฐาน" คลิกเลือก " จัดการแบบฟอร์มติดต่อกลับ"

| ดหน้าเว็บไซต์                           | จัดการเว็บไซต์                          | ระบบพื้นฐาน                                                                                                    | ระบบเสริม ส่วนส                                                                             | สมาชิก                   | บริการสมาชิก               | ออกจากระบบ      |
|-----------------------------------------|-----------------------------------------|----------------------------------------------------------------------------------------------------|---------------------------------------------------------------------------------------------|--------------------------|----------------------------|-----------------|
| <u>ขณะนี้กำลั</u><br>ม่วนสมาชิก         | โองทำงานใน Simpl                        | มหาวาม<br>> จัดการกล<br>> จัดการป<br>> ตั้งค่าสีส่<br>> สร้างตัวศ<br>> จัดการคา<br>> รายการเ                      | 1.Click<br>จุ่มบทความ<br>ระวัติการเท่<br>วนแสดงบทความ<br>เรองศาหยาบ<br>วามคิดเห็น<br>เรจัลบ | ระบบพื้นฐา<br>จัดการแบบเ | าน<br>ฟอร์มดิดต่อกลับ<br>2 | I UI<br>s:mior  |
|                                         | nunate                                  | 🔉 จัดการส                                                                                                    | ແຟນ                                                                                         |                          |                            | ์แมนล็อกส       |
|                                         | 162476                                  | > จัดการแ                                                                                                    | บบฟอร์มติดต่อกลับ                                                                           | $\leftarrow$             |                            | n (29-04        |
| นที (ป-ด-ว)                             | 2009-0                                  | เว็บนอร์ด                                                                                                    |                                                                                             |                          |                            | g & Met         |
| นที่ (ป-ด-ว)                            | 2010-1                                  | 🔉 ກລຸ່ມເວົ້ນາ                                                                                                    | มอร์ด                                                                                       |                          |                            | areata 3        |
| ใช้งานอีก                               | 164 วัน                                 | > ตั้งค่าเริ่ม                                                                                                    | ต้นของเว็บบอร์ด                                                                             |                          |                            | emater          |
| ช้งาน                                   | 2.09 M<br>rechect<br>Last Up            | <ul> <li>&gt; สร้างตัวห</li> <li>&gt; รายการเ</li> <li>&gt; จัดการสะ</li> <li>&gt; เฉบบฟอร<br/>อีการ์ด</li> </ul> | เรองศานยาบ<br>เร่งลบ<br>แปม<br>ว์มตอบกลับ                                                   |                          |                            | 33118634        |
| เไซด์                                   | 118                                     | แบนเนอร์เ                                                                                                    | ทศกาล                                                                                       |                          |                            |                 |
| ate] เพิ่มพังก์ชั่นจ<br>เหลักสูตรการแนะ | จัดการข้อความในอีเ<br>นำการใช้งานเว็บไข | ตัวนับผู้ชม<br>แหนนผังเว็บ<br>ประวัติการ                                                                          | เว็บ<br>`ไซต์<br>ใช้งานระบบ                                                                 |                          |                            | <b>!</b> ( 2010 |
| FEDIT เกี่ยวก                           | กับเรา 🥜 EDIT                           |                                                                                                    |                                                                                             |                          |                            | หาสนคา          |

2.จะปรากฏหน้า " จัดการแบบฟอร์มติดต่อกลับ " ให้คลิก " เพิ่มฟอร์ม "

| <b>ลัดการแบบฟอร์มติดต่อกลับ</b> |           |                                       |                                   |
|---------------------------------|-----------|---------------------------------------|-----------------------------------|
|                                 |           |                                       | [ แบบฟอร์มดิดต่ออิสระคืออะไร? ]   |
|                                 |           | 1.Click เพิ่มพอรม                     | <ul> <li>ง เพิ่มพ่อรัม</li> </ul> |
| รหัสฟอร์ม                       | ชื่อฟอร์ม | · · · · · · · · · · · · · · · · · · · | ส่วนจัดการฟอร์ม                   |

3.จะปรากฏหน้า " สร้างแบบฟอร์ม " เพื่อใส่ " ชื่อฟอร์ม " ที่ทำการสร้าง

| p://a10.readyplanet.com/mem | iberarea/action_dynamicform_formname.php?8xmcontents_id=8xchkmode=/memberarea/index2.php |
|-----------------------------|------------------------------------------------------------------------------------------|
| ร้างแบบฟอร์ม<br>ฟอร์ม:      | Test From                                                                                |
|                             | อันทึก ธกเล็ก                                                                            |
|                             | SW351                                                                                    |
|                             |                                                                                          |
|                             |                                                                                          |
|                             | ไส่ชื่อฟอริมที่ต้องการแล้วตอบบันทึก                                                      |
|                             |                                                                                          |
|                             |                                                                                          |

4.จะปรากฏฟอร์มที่เราสร้าง ให้คลิก " เพิ่มฟิลด์ " (เครื่องหมายบวก) เพื่อเลือกประเภทฟอร์ม

| รษกระบบพอรับต่อต่อกลบ |             |                                      |                                |
|-----------------------|-------------|--------------------------------------|--------------------------------|
| จัดการแบบฟอร์มติด     | ต่อกลับ     |                                      |                                |
|                       |             |                                      | [ แบบฟอร์มดิดต่ออิสระคืออะไร?  |
|                       |             |                                      | ຈ ເຫັນທ່ອรົນ                   |
| รหัสฟอร์ม             |             | Click เครื่องหมายบวก เพื่อเพิ่มฟิลด์ | ส่ <mark>วนจัด</mark> การฟอร์ม |
| L                     | 📑 Test From |                                      |                                |
| 1                     | est Hon     | 4 6                                  |                                |

5.เมื่อเลือกประเภทฟอร์มแล้ว ก็สามารถสร้างฟอร์มอิสระ ได้เลยโดย คลิก "เลือกประเภทฟอร์ม" มีดังต่อไปนี้

| เพิ่มฟิลด์         |                                                                                                    |              |  |
|--------------------|----------------------------------------------------------------------------------------------------|--------------|--|
| เลือกประเภทฟอร์ม : | Textbox                                                                                                    |              |  |
| Textbox Field      | Itextbox<br>Email<br>Textarea<br>Hidden<br>Radio Button<br>Checkbox<br>Listbox<br>All Country<br>State(USA)<br>Province(Thailand)<br>Upload image<br>Date<br>Date Time | 20<br>aí 255 |  |

Textbox หมายถึง ช่องกรอกตัวอักษรบรรทัดเดียวเช่น ชื่อ นามสกุล เป็นต้น

| $\frown$                |                                                                                |
|-------------------------|--------------------------------------------------------------------------------|
| Textbox                 |                                                                                |
| ศาอธิบาย                | ชื่อ                                                                           |
| ค่าเริ่มต้น             |                                                                                |
| ความยาวช่อง             | 20                                                                             |
| สำนวนตัวอักษรที่กรอกได้ | 255                                                                            |
| ข้อมูลสำคัญ             | 6                                                                              |
|                         | (Textbox ▼ ศาอธิบาย ค่าเร็มตัน ความยาวช่อง จำนวนตัวอักษรที่กรอกได้ ข้อมูลสำคัญ |

หากข้อมูลที่ให้ลูกค้ากรอกนั้นเป็นข้อมูลที่สำคัญ เช่น ชื่อ นามสกุล ให้คลิกเครื่องหมายถูกในช่อง<u>ข้อมูลสำคัญ</u>

| เพิ่มฟิลด์           | $\frown$                    |  |
|----------------------|-----------------------------|--|
| เลือกประเภทฟอร์ม :   | Textbox                     |  |
|                      | ศาอร์บาย ซึ่ง               |  |
|                      | คำเริ่มต้น                  |  |
| Textbox Field        | ความยาวช่อง 20              |  |
|                      | จำนวนดัวอักษรที่กรอกได้ 255 |  |
|                      | ข้อมูลสำคัญ 🔽               |  |
| เสร็จแล้ว Click ตกลง | 🔶 บันทึก ยกเลิก             |  |

เมื่อคลิกเครื่องหมายถูกในช่องข้อมูลสำคัญแล้วจะปรากฏเครื่องหมาย \* ด้านหลังช่องของข้อมูลนั้น (ดังภาพตัวอย่างในหน้าส่วน สมาชิก)

| ชื่อฟอร์ม<br>🚰 Test From |              | ส่วนจัดการฟอร์ม<br>😳 😂 🗹 |  |  |
|--------------------------|--------------|--------------------------|--|--|
|                          |              |                          |  |  |
| น เมตุปต                 |              | 🥌 IO<br>เปลี่ยนสำดับ     |  |  |
|                          | กลับหน้าหลัก | 3 <del></del>            |  |  |

Email หมายถึง ช่องข้อมูลที่เป็นอีเมล

| พิมพิธ<br>ลือกประเ 1 | Email               |           |
|----------------------|---------------------|-----------|
|                      | 2                   | E-mail    |
| Email Field          | ความยาวช่อง         | 20        |
|                      | จำนวนตัวอักษรที่กระ | อกได้ 255 |

Textarea หมายถึง ช่องกรอกอักษรหลายบรรทัด เช่น ที่อยู่ เป็นต้น

| เพิ่มฟิลด์<br>เลือกประเภท 1 | Textarea                                                                        |
|-----------------------------|---------------------------------------------------------------------------------|
| 2<br>Textarea Field         | ศาอธิบาย ที่อยู่<br>ดำเริ่มต้น<br>ความยาวช่อง 20<br>จำนวนบรรทัด 4<br>ข้อมลสำคัญ |
| เสร็จแล้ว Click บันทึก      | บันทึก ยกเลิก                                                                   |

<u>Readio Button</u> หมายถึง ปุ่มตัวเลือกที่ผู้ใช้สามารถเลือกได้เพียงค่าเดียว เช่น คำอธิบาย คือ เพศ จำนวนตัวเลือกระบุเป็น 2 ตัวเลือก คือ ชาย และ หญิง

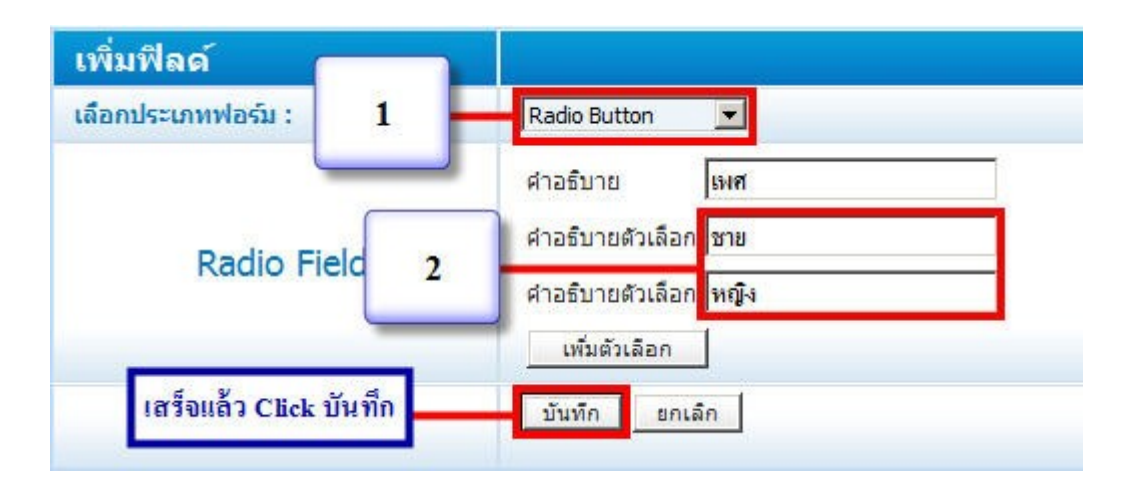

หากต้องการเพิ่มจำนวนให้มากขึ้น ให้คลิก " เพิ่มตัวเลือก "

| เลือกประเภทฟอร์ม :         | Radio Button 💌       |
|----------------------------|----------------------|
|                            | ศาอธิบาย เพศ         |
| Click เพื่อเพิ่มตัวเลือก 🗕 | <u> </u>             |
|                            | ศาอธิป ตัวเลือก หญิง |
|                            | เพิ่มตัวเลือก        |
| เสร็จแล้ว Click บันทึก     | บันทึก ยกเลิก        |

<u>Check Box</u> หมายถึง ปุ่มตัวเลือกที่ผู้ใช้สามารถเลือกได้มากกว่าหนึ่งค่า เช่น คำอธิบาย คือ งานอดิเรก จำนวนตัวเลือกระบุเป็น 4 ตัว เลือก คือ เล่นกีฬา, ดูหนัง / พังเพลง, ช้อปปิ้ง, อ่านหนังสือ เป็นต้น

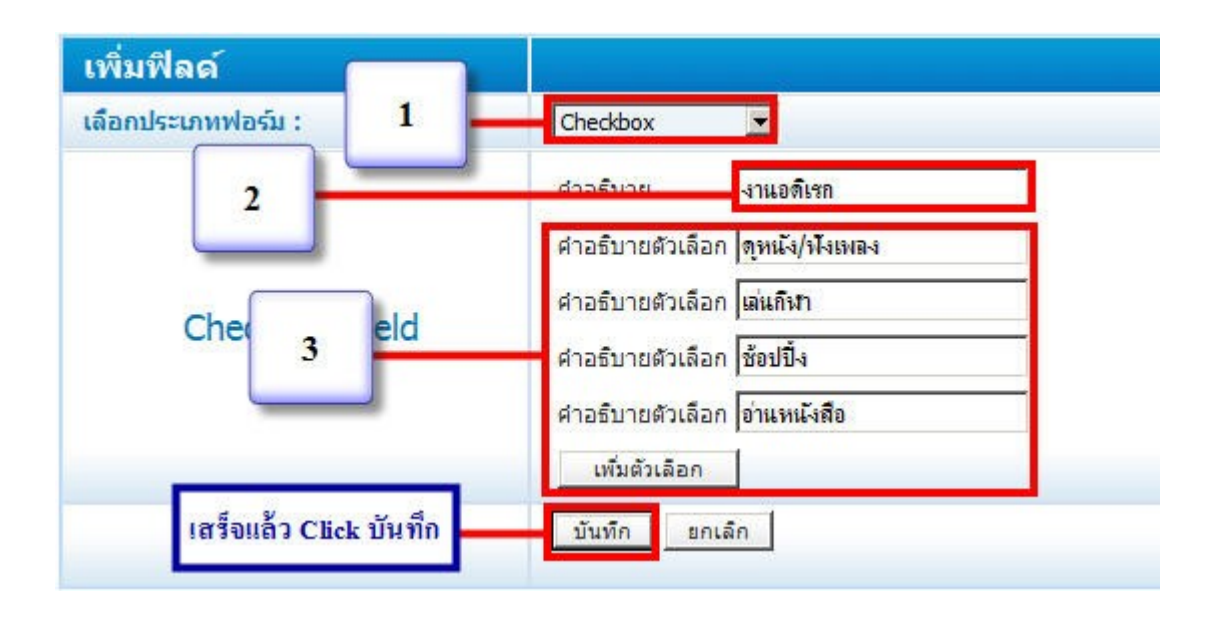

List Box หมายถึง รายการที่แสดงให้ผู้ใช้สามารถเลือกได้ เช่น คำอธิบายคือ อาชีพ จำนวนตัวเลือกระบุเป็น 5 ตัวเลือก คือ นักเรียน / นักศึกษา, ข้าราชการ / รัฐวิสาหกิจ, พนักงานบริษัทเอกชน, รับจ้างทั่วไป, ธุรกิจส่วนตัว เป็นต้น

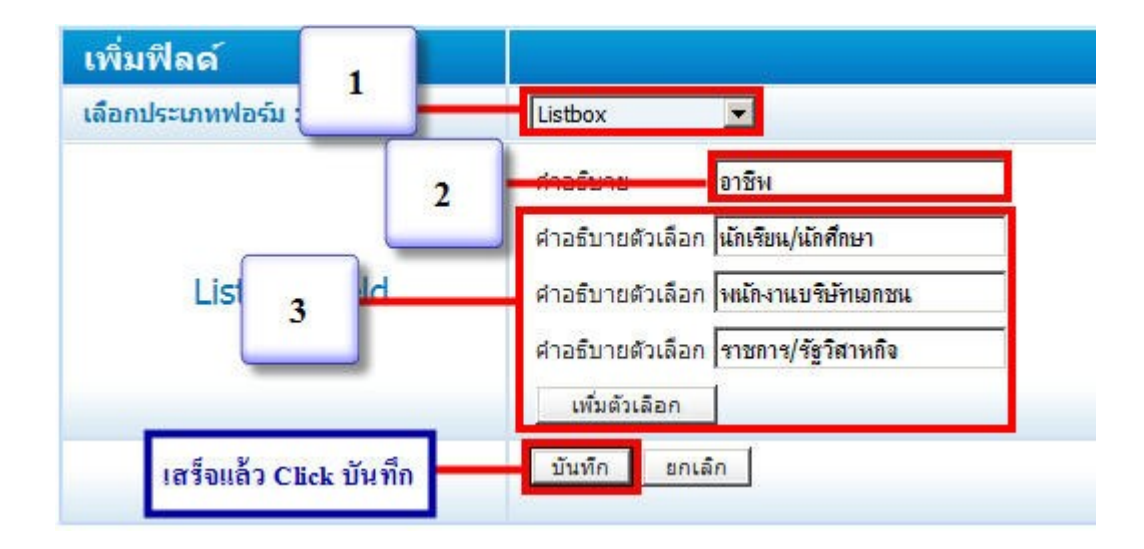

## All Country หมายถึง รายชื่อประเทศทั้งหมด

| เพิ่มฟีเ<br>เลือกประ 1 | All Country                                             |
|------------------------|---------------------------------------------------------|
| Allcountry 2           | ี่ ศาวธ์นาย <mark>ู่</mark> ประเทศ<br>ประเทศ Thailand ✓ |
| เสร็จแล้ว Click บันทึก | บันทึก ยกเลิก                                           |

## <u>State (USA)</u> หมายถึง รายชื่อเมืองทั้งหมดในสหรัฐอเมริกา

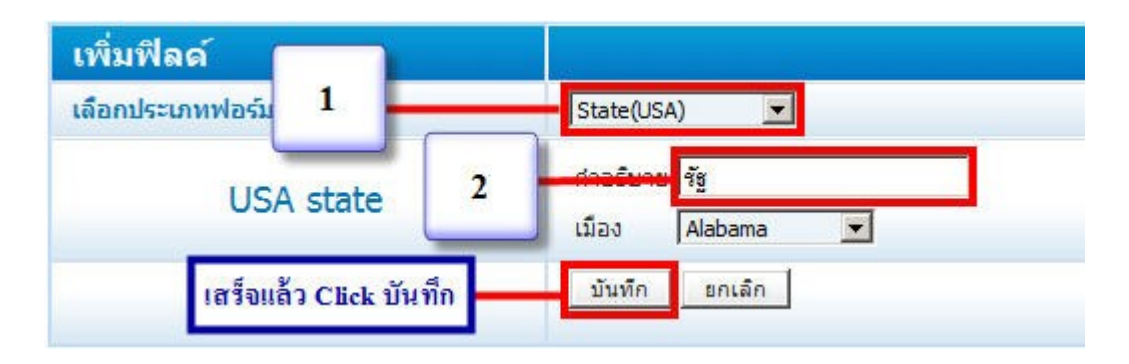

Province (Thailand) หมายถึง รายชื่อจังหวัดทั้งหมดในประเทศไทย

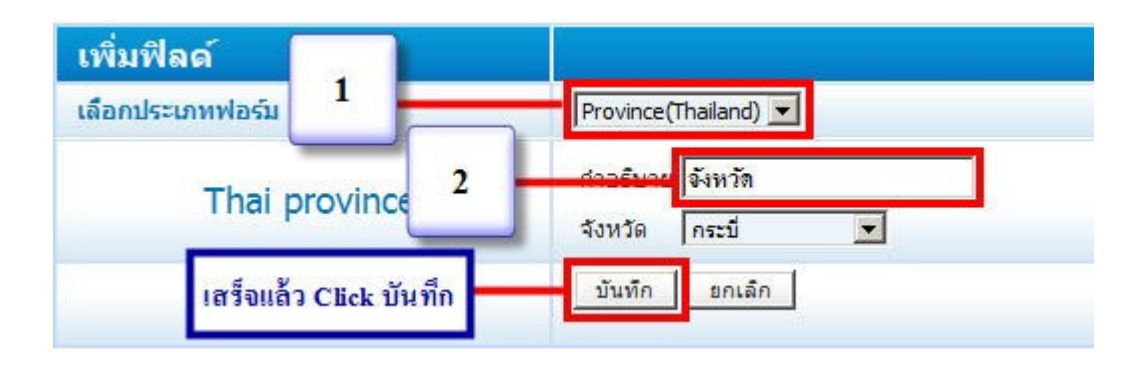

<u>Upload image</u> หมายถึง ให้อัพโหลดรูปภาพได้เท่านั้น

| เพิ่มฟิล<br>เลือกประห 1 |   | Upload image                                                |        |
|-------------------------|---|-------------------------------------------------------------|--------|
| Uploade Ima             | 2 | ศาอธิบาย <mark>อัพโหลดรูป</mark><br>รูปภาพ<br>ข้อมุลสำคัญ 🗌 | Browse |
| เสร็จแล้ว Click บันทึก  |   | บันทึก ยกเลิก                                               |        |

<u>DATE</u> หมายถึง วันที่

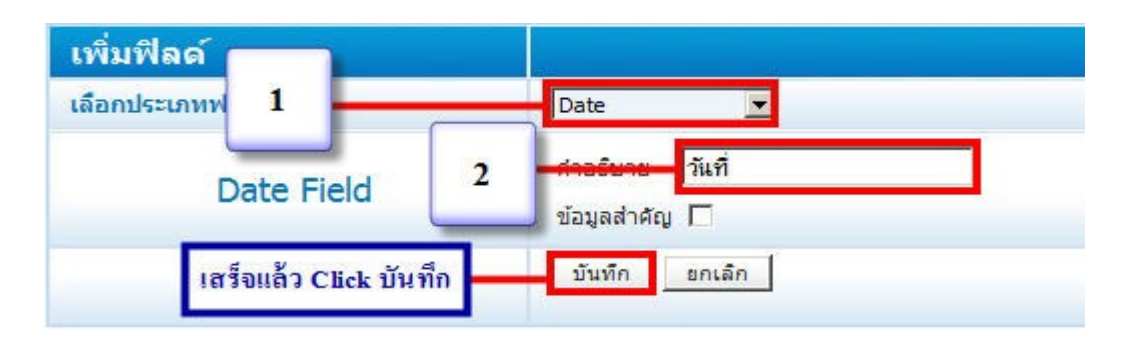

DATE TIME หมายถึง วันที่และเวลา

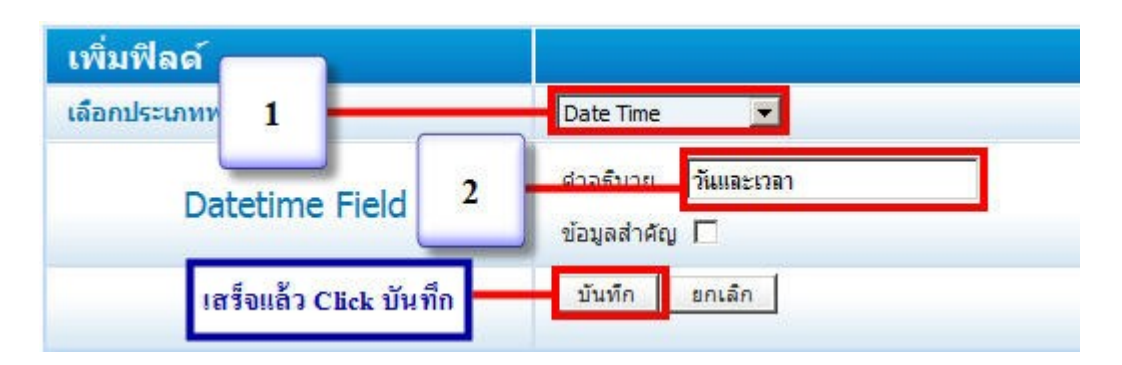

6.เมื่อทำการสร้างฟอร์มเสร็จเรียบร้อยแล้ว ให้ท่านคลิกที่เมนู "จัดการเว็บไซต์"คลิกเลือก "กำหนดเมนูหลัก" เพื่อเลือกใช้ฟอร์ม

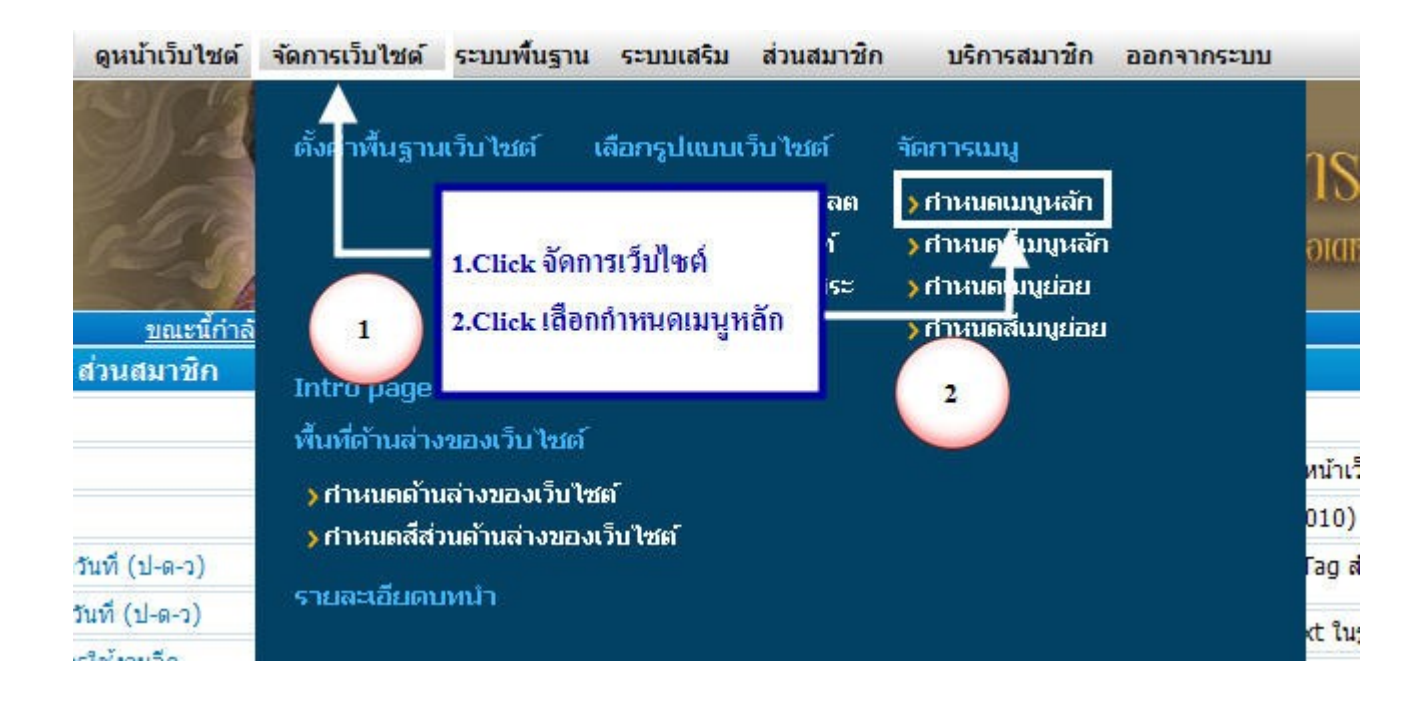

7.เลือกหัวข้อเพิ่ม ให้เลือกเป็นรายการชื่อ "สร้างหน้าใหม่" แล้วคลิกปุ่ม "เพิ่ม"

|           |                                         | เพิ่ม - เลือกรูปแบบของลิงค์ (สร้างหน้าไห |                              |                | 🗸 เพิ่ม                                     |
|-----------|-----------------------------------------|------------------------------------------|------------------------------|----------------|---------------------------------------------|
| ID        | ເມນູหລັກ                                | ชนิดเมนูหลัก                             | ชื่อ File<br>(Static<br>URL) | ผู้เข้า<br>ช่ม | จัดการเมนห( <sup>III</sup> )<br>Click เพิ่ม |
| 538918550 | หน้าแรก                                 | (H)                                      |                              |                | 🔎 🖻 ኛ 🗊 100                                 |
| 538918551 | <ul> <li>ประสบการณ์ผู้ใช้</li> </ul>    | (C)                                      |                              |                | 🔎 🗹 ኛ 🗊 90                                  |
| 538918552 | <ul> <li>ข่าวสารจากสื่อมวลชน</li> </ul> | (C)                                      |                              |                | 🔎 🗹 🏹 🖬 80                                  |
| 538918553 | <ul> <li>เว็บบอร์ด</li> </ul>           | (W)                                      |                              |                | P 🗹 🖗 📅 70                                  |
| 538918554 | <ul> <li>วิธีการสั่งขึ้อ</li> </ul>     | (P)                                      |                              | 0              | 🔎 🖻 ኛ 🗊 60                                  |
| 538918555 | <ul> <li>วิธีการชำระเงิน</li> </ul>     | (P)                                      |                              | 1              | 🔎 🖻 ኛ 🗊 50                                  |
| 538918556 | <ul> <li>เกี่ยวกับเรา</li> </ul>        | (P)                                      |                              | 0              | ₽ ¥ ₹ 10                                    |
| 538918557 | • ดิดต่อเรา                             | (P)                                      |                              | 0              | ₽ 🖉 🖗 🗇 0                                   |
|           |                                         | เลขสำดับในการ                            | รจัดเรียงเมนู(เรียงจ         | ากมากไปหาเ     | น้อย) เปลี่ยนสำดับ                          |
|           |                                         | กลับหน้าหลั                              | ์ก                           |                |                                             |

8.กำหนด ชื่อเมนูหลัก และ รายละเอียดเมนูหลัก และค่าอื่นๆ ที่ด้านบนให้เรียบร้อย แล้วหัวข้อ แบบฟอร์มติดต่อเว็บไซต์ ให้เลือกที่ รายการ "เลือก หากต้องการสร้างฟอร์มอิสระติดต่อใหม่ในหน้าเว็บไซต์" แล้วกำหนดอีเมลของคุณ ลงไปที่ช่องด้านหลัง

| Title Tag                    | พิสตอเรา                                                                                                    |  |  |  |
|------------------------------|----------------------------------------------------------------------------------------------------|--|--|--|
| Meta Description             |                                                                                                    |  |  |  |
| Meta Keywords                |                                                                                                    |  |  |  |
| ชื่อ File (Static URL)       |                                                                                                    |  |  |  |
| แบบฟอร์มดิดต่อในหม้าเว็บไซต์ | โม่ต้องการแสดงห่อรุ่มติดต่อในหน้าเว็บไซต์<br>โม่ตอง หวดต่องการให้แสดงห่อรุ่มใดต่องอยรองเป็นหน้าเว็บไซต์ หากเรติตาวสี.com                                              |  |  |  |
|                              | C เลือก หากต้องการสร้างห่อรุ่มอีสระดีคลอไหม่ในหน้าเว็บใชด์ your@mail.com                                                                                              |  |  |  |
| การเปิดหน้า                  | เปิดทับหน้าล่างเดิม 💌                                                                                                    |  |  |  |
| สำคับ                        | 0 999 ທ້ານນ້າຍ -999 ທ້ານນວາ (ຄຣຣັເປັນ 0 ເຮືອະທານ Id)                                                                                                    |  |  |  |
| การกำหนดสัทธิ                | โปร่ากัดสัทธิ์ ทุกคนสามารถเข้าถึงได้     โองเฉพาะผู้เป็นสมาชิกเว็บไซส์ทั้งหมดเท่าขึ้น     โองเฉพาะกลุ่มสมาชิกเว็บไซส์เท่าชั้น     โองเฉพาะกลุ่มสมาชิกเว็บไซส์เท่าชั้น |  |  |  |
| ลักษณะการแสดงผลของเบบู       | 👁 ແສອຈແນງແນນນັກສິ<br>🗢 ແສອຈແນງແນນ Puldown [?]                                                                                                    |  |  |  |
| การแสดงแบบ                   | <ul> <li>แสดงเมนูนี้ บนหน้าเว็บไซด์</li> <li>ใม่แสดงเมนูนี้ บนหน้าเว็บไซด์</li> </ul>                                                                                 |  |  |  |
|                              | ตกละ ธกเล็ก                                                                                                    |  |  |  |

## 9.คลิกเลือกฟอร์มที่ต้องการใช้ เสร็จแล้ว คลิก OK

| 175 | • 1: | Test From 🧲 |    | Click เลือกฟอร์มที่ต้องการใช้ |  |
|-----|------|-------------|----|-------------------------------|--|
|     |      |             | ОК | เหลือแล้ว (1.) คห             |  |

### | 10.จะปรากฏ " **ID:ฟอร์ม** " ที่เราเลือก คลิก "ตกลง" ( ID:ฟอร์ม ระบบจะกำหนดให้อัตโนมัติ )

| Title Tag                    | พื้ดห่อเรา                                                                                                    |
|------------------------------|----------------------------------------------------------------------------------------------------|
| Meta Description             |                                                                                                    |
| Meta Keywords                |                                                                                                    |
| ชื่อ File (Static URL)       | .html ดรวจสอบชื่อ Folder/File                                                                                                    |
| แบบฟอร์มดิดต่อในหน้าเว็บไซด์ | <ul> <li>C ใม่ต้องการแสดงท่อร์มติดต่อใหหน้าเว็บไซต์</li> <li>C เลือก หากต้องการให้แสดงห่อร์มติดต่อมาตรฐานในหน้าเว็บไซต์ your@mail.com</li> <li>๙ เลือก หากต้องการสร้างท่อร์มอิสระดิดต่อใหม่ในหน้าเว็บไซต์ your@mail.com</li> <li>รูปแบบฟอร์มติดต่อกลับ ID::1</li> <li>[คลิกเพื่อเลือกแบบฟอร์มติดต่อกลับ]</li> <li>สมาษิกไม่ต้องกรอก Captcha</li> </ul> |
| การเปิดหน้า                  | เปิดทับหน้าต่างเดิม 💌                                                                                                    |
| สำคับ                        | 0 999 ด้านข้าย -999 ด้านขวา (กรณีเป็น )                                                                                                    |
| การกำหนดสัทธิ                | <ul> <li>โม่จำกัดสิทธิ ทุกคนสามารถเข้าถึงได้</li> <li>C แสดงเฉพาะผู้เป็นสมาชิกเว็บไซต์ทั้งหมดเท่านั้น</li> <li>C แสดงเฉพาะกลุ่มสมาชิกเว็บไซต์เท่านั้น</li> </ul>                                                                                                    |
| ลักษณะการแสดงผลของเมนู       | ເພີ່ມເປັນການເປັນເປັນການ Company (?)                                                                                                    |
| การแสดงเบน                   | <ul> <li>แสดงเมนูนี้ บนหน้าเว็บไซด์</li> <li>ไม่แสดงเมนูนี้ บนหน้าเว็บไซด์</li> </ul>                                                                                                    |
|                              | anas sana                                                                                                    |
|                              | กลับหน้าหลัก                                                                                                    |

## ภาพตัวอย่างในหน้าเว็บที่ทำการสร้างแบบฟอร์มเสร็จเรียบร้อยแล้ว

| ชื่อ:           | *                                                                                                   |
|-----------------|----------------------------------------------------------------------------------------------------|
| นามสกุล :       | *                                                                                                   |
| E-mail:         |                                                                                                    |
| ที่อยู่ :       | ×                                                                                                   |
| เพศ :           | С ชาย<br>⊙ หญิง                                                                                     |
| งานอดิเรก :     | <ul> <li>□ ดูหนัง/พึงเพลง</li> <li>□ เล่นกีฬา</li> <li>□ ช้อปปิ้ง</li> <li>□ อ่านหนัดสือ</li> </ul> |
| อาชีพ :         | นักเรียน/นักสึกษา ▼                                                                                 |
| ประเทศ :        | - เลือกประเทศ -                                                                                     |
| š <u>s</u> :    | Alabama 💌                                                                                           |
| จังหวัด :       | - เลือกจังหวัด - 💌                                                                                  |
| อัพโหลดรูป :    | Browse                                                                                              |
| วันที่ :        | 29-07-2010                                                                                          |
| ວັນແລະເວລາ :    | 29-07-2010 13:50                                                                                    |
| รหัสป้องกันสแปม | 9fwfb                                                                                               |
|                 | ส่งเมล                                                                                              |

## ความหมายเว็บบอร์ด การเพิ่ม และการแก้ไขกระทู้

เว็บบอร์ค คือ ส่วนสำหรับตั้ง-ตอบกระทู้ โดย Webmaster สามารถเข้ามาจัคการกระทู้ต่างๆ ที่เข้ามาใน Board ได้ เช่น ลบกระทู้ที่ไม่ เหมาะสม ซึ่งจะแสดงรายละเอียดของผู้แสดงกวามกิดเห็นในกระทู้นั้นๆ ได้

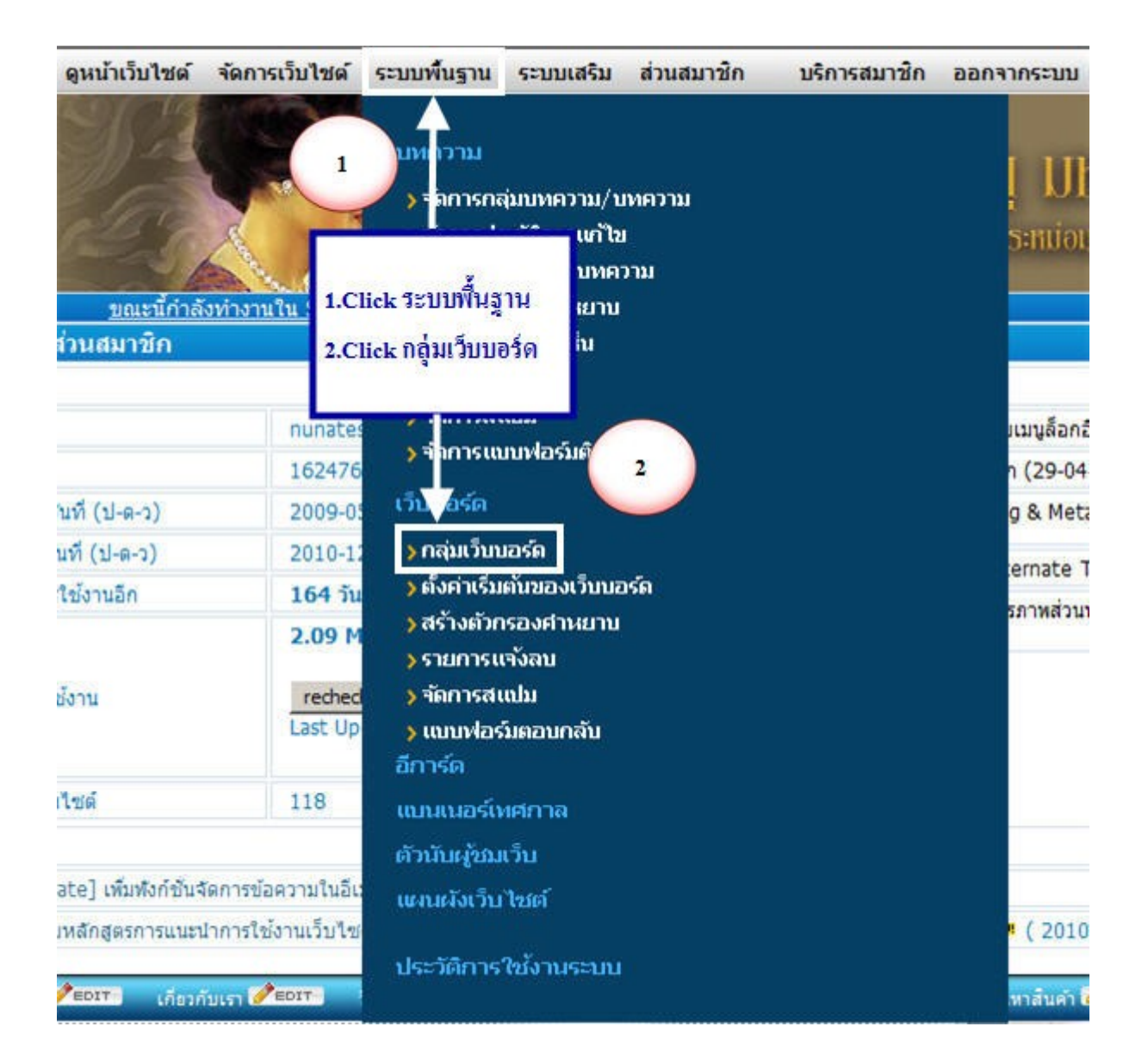

<u>การสร้างกระทู้ใหม่</u> จะเป็นการสร้างกระทู้เพื่อให้ผู้เข้าชมเว็บไซต์ได้แสดงความคิดเห็นเพิ่มเติมเกี่ยวกับกระทู้นั้นๆ โดยการสร้าง กระทู้ใหม่สามารถสร้างได้ทั้งผู้เป็น Webmaster และผู้เข้าชมเว็บไซต์ โดยกรอกหัวข้อกระทู้ รายละเอียดของกระทู้ ผู้ตั้งกระทู้ อีเมล ผู้ถาม หัวข้อกระทู้ที่ท่านได้ตั้งไว้จะแสดงที่หน้าเว็บไซต์ของท่านตามที่ได้มีการกำหนดหัวข้อการลิงค์ไปยังเว็บบอร์ด

| плонтон                          |                                                                           |
|----------------------------------|---------------------------------------------------------------------------|
| กลุ่มเว็บบอร์ด                   | Default Webboard 💌                                                        |
| โวข้อกระปุ์ *                    |                                                                           |
| รายอะเอียดของกระบุ้ *            | Fort • Size • I @ E Source B Z U AAR<br>Tar @ • 2 I E E E I I I @ @ @ @ @ |
|                                  |                                                                           |
| ผู้ตั้งกระบุ้ *                  | Admin                                                                     |
| ผู้ตั้งกระทู้ *<br>อีเมลผู้ถาม   | Admin                                                                     |
| ຍູ່ທົ່ນກรະນູ້ *<br>ອົເນລຍູ້ຄານ   | Admin  บาทมุษทรธิอกระบัง                                                  |
| รู้เด็งกระหู้ *<br>อิเมลรู้ถาม   | Admin                                                                     |
| ะรู้ตั้งกระหู้ *<br>อีเมละรู้ถาม | Admin<br>โป๊กหนุดทัวร์อกระบุ<br>                                          |

<u>การแก้ไขกระทู้</u> เป็นส่วนที่ Webmaster เข้ามาดูรายละเอียดของผู้แสดงความคิดเห็นว่ามาจากใคร ที่ไหน วันและเวลาใด หากเป็น ความคิดเห็นที่ไม่เหมาะสม Webmaster สามารถลบความคิดเห็นออกได้

| ย้อนกลับ | ไปหน้ารวมก | ลุ่มเว็บบอร์ด       |                     |                 |                    |
|----------|------------|---------------------|---------------------|-----------------|--------------------|
| ID       | ดำ<br>ถาม  | วันที่โพสต์         | วันที่ตอบล่าสุด     | ดุ/ตอบ          | ส่วนจัดการกระทู่   |
| 319814   | test NEW!  | 2008-04-08 16:05:30 | 2008-04-08 16:07:19 | 0/1             | A K 🛛 🖉            |
| ลบ       |            |                     | เลขสำดับในการจัดเรี | ยงเมนู(เรียงจาก | ามากไปหาน้อย) ตกลง |

## <u>การใส่ภาพในพื้นที่แบนเนอร์ด้านข้าง</u>

1.คลิกเมนู "จัดการเว็บไซต์" คลิกเลือก "พื้นที่แบนเนอร์"

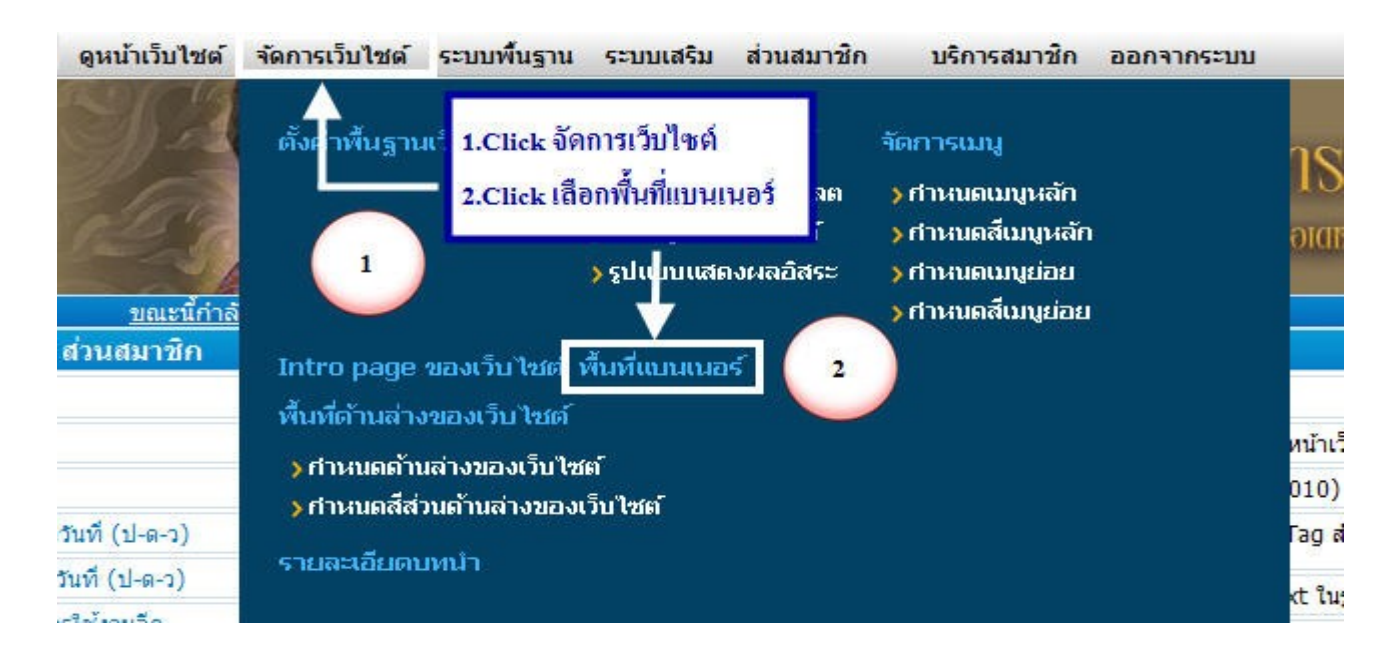

2.จะปรากฏหน้าต่างดังรูป ถ้ามีรูปแบนเนอร์อยู่แล้ว สามารถคลิกตรงแก้ไขเพื่ออัพโหลดภาพ

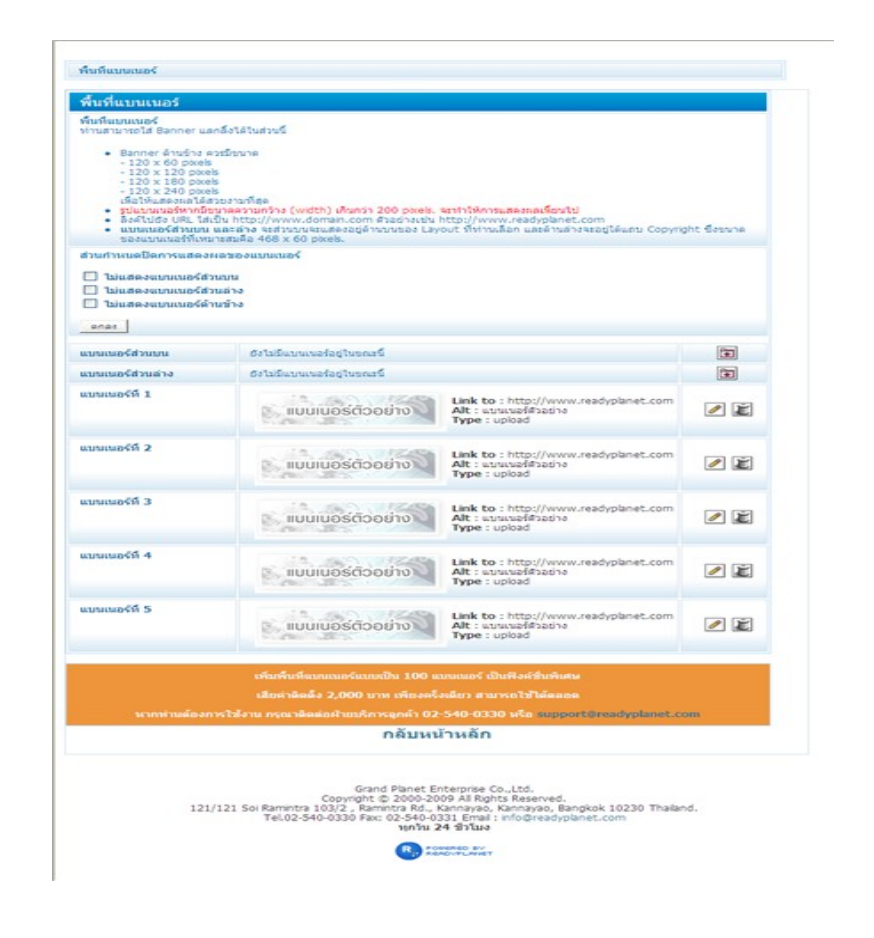

| แบนเนอร์ที่ 1 | แบบเนอร์ตัวอย่าง | Link to : http://www.readyplanet.com<br>Alt : ແນນແນ<br>Type : upld Click ແກ້ໃນ | ] |
|---------------|------------------|--------------------------------------------------------------------------------|---|
|---------------|------------------|--------------------------------------------------------------------------------|---|

3.คลิก Browse เพื่อหารูปแบนเนอร์ที่ต้องการ--->พิมพ์ลิงค์ไปยัง URL ที่ต้องการ ---->คลิก ตกลง

| ไฟล์รูปแบนเนอร์ | แบบเนอร์ตัวอย่าง             |          |
|-----------------|------------------------------|----------|
| ลิงค์ไปยัง URL  | 2 http://www.readyplanet.com | Browse 1 |
| Alternate Text  | แบนแอร์ด้วอย่าง              |          |
| สำดับ           | 0                            |          |
|                 |                              |          |

ท่านสามารถใส่ Banner แลกลิงค์ได้ในส่วนนี้ โดย Browse ภาพและใส่ URL Address ปลายทางที่ช่อง ลิงค์ไปยัง URL และเขียนคำ อธิบายแบนเนอร์ที่ Alternate Text

#### หลังจากใส่ Banner เรียบร้อยในระบบจะแสดงผลดังนี้

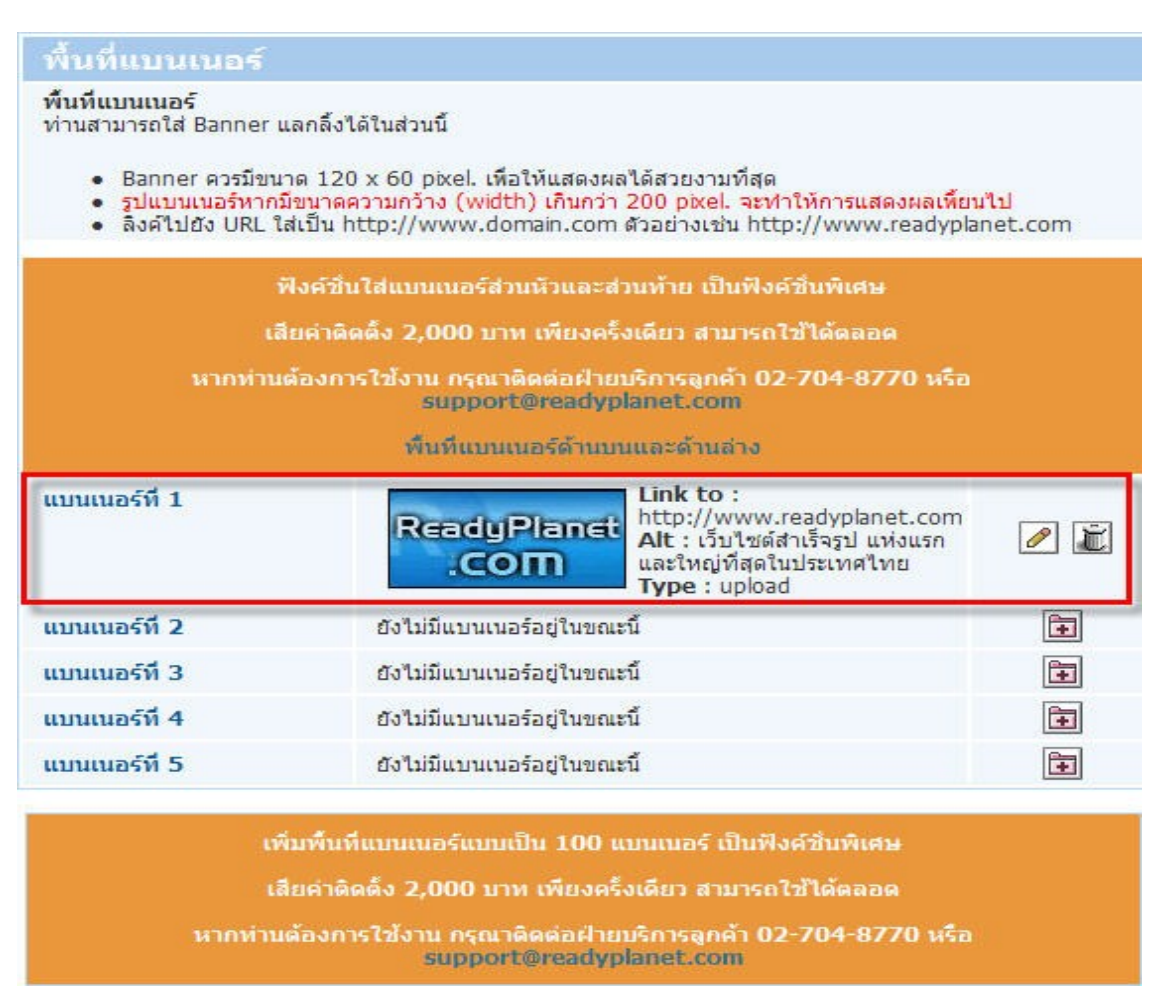

## ในส่วนของหน้าเว็บไซต์จะปรากฏรูปดังนี้

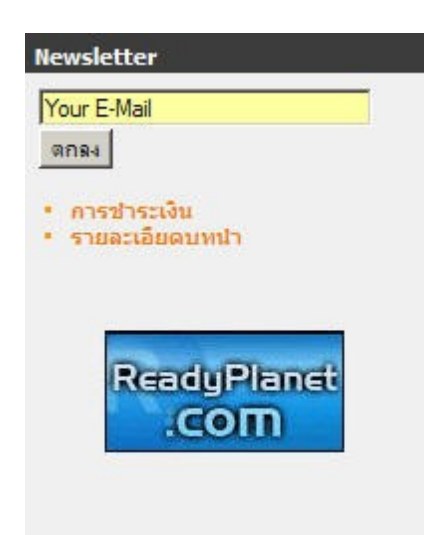

## <u>การใส่ข้อมูลในส่วนพื้นที่ด้านล่างของเว็บไซต์</u>

## 1.วิธีการใส่ที่อยู่ในพื้นที่ด้านล่างของเว็บไซต์

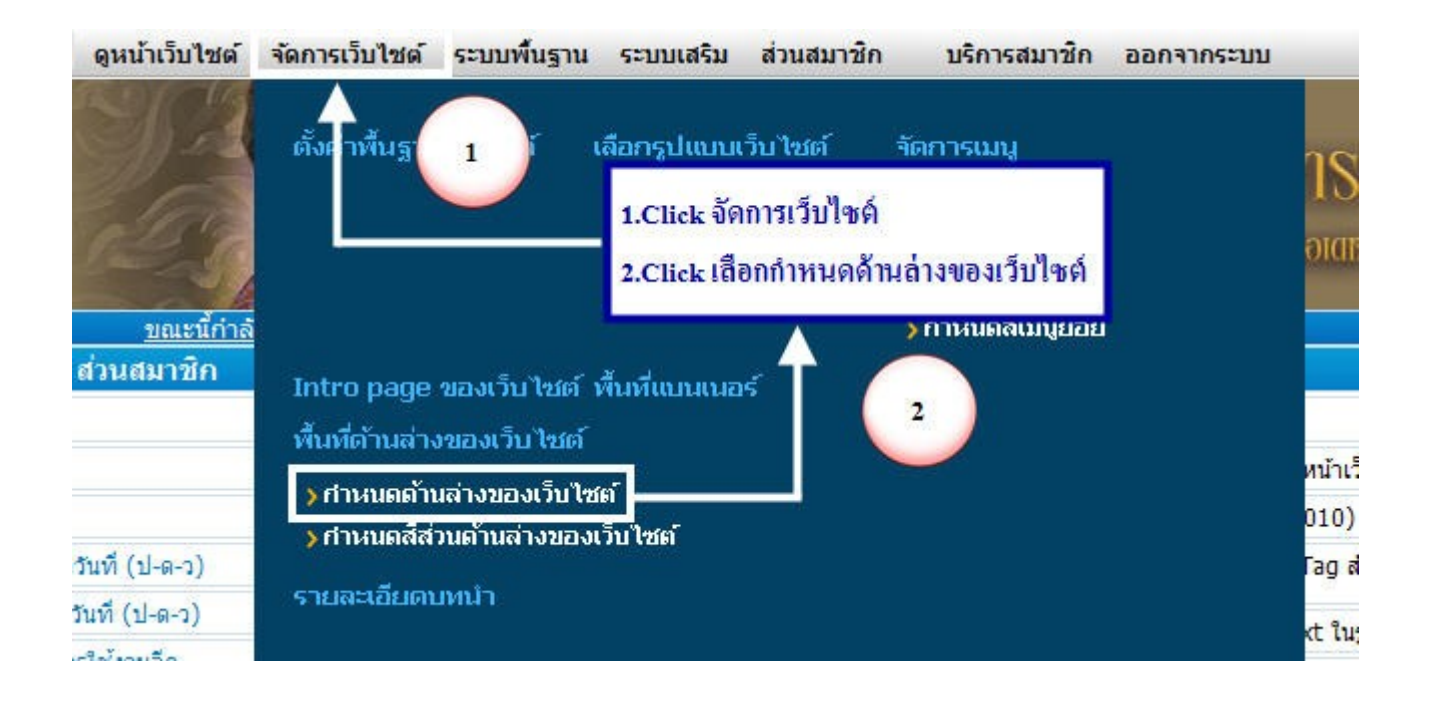

### 1.1 เลือกจัดการพื้นที่ด้านล่างของเว็บไซต์

1.2 พิมพ์ที่อยู่ตามจุดที่เว้นไว้จากนั้น ใส่<br>เพื่อเว้นบรรทัด จัดรูปแบบตามที่ต้องการ หลังจากนั้น คลิกตกลง

| พื้นที่ดำ จุงเว็บไซด์<br>1.1                                                                          | ใส่ที่อยู่ของบริษัทแล้วตามด้วย<br>เพื่อเว้นวรรค |
|----------------------------------------------------------------------------------------------------|-------------------------------------------------|
| นที่ด้านล่างของเว็บไซด์ (แสดงเฉพาะหน้าแรก                                                             | ของเว็บไซต์)                                    |
| p scyle= text-align: center > <strong>บรษ<br/>อยู่ :  เลขที่<br/>พรัด :    <br/>แอร์โทร :   </strong> | างค :                                           |

<u>การกำหนดสีส่วนด้านล่างของเว็บไซต์</u> เป็นส่วนของการกำหนดสีในส่วนท้ายบนเว็บไซต์ โดยคลิกที่ปุ่มสี แล้วเลือกสีจากตารางสีที่ ปรากฏ และเลือกขนาดตัวอักษรหัวเรื่องที่ต้องการ เมื่อแก้ไขแล้ว คลิกที่ปุ่ม ตกลง ระบบจะทำการปรับเปลี่ยนค่าบนหน้าเว็บไซต์ให้ทันที

1.ที่เมนู "จัดการเว็บไซต์" คลิก "กำหนดสีส่วนด้านล่างของเว็บไซต์"

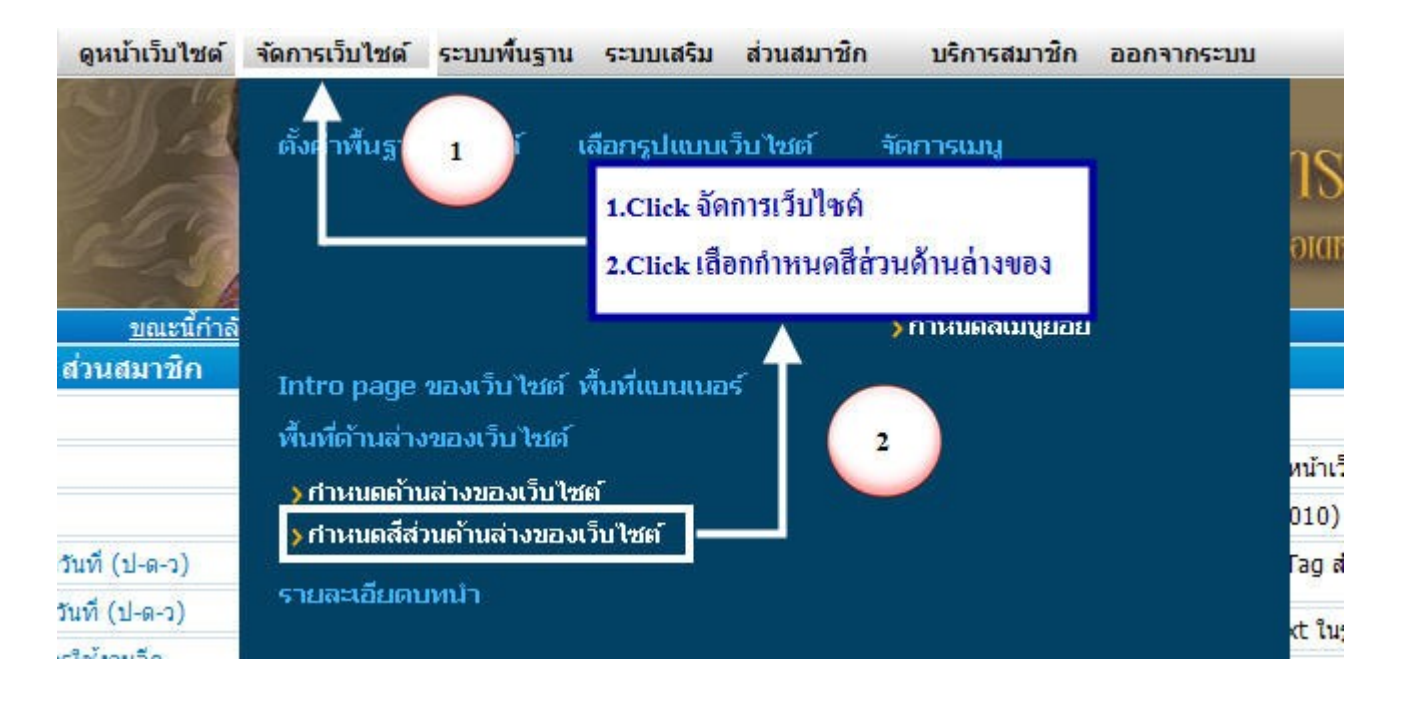

## 2.สามารถเลือกสี ได้ตามต้องการ โดย คลิกที่ "แถบสี"

| จัดการพื้นที่ด้านล่างของเว็บไซด์                                    | จัดการสีส่วนท้ายของเ | ว็บไซต์            | จัดการข้อความส่วนท้าย |
|---------------------------------------------------------------------|----------------------|--------------------|-----------------------|
| เลือกสีส่วนท้าย                                                     |                      |                    |                       |
| เลือกสีพื้นหลัง สำหรับ พื้นที่ด้านล่างของเว็บไซด์                   | #1A739D              | คลิกปุ่มเพื่อเลือง | a.                    |
| เลือกสีของลิงค์ สำหรับ พื้นที่ด้านล่างของเว็บไซด์                   | #FFFFFF              | คลิกปุ่มเพื่อเลือง | าสี                   |
| เลือกสีของลิงค์ เมื่อถูกเมาส์ สำหรับ พื้นที่ด้านล่างของ<br>เว็บไซด์ | #FFFFFF              | คลิกปุ่มเพื่อเลือ  | ส์                    |
| เลือกสีของตัวอักษร สำหรับ พื้นที่ด้านล่างของเว็บไซด์                | #FFFFFF              | คลิกปุ่มเพื่อเลือง | าสี                   |
| เลือกสีพื้นหลังที่แสดงแบนเนอร์ ReadyPlanet                          | #FFFFFF              | คลิกปุ่มเพื่อเลือง | าสี                   |
| เลือกสีด้วอักษรของข้อความ Visitors                                  | #000000              | คลิกปุ่มเพื่อเลือก | าลี                   |
|                                                                     | enet bnu             | ân                 |                       |

3. การแสดงผลเมื่อมีการเลือกสีพื้นหลัง สำหรับ พื้นที่ด้านล่างของเว็บไซต์

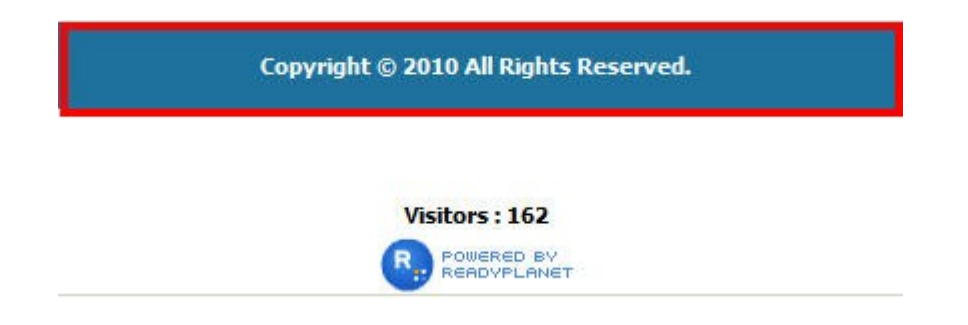

- 4.จัดการข้อความส่วนท้าย สามารถเปลี่ยนข้อความได้ตามต้องการ
  - 4.1 เลือกจัดการข้อความส่วนท้าย
  - 4.2 ใส่ข้อความที่ต้องการ

| ใส่ข้อความที่ต้องการ<br>ม          | ความส่วนท้าย<br>*<br>4.2<br>*ดการสีส่วนท้ายของเว็บไซต์ | 4.1 จัดการข้อความส่วนท้าย |
|------------------------------------|--------------------------------------------------------|---------------------------|
| * ขอดวาม รวนทาย<br>ข้อดวามส่วนท้าย | www.readyplanet.com                                    | E [Heb]                   |
|                                    | ิตกละุธกเล็ก<br>กลับหน้าหลัก                           |                           |

## ภาพแสดงผลที่หน้าเว็บไซต์

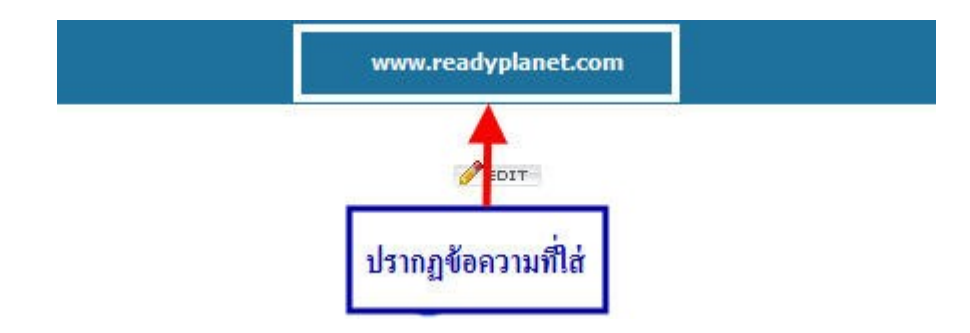

## <u>การใส่แบนเนอร์เทศกาล</u>

แบนเนอร์เทศกาล เป็นพึงก์ชั่นแบนเนอร์พิเศษ ที่ทาง Readyplanet จัดทำให้สมาชิกในเทศกาลต่างๆ ท่านสามารถเลือกใช้แบนเนอร์ เทศกาล และสามารถเลือกดูแบนเนอร์เทศกาลตามเดือน ซึ่งมีขั้นตอนดังนี้

## 1.เลือก ระบบพื้นฐาน คลิก แบนเนอร์เทศกาล

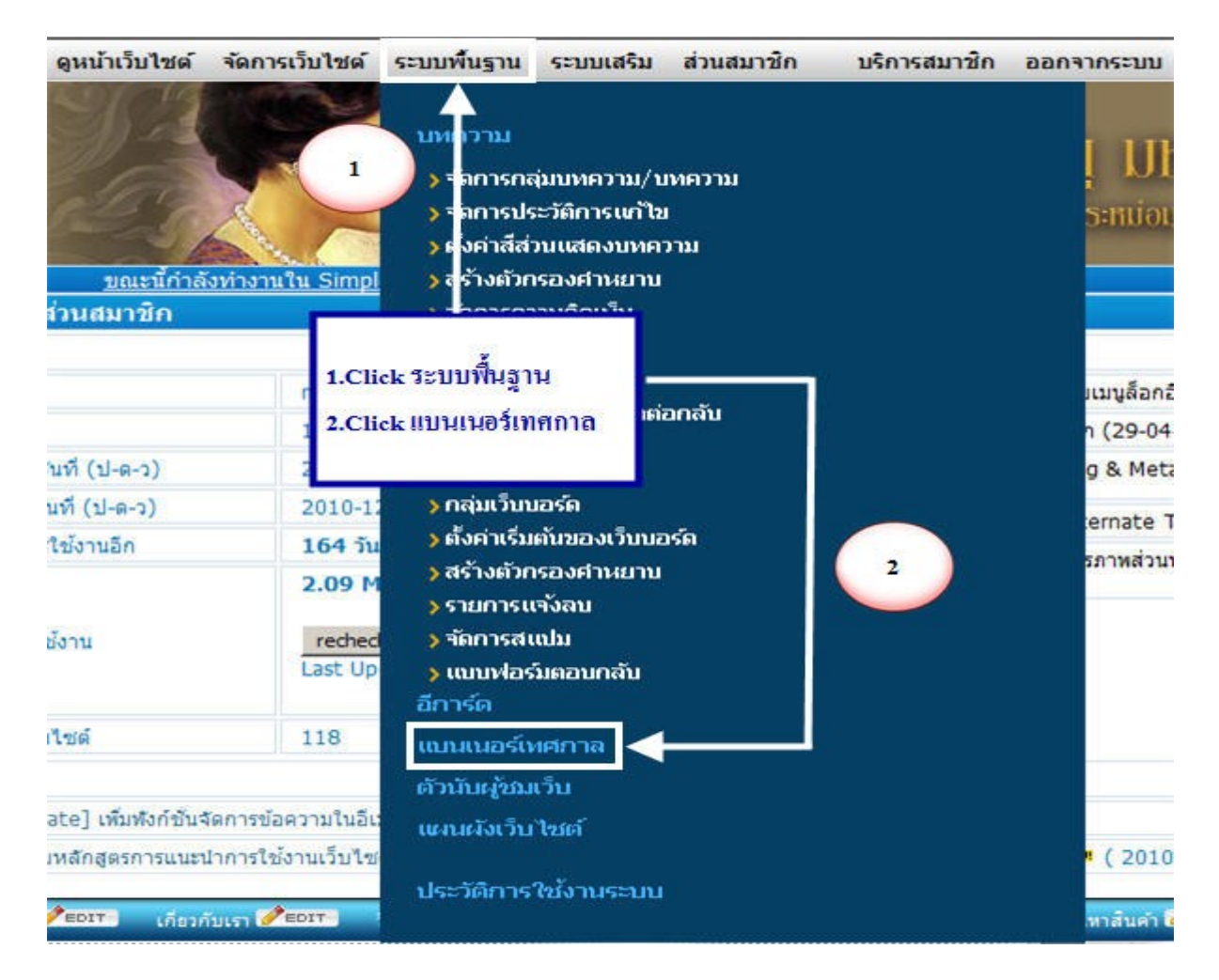

2.เลือกแบนเนอร์เทศการที่ต้องการ โดยสามารถดูได้ตามเดือน เมื่อต้องการใช้ให้คลิก "เลือกใช้"

| Click เพื่อเลือกแบนเนอร์เทศกาลตามเดือน                           | ขนายอยู่บนของใหต่กาย                                                                                                    | จัดการแบบแนดจังหงกาล                                                                            |  |
|------------------------------------------------------------------|----------------------------------------------------------------------------------------------------|-------------------------------------------------------------------------------------------------|--|
| แบบบาโข้เดิม<br>Banner                                           |                                                                                                    | Size                                                                                            |  |
| Turnh                                                            | u umsulu<br>                                                                                                    | กร้าง 600 [เงินกรุ ]                                                                            |  |
| มบบเนอร์เทศกาล<br>เกแบบแนอร์เทศกาลลามหลือน - Please Select Month |                                                                                                    | Click เลือกใช้ เพื่อเลือกใช้แบนเนอร์ที่ต้องการ                                                  |  |
| Banner                                                           |                                                                                                    | Size                                                                                            |  |
| ยังไม่ต้องการแสดงแบบเบอร์เทร                                     | ania                                                                                                    | [ dantel ]                                                                                      |  |
|                                                                  |                                                                                                    | suseniis 800 pixels [dine][dolla]<br>suseniis 1024 pixels [dine][dolla]                         |  |
| Secondarderiotes A                                               |                                                                                                    | suranjio 800 pixels [ išpine    išanju] ]<br>suranjio 1024 pixels [ išpine    išanju] ]         |  |
| รระหามือผู้ประสบกับประกา<br>จากหนุดาระบัยได้ช่วยเห               | And a state of the state of the | ามาลกว่าง 800 pixels - [ เป็นกลู ][ เมื่อกไป ]<br>รมาะกว่าง 1024 pixels [ เป็นกลู ][ เมื่อกไป ] |  |

3.เมื่อทำการเลือกแบนเนอร์เทศกาลตามที่ต้องการแล้ว ให้ท่านเลือก " ขนาดของแบนเนอร์เทศกาล " เพื่อกำหนดขนาด ของแบนเนอร์เทศกาลให้เหมาะสม

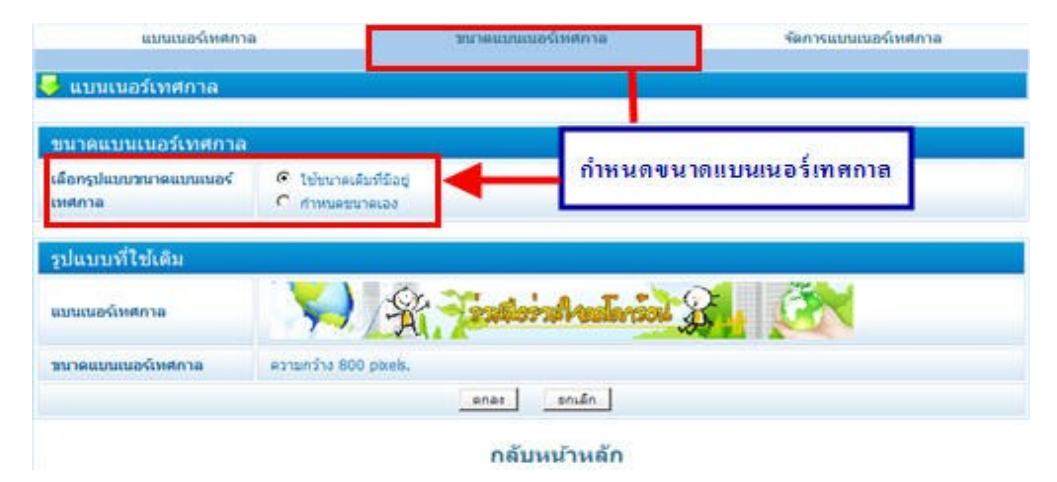

4.เมื่อทำการกำหนดขนาดของแบนเนอร์เทศกาลเรียบร้อยแล้ว ให้ท่านทำการ "จัดการแบนเนอร์เทศกาล" โดยท่าน สามารถเลือก "เลือกใช้รูปแบบเดิมที่มีอยู่" หรือ "ใช้รูปแบบใหม่ที่กำหนดเอง" เมื่อทำการเลือกแล้วให้กลิก ตกลง

4.1 เลือกใช้รูปแบบเดิมที่มีอยู่

| แบบเนอ           | ฉัพศกาล ชนาดแบนเบอ                                                              | ร์เทศกาล จัดการแบนเนอร์เทศกาล     |
|------------------|---------------------------------------------------------------------------------|-----------------------------------|
| พื่นที่แบนเนอร์  |                                                                                 |                                   |
| จัดการแบนเนอร์เง | าศกาล                                                                           |                                   |
| ເລືອດຽປແນນ       | <ul> <li>รับรู้ปนบบเลี้มที่มีอยู่</li> <li>รับรู้ปนบบใหม่ที่สาพและอง</li> </ul> | Click เลือกใช้รูปแบบเดิมที่มีอยู่ |
|                  | ener                                                                            | sede                              |
|                  | กลับเ                                                                           | หว้าหลัก                          |

# ตัวอย่างเลือกใช้รูปแบบเดิมที่มีอยู่

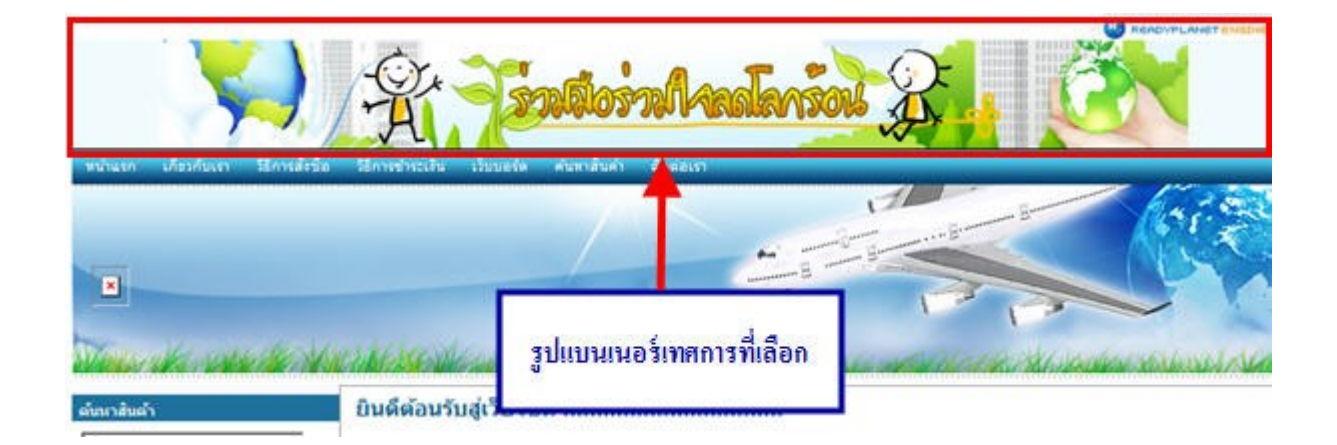

# 4.2 ใช้รูปแบบใหม่ที่กำหนดเอง

| แบบแนอร์เทศ        | าล                                                                                                    | ชนาดแบบแนอร์เทศกาล                  | ร้อกหมุ่มแนะจังห                                                                               |
|--------------------|----------------------------------------------------------------------------------------------------|-------------------------------------|------------------------------------------------------------------------------------------------|
| สั้นที่แบนเนอร์    |                                                                                                    |                                     |                                                                                                |
| การแนอร์เทศกาล     |                                                                                                    |                                     |                                                                                                |
| 1<br>nguluunu<br>2 | <ul> <li>ใช้รุปแบบเลี้ยรีอีออ่</li> <li>ใช้รุปแบบไหม่ที่กำหนดเอง</li> <li>เลือกรูปแบบแบบแบดง</li> <li>เลือกส่างไฟส์รุปภาพ</li> <li>เลือกส่างไฟส์ flash</li> <li>เลือกสร้าง code html</li> </ul> |                                     | 1.เสือกใช้รูปแบบใหม่ที่กำหนดเอง<br>2.Browseไฟส์ภาพที่ต้องการ<br>3.ใส่ขนาดไฟส์ภาทที่ทำการBrowse |
| าพแบบเบอร์         |                                                                                                    | Kalendiae Dey 🧄 🕬 Browse            |                                                                                                |
| rnate Text         | 900                                                                                                    |                                     |                                                                                                |
| ดแบบแนอพิทศกาล     | ปนายความกว้าง 770 Pixels                                                                                                    | . suneenaage 73 Pixels. [suneasaaae | (ที่แหนายสน]                                                                                   |
| 3                  |                                                                                                    | ener anufin                         |                                                                                                |
|                    |                                                                                                    | กลับหน้าหลัก                        |                                                                                                |

## ตัวอย่างใช้รูปแบบใหม่ที่กำหนดเอง

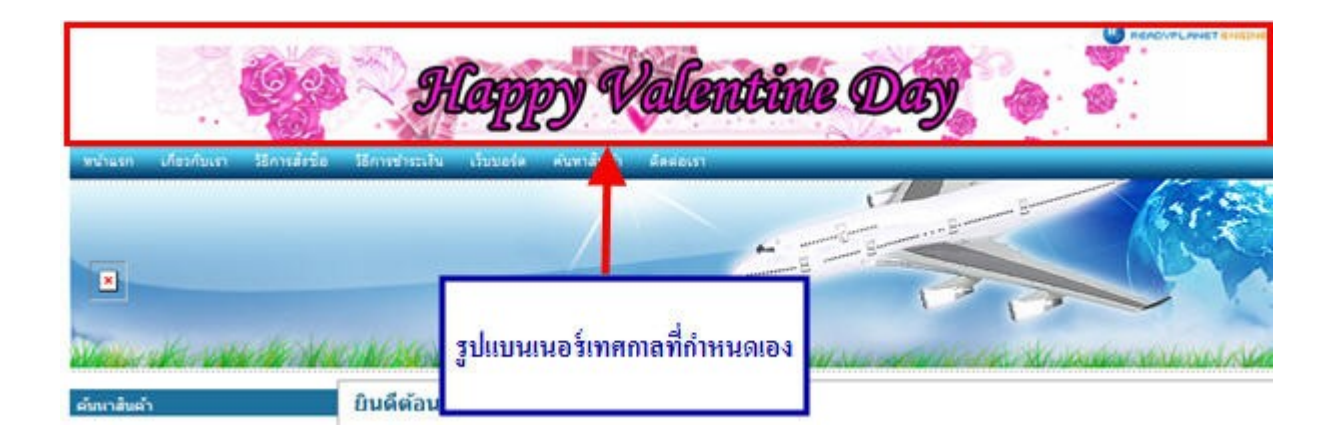

<u>การใส่แบนเนอร์ส่วนหัว</u> เป็นการใส่รูปภาพแบนเนอร์ของบริษัทที่ท่านสามารถสร้างขึ้นเองได้จากโปรแกรมที่ท่าน ถนัด เช่น Photoshop,ACDC,Program Flash ซึ่งระบบจะรองรับนามสกุล .JPG,.GIF,.SWF

1.ที่เมนู"จัดการเว็บไซต์" คลิก "ตั้งค่าพื้นฐานเว็บไซต์"

1.1 รูปภาพส่วนหัวระบบเดิม

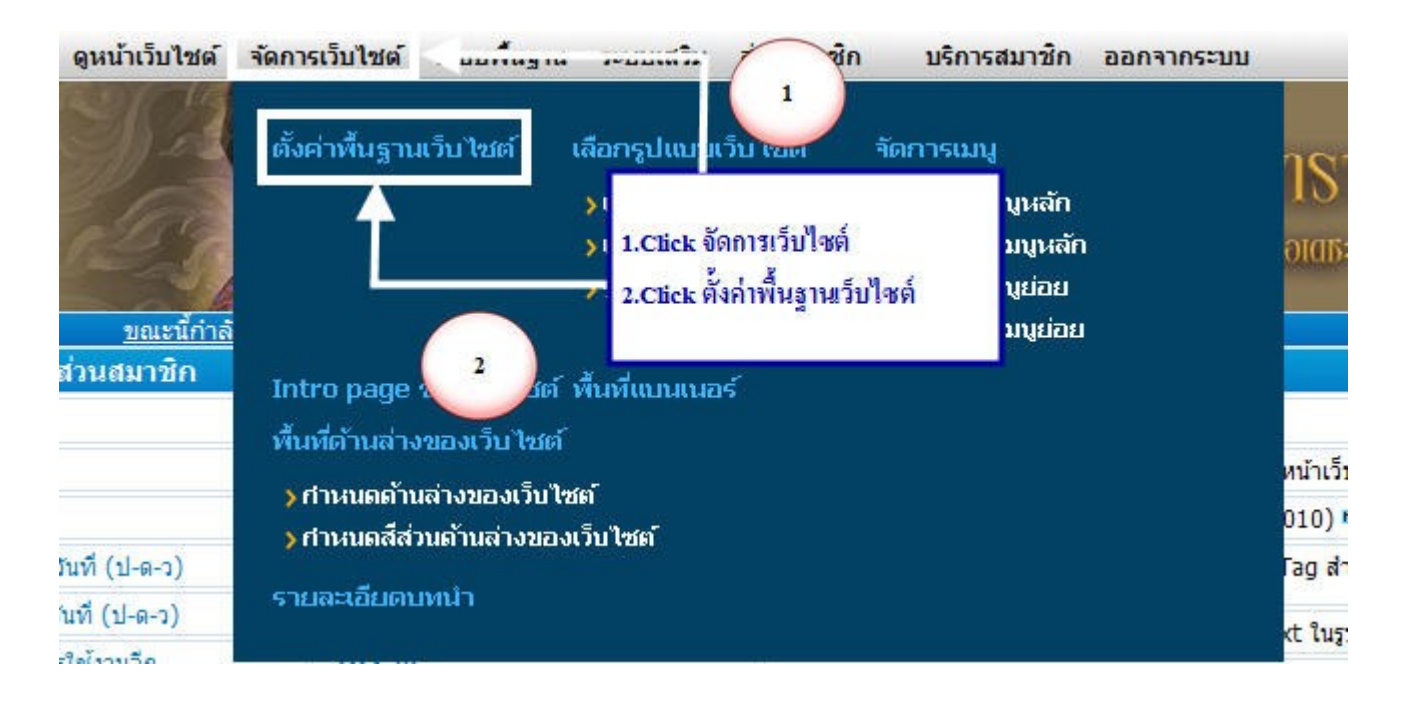

คลิกที่ "จัดการภาพส่วนหัวและโลโก้" (หมายเลข 1)

- คลิกที่ "รูปภาพส่วนหัวระบบเดิม" (หมายเลข 2)
- กำหนดขนาดความสูงของแบบเนอร์ "ขนาดความสูง" (หมายเลข 3)
- คลิกที่ "Browse" เพื่อเลือกไฟล์ภาพ (หมายเลข 4)
- ตอบตกลง

| ดังค่าพื้นฐานเว็บใชด์  | ~                                                                                                    |
|------------------------|----------------------------------------------------------------------------------------------------|
| ดิ้งค่าพื้นฐานเว็บไซด์ | จัดการภาพส่วนหัว และ โลโก้                                                                                                    |
| จัดการภาพส่วนหัว แ     | ละ โลโก้                                                                                                    |
| รูปแสดงส่วนหัว         |                                                                                                    |
| เลือกรูปแบบ            |                                                                                                    |
|                        | <ul> <li>แสดงโลโก้</li> <li>Browse</li> <li>โม่แสดงโลโก้ (โลโก้จะถูกแทนด้วยรูปใส ๆ)</li> <li>รูปภาพส่วนหัวระบบใหม่</li> </ul> |
|                        | ตกลง ยกเลิก                                                                                                    |

### แสดงผลที่ได้จากการใส่รูปภาพที่หน้าเว็บไซต์

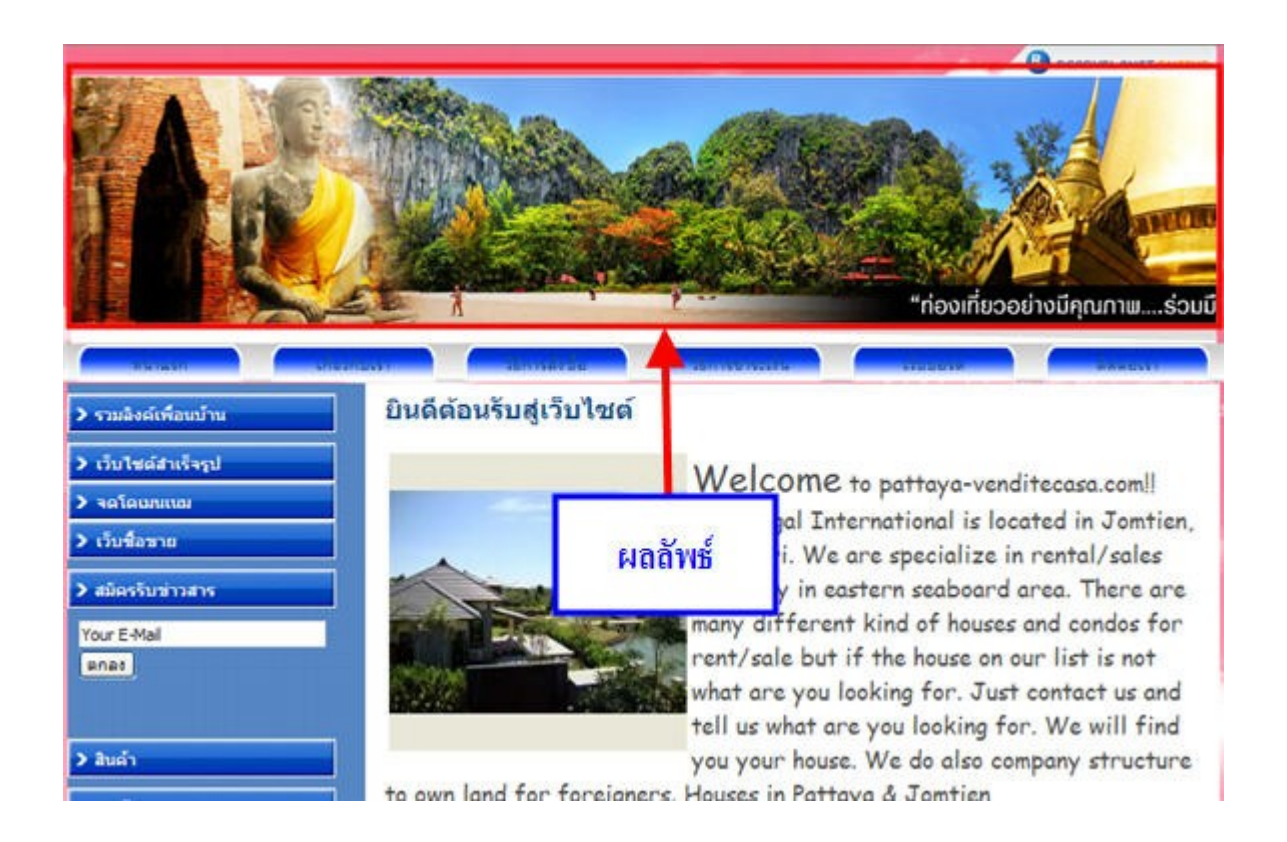

## <u>การใส่รูปโลโก้</u>

1.ที่เมนู คลิก "จัดการเว็บไซต์" เลือก "ตั้งค่าพื้นฐานเว็บไซต์"

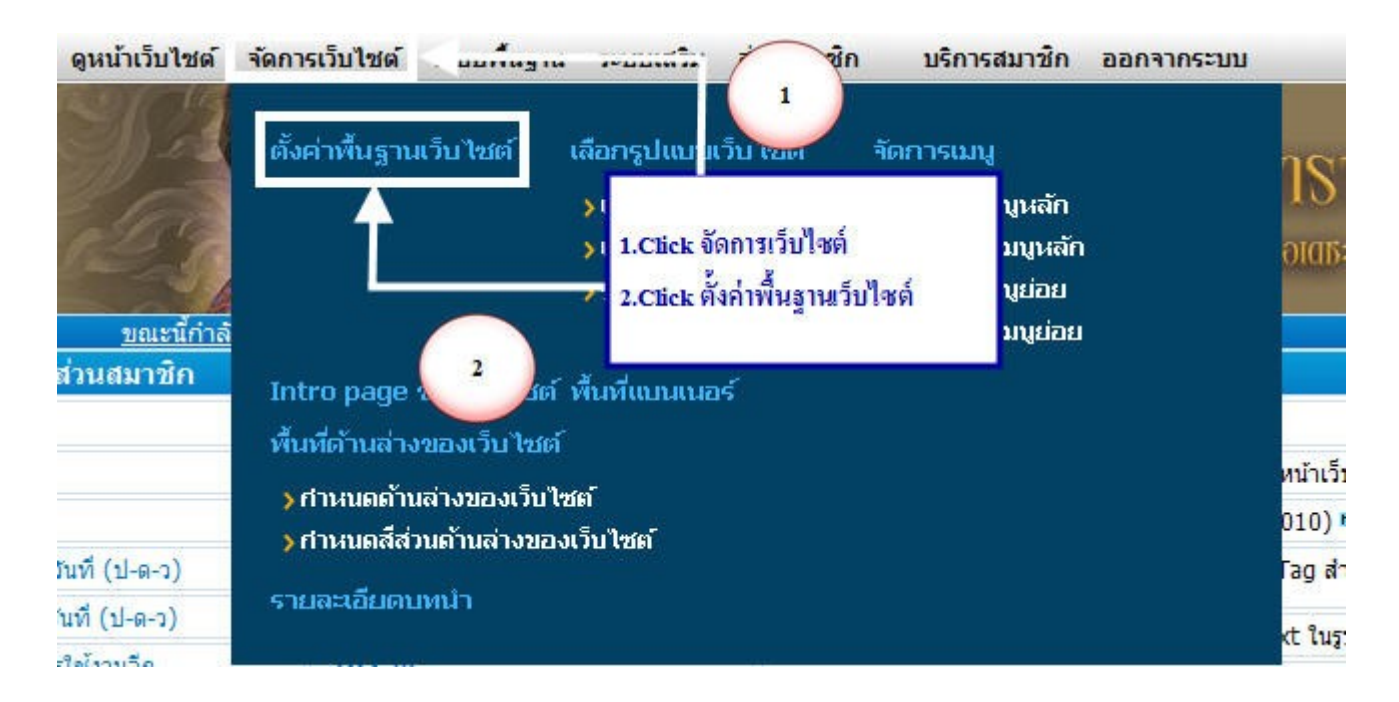

2.หัวข้อ "เลือกรูปแบบ" รูปโลโก้

- หมายเลข 1 คลิก "แสดงโลโก้"
- หมายเลข 2 คลิก "Browse" เพื่อเลือกไฟล์รูปภาพโลโก้
- ตอบตกลง

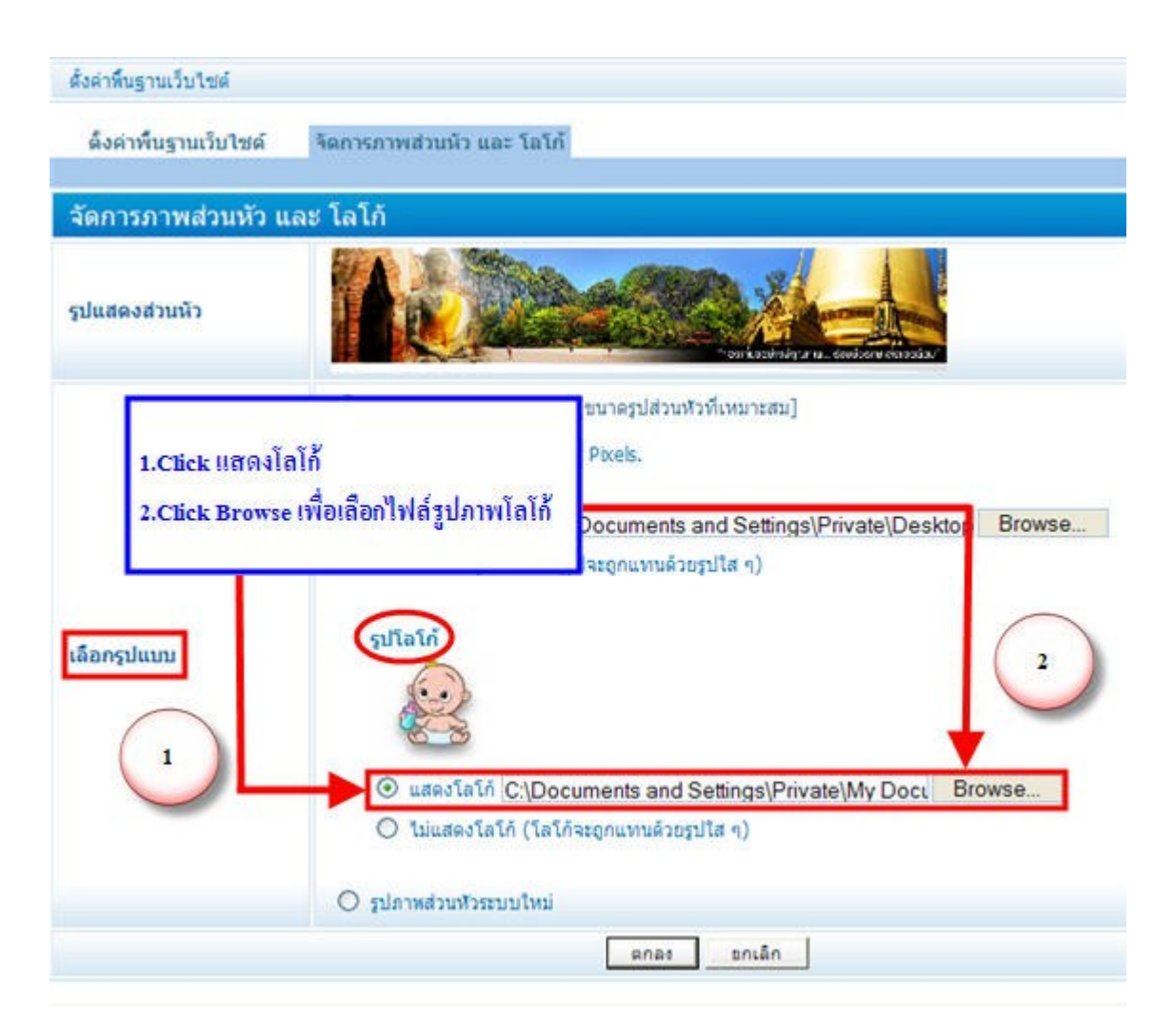

### แสดงผลที่ได้จากการใส่รูปภาพที่หน้าเว็บไซต์

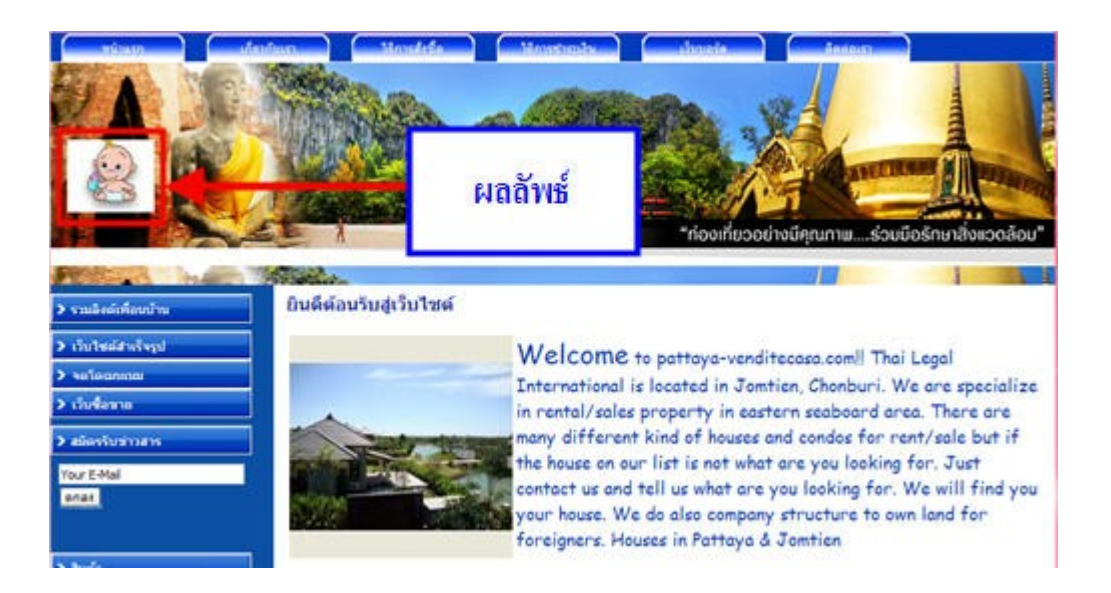

## 1.2 รูปภาพส่วนหัวระบบใหม่

- คลิกที่ "จัคการภาพส่วนหัวและ โลโก้" (หมายเลข 1)
- คลิกที่ "รูปภาพส่วนหัวระบบใหม่" (หมายเลข 2)
- คลิก "เลือกรูปแบบ" (หมายเลข 3)
- คลิก "คลิกที่นี่"เพื่อเลือกรูปภาพแบ็กกราวค์ (หมายเลข 4)
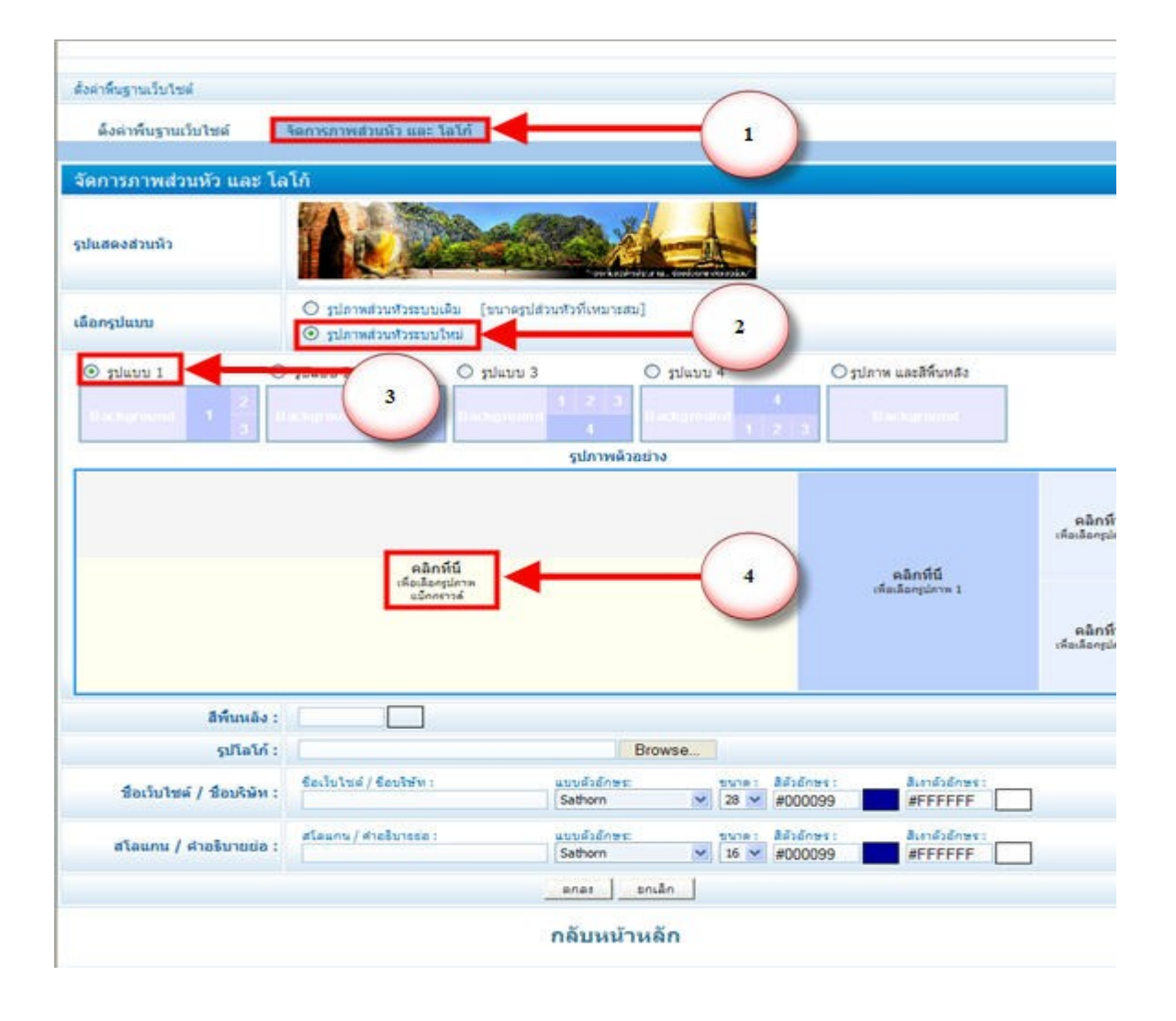

 คลิก "Browse" เพื่อเลือกรูปภาพ เมื่อเลือกรูปเรียบร้อยแล้วให้เลือกตำแหน่งที่ต้องการ Crop ภาพตาตามต้องการ และ คลิก "บันทึกรูปภาพ"

| netp://aco.readyparet.com/nemi | perarea/action_generate_header_propper.ph                      | 1 meSerun ·        |                                                                       |                              |
|--------------------------------|----------------------------------------------------------------|--------------------|-----------------------------------------------------------------------|------------------------------|
| รัสสำนหน่งภาพ<br>อับโนละรูปภาพ | Browse<br>Standard PEOL Son Phar Operations<br>Subministrative | 1.Click<br>2.เลือก | 1.Click Browse เพื่อเลือกไฟล์ภาพ<br>2.เลือกคำแหน่งที่ต้องการ crop ภาจ |                              |
|                                |                                                                | 2                  | คลิกที่นี่<br>เรื่อเนื้อหมู่อ่าง 1                                    | nân<br>daloq<br>nân<br>daloq |
|                                | เคล้านหน่งที่หลังกฎบลาด ที่ต่องการให้แสดงคล                    |                    | Adulines Autobilities                                                 | 'o                           |
|                                |                                                                |                    |                                                                       |                              |

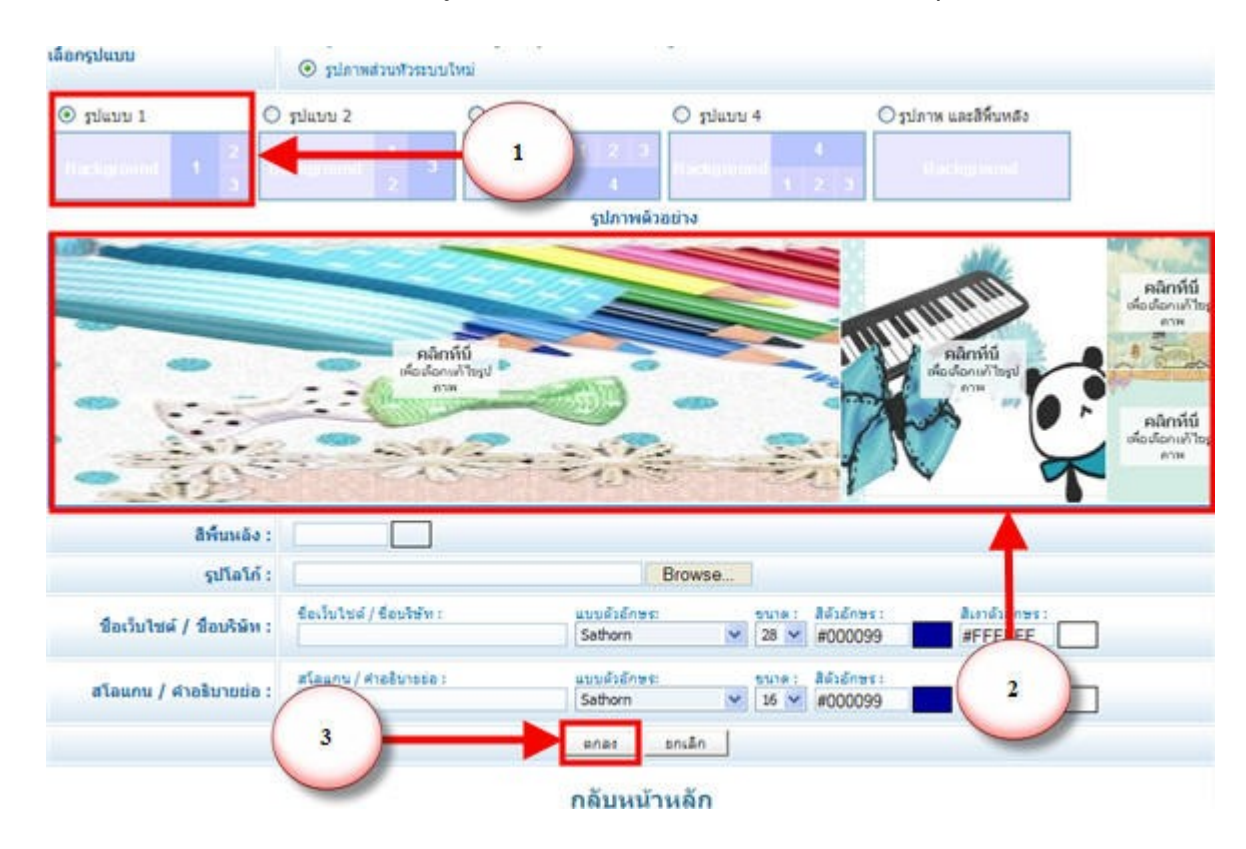

● ทำตรงส่วนอื่นให้ครบทุกช่องตามรูปแบบที่ทำการเลือก เมื่อเสร็จแล้วจะปรากฏคังภาพ ให้คลิก "ตกลง"

- หมายเลข 1 คือ "รูปแบบที่เราเลือก"
- หมายเลข 2 คือ "รูปที่เราทำการสร้างเสร็จแล้ว"
- หมายเลข 3 คือ "ตอบตกลง"

## แสดงผลที่ได้จากการใส่รูปภาพที่หน้าเว็บไซต์

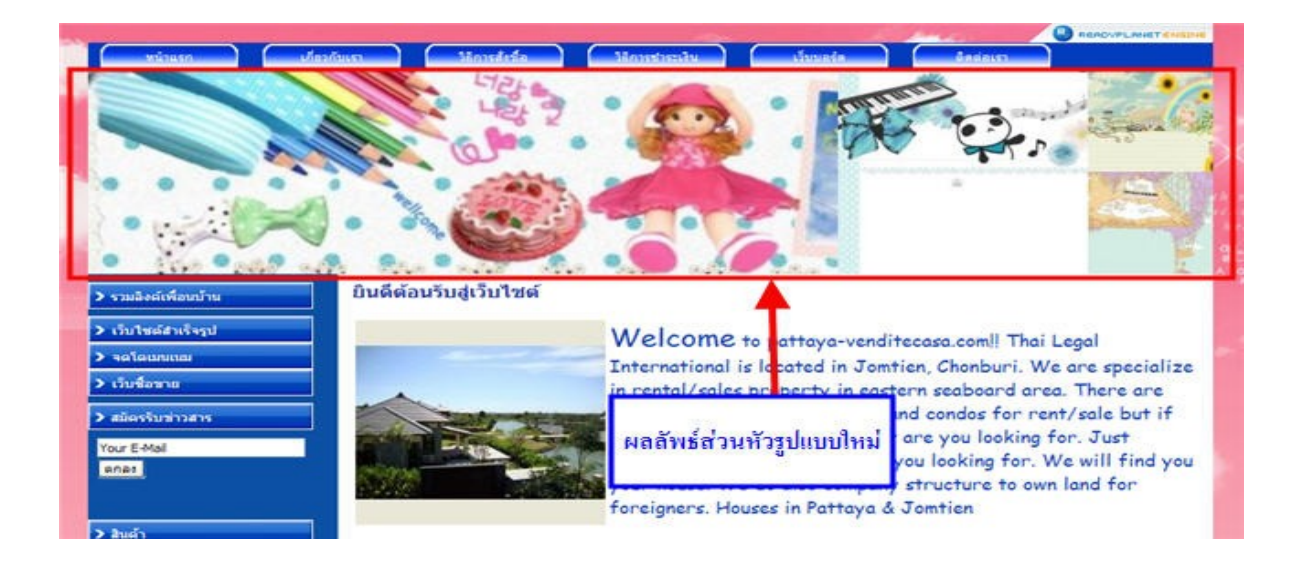

<u>การใส่ชื่อเว็บไซต์ที่สามารถกำหนดเอง</u> สามารถใส่ได้ในกรณีที่ท่านเลือกใช้ "รูปส่วนหัวระบบใหม่" ท่านสามารถ กำหนดชื่อเว็บไซต์ได้เอง โดยใส่ข้อมูลในช่องที่ให้ท่านกรอกข้อมูล ดังตัวอย่าง

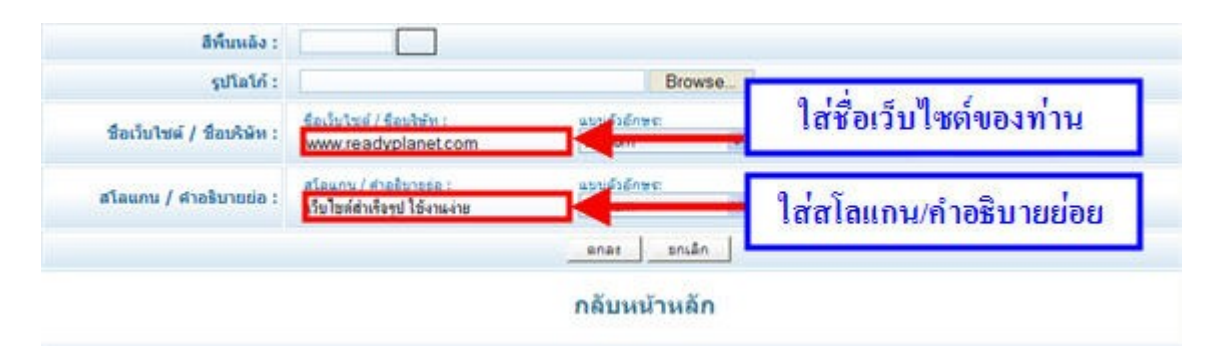

## แสดงผลที่ได้จากการใส่รูปภาพที่หน้าเว็บไซต์

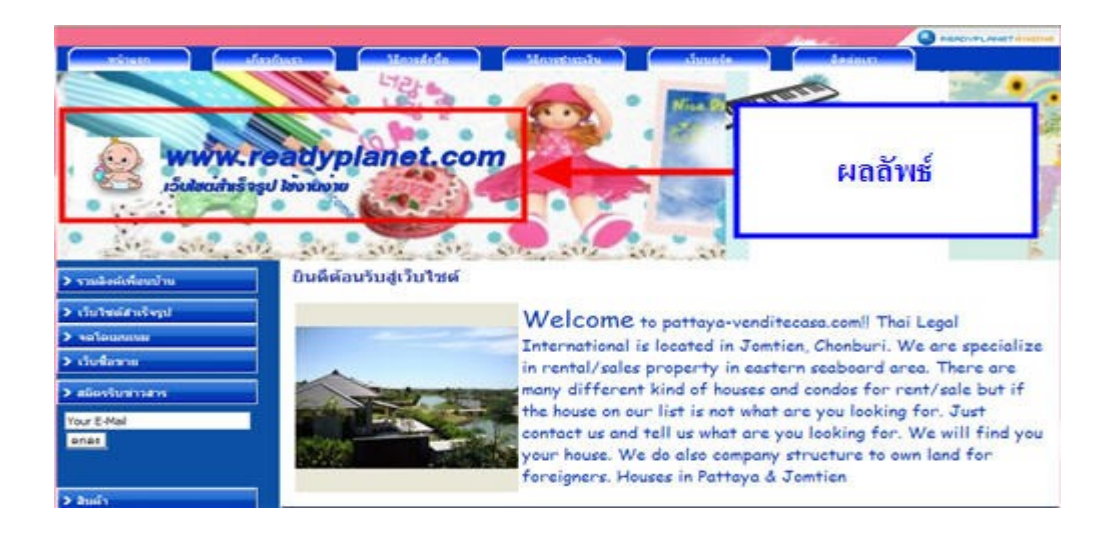

| เครื่องมือ  | คำอธิบาย                                                                                                    |
|-------------|----------------------------------------------------------------------------------------------------|
| Font        | Font (ตัวอักษร) : ใช่สำหรับกำหนดรูปแบบตัวอักษรในบทความประกอบไปด้วย<br>ฟอนต์ Arial, Comic Sans Ms , Courier New , Tahoma , Times New Roman , Verdana                              |
| Size 🗾      | Size (ขนาดตัวอักษร) : ใช่สำหรับกำหนดขนาดตัวอักษรในเนื้อหาของบทความ                                                                                                    |
| <b>A</b>    | Preview (ดูหน้าเอกสารตัวอย่าง) : ใช้สำหรับเรียกดูผลลัพธ์ก่อนการแสดงบนหน้า<br>เว็บไซต์                                                                                            |
| HTML Source | HTML Source (สลับเป็นมุมมอง Code HTML) : ใช้สำหรับดู Code HTML                                                                                                    |
| B           | Bold (ตัวหนา) : ใช้ในการทำให้ตัวอักษรเป็นตัวหนา โดยการลากเมาส์คลุมแถบ<br>สีน้ำเงินตัวอักษรที่ต้องการให้เป็นตัวหนา แล้วคลิกที่เครื่องมือ Bold                                     |
| 1           | Italic (ตัวเอียง) : ใช้ในการทำให้ตัวอักษรเป็นตัวเอียง โดยการถากเมาส์คลุมแถบ<br>สีน้ำเงินตัวอักษรที่ต้องการให้เป็นตัวเอียง แล้วคลิกที่เครื่องมือ Italic                           |
| U           | Underline (ตัวขีดเส้นใต้) : ใช้ในการขีดเส้นใต้ที่ข้อความ โดยการถากเมาส์คฉุมแถบ<br>สีน้ำเงินตัวอักษรที่ต้องการขีดเส้นใต้ แล้วคลิกที่เครื่องมือ Underline                          |
| ABC         | Strike Through (ตัวขีดเส้นทับ) : ใช้ในการขีดเส้นทับกลางตัวอักษรหรือข้อความ โดย<br>การลากเมาส์คลุมแถบสีน้ำเงินตัวอักษรที่ต้องการขีดเส้นทับ แล้วคลิกที่เครื่องมือ<br>Strikethrough |
| ×₂          | Subscript (ตัวห้อย) : ใช้สำหรับการทำตัวอักษรห้อย โดยการถากเมาส์คลุมแถบสีน้ำเงิน<br>ตัวอักษรที่ต้องการให้เป็นตัวอักษรห้อย แถ้วคถิกที่เครื่องมือ Subscript                         |
| ײ           | Supescript (ตัวยก) : ใช้สำหรับการทำตัวอักษรยก โดยการถากเมาส์คลุมแถบสีน้ำเงินตัว<br>อักษรที่ต้องการให้เป็นตัวยก แล้วคลิกที่เครื่องมือ Supescript                                  |

| Tar    | Font Color (สีตัวอักษร) : ใช้สำหรับการเปลี่ยนสีตัวอักษร โดยการลากเมาส์คลุมแถบ<br>สีน้ำเงินที่ข้อความหรือตัวอักษรที่ต้องการ แล้วคลิกที่เครื่องมือ Font Color จะมีตารางสี<br>ขึ้นมาให้คลิกเลือกสีที่ท่านต้องการ                            |
|--------|----------------------------------------------------------------------------------------------------|
|        | Background Color (สีพื้นหลัง) : ใช้สำหรับเติมสีพื้นหลังให้ข้อความหรืออักษร โดย<br>การลากเมาส์คลุมแถบสีน้ำเงินที่ข้อความหรือตัวอักษรที่ต้องการ แล้วคลิกที่เครื่องมือ<br>Background Color จะมีตารางสีขึ้นมาให้คลิกเลือกสีที่ท่านต้องการ    |
| 0      | Remove Format Text (ด้างรูปแบบ) : ใช้สำหรับด้างรูปแบบพิเศษต่างๆ ของตัวอักษร<br>เช่น การทำตัวหนา ทำตัวเอียง ดบสีอักษร ดบสีพื้นหลังเป็นต้น โดยการลากเมาส์คลุม<br>แถบสีน้ำเงินที่ข้อความที่ต้องการ แล้วคลิกที่เครื่องมือ Remove Format Text |
|        | Justify Left (จัดชิดซ้าย) : ใช้ในการจัดรูปแบบตัวอักษรให้ชิดซ้าย โดยการถากเมาส์<br>กลุมแถบสีน้ำเงินที่ข้อความ แถ้วคลิกที่เครื่องมือ Justify Left                                                                                          |
|        | Justify Center (จัดกึ่งกลาง) : ใช้ในการจัดรูปแบบตัวอักษรให้อยู่กึ่งกลาง โดยการลาก<br>เมาส์คลุมแถบสีน้ำเงินที่ข้อความ แล้วคลิกที่เครื่องมือ Justify Center                                                                                |
|        | Justify Right (จัคชิดขวา) : ใช้ในการจัครูปแบบตัวอักษรให้ชิดขวา โดยการถากเมาส์คลุมแถบ<br>สีน้ำเงินที่ข้อความ แล้วคลิกที่เครื่องมือ Justify Righ                                                                                           |
|        | Justify Full (จัดเต็มหน้ากระดาษ) : ใช้ในการจัดรูปแบบตัวอักษรให้เต็มหน้า Page โดยการถาก<br>เมาส์กลุมแถบสีน้ำเงินที่ข้อกวาม แล้วกลิกที่เกรื่องมือ Justify Full                                                                             |
| 1<br>1 | Ordered List (หัวข้อรายการแบบตัวเลข) : ใช้ในการจัดลำดับหัวข้อ ด้วยตัวเลข โดยคลิกเมาส์ที่ด้าน<br>หน้าหรือหลังของข้อความที่ต้องการจัดลำดับโดยข้อความควรเว้นวรรค แล้วคลิกที่เครื่องมือ<br>Ordered List                                      |
|        | Bulleted List (หัวข้อรายการแบบสัญลักษณ์) : ใช้ในการจัดลำดับหัวข้อด้วยสัญลักษณ์จุด( . ) โดยคลิกเมาส์<br>ที่ด้านหน้าหรือหลังของข้อความที่ต้องการจัดลำดับ โดยข้อความควรเว้นวรรค แล้วคลิกที่เครื่องมือ Bulleted<br>List                      |
| (F     | Decrease Indent (ลคระยะย่อหน้า) : ใช้ในการเลื่อนข้อความไปข้างหน้า โดยคลิกเมาส์ที่ด้านหลัง<br>ข้อความที่ต้องการเลื่อน หลังจากนั้นคลิกที่เครื่องมือ Decrease Indent                                                                        |

|                                   | Increase Indent (เพิ่มระยะย่อหน้า) : ใช้ในการเลื่อนข้อความไปข้างหลัง โดยคลิกเมาส์<br>ที่ด้านหลังข้อความที่ต้องการเลื่อน หลังจากนั้นคลิกที่เครื่องมือ Increase Indent                                                                                                    |
|-----------------------------------|----------------------------------------------------------------------------------------------------|
| <u>a ==-</u><br><del>A ==</del> - | Horizontal Rule (แทรกเส้นคั่นบรรทัด) : ใช้ในการกำหนดเส้นกั่นระหว่างบทกวาม<br>โดยวางเกอร์เซอร์ไว้ระหว่างบทความที่ต้องการกำหนดเส้นกั่น หลังจากนั้นกลิกที่<br>เครื่องมือ Horizontal Rule                                                                                                    |
|                                   | Insert Special Characters (แทรกตัวอักษรพิเศษ) : ใช้สำหรับใส่สัญลักษณ์พิเศษต่างๆ<br>โดยคลิกดำแหน่งที่ต้องการใส่สัญลักษณ์พิเศษ หลังจากนั้นคลิกที่เครื่องมือ Insert<br>Special Characters เพื่อเลือกสัญลักษณ์พิเศษที่ด้องการ                                                                                                    |
|                                   | <ul> <li>Marquee : ใช้ในการสร้างตัวอักษรวิ่ง โดยคลิกที่เครื่องมือ Marquee จากนั้น พิมพ์<br/>ข้อความที่ต้องการให้วิ่งลงในช่อง Marquee และจะมีตัวกำหนด ต่างๆ เหล่านี้ให้ใช้<br/>งาน</li> <li>MarDirection = {Left,Right}</li> <li>Behavior = {Continuous,Slide,Alternate}</li> <li>Bgcolor = สีพื้น</li> <li>Weight = ความกว้าง</li> <li>Hight = ความสูง</li> <li>Scroll Amount = ความเร็ว หน่วยเป็น pixels ต่อวินาที</li> <li>Scroll Delay = ความหน่วง หน่วยเป็น pixels ต่อวินาที</li> <li>คลิกที่ ตกลง</li> </ul> |
|                                   | Hyper link in text (แทรก/แก้ไข ลิงค์) : ใช้ในการผูกลิงค์สามารถผูกลิงค์ได้ทั้งข้อความ<br>และรูปภาพ โดยคลุมแถบสีน้ำเงินที่ข้อความหรือรูปภาพที่ต้องการผูกลิงค์แล้วคลิกที่<br>เครื่องมือ Hyper link in text นำ URL Address ปลายทางใส่ลงในช่อง URL                                                                                                    |
|                                   | Remove Link (ลบ ลิงค์) : ใช้ในการยกเลิกลิงค์ออกจากข้อความหรือรูปภาพ โดยคลุม<br>แถบสีน้ำเงินที่ข้อความหรือรูปภาพที่ผูกลิงค์ไว้ แล้วคลิกที่เครื่องมือ Remove Link หลัง<br>จากนั้น URL Address ปลายทางก็จะถูกลบออกไป                                                                                                    |
| \$                                | Anchor (แทรก/แก้ไข Anchor) : ใช้สำหรับสร้างลิงค์ในหน้าเคียวกัน ให้ท่านเอา Cursor<br>ไปวางไว้ยังตำแหน่งที่ต้องการ จากนั้นคลิกที่เครื่องมือ Anchor ในช่อง Anchor Name<br>ให้ใส่คำที่ใช้กำหนดตำแหน่ง เช่น top หรือ item1 จากนั้น คลิก OK                                                                                                    |

| (          |                                                                                                    |
|------------|----------------------------------------------------------------------------------------------------|
|            | Upload Image (อัพโหลครูปภาพ) : ใช้สำหรับ Upload ไฟล์รูปภาพขึ้นสู่ Server (โดยจะ<br>แยกตามบทความนั้น ๆ การลบบทความนั้น ๆ ออกจากระบบรูปภายในบทความนั้นจะ<br>ถกลบออกด้วยโดยอัตโนมัติ โดยให้ปมเครื่องมือ Upload Image |
|            |                                                                                                    |
|            | Easy Upload Image (แทรก/แก้ไข รูปภาพแบบง่าย) : เครื่องมือนี้จะช่วยให้ท่านสามารถ                                                                                                    |
|            | อัพโหลดรูปภาพใด้อย่างสบายใจ เพราะสามารถย่อภาพขนาดใหญ่ จากขนาด 2-3 MB.                                                                                                    |
|            | จะเหลือเพียง ไม่กี่ KB. เท่านั้น ทำให้ประหยัดขนาดพื้นที่ในการใช้งาน                                                                                                    |
|            |                                                                                                    |
|            | Upload File (อัพโหลดไฟล์) : ใช้สำหรับ Upload ไฟล์ขึ้นสู่ Server โดยไฟล์ที่สามารถ                                                                                                    |
| 2          | Upload ได้ต้องเป็น -Microsoft Word (.Doc)                                                                                                    |
|            | -Microsoft Power Point (.PPT)                                                                                                    |
|            | -Microsoft Excel (.XLS)                                                                                                    |
|            | -Text File (.TXT)                                                                                                    |
|            | -Acrobat (.PDF)                                                                                                    |
|            | -และไฟล์รูปชนิดต่าง ๆ ดังนี้ .GIF, .JPG, .JPEG, .PNG, .ZIP ใน                                                                                                    |
|            | แต่ละไฟล์ขนาดไม่เกิน 4 MB                                                                                                    |
|            | Search (ค้นหา) : ใช้สำหรับค้นหาข้อความที่ต้องการ โดยพิมพ์ข้อความที่ต้องการค้นหา                                                                                                    |
| <i>#</i> 4 | ในช่อง "Find what" หลังจากนั้นคลิก "Find" เพื่อค้นหาคำคังกล่าว                                                                                                    |
|            | - Match case = ตัวใหญ่-เล็ก ต้องตรงกัน                                                                                                    |
|            | - Match whole word = ต้องตรงกันทุกคำ                                                                                                    |
|            | Search & Replace (ด้ำหาและแทบที่) · ใช้สำหรับด้ำหา และแทบที่ข้อดาาบที่ต้องการ                                                                                                    |
|            | โดยพิบเพ็ข้ออาาบที่ต้องการอ้านหาใบร่อง "Eind what" และพิบเพ็ข้ออาาบที่ต้องการ                                                                                                    |
| ¢.ĵ₽       | เทาเท็นเชื่อง "Donlace with"                                                                                                    |
|            | $Match appa = \tilde{a}^{3} k a L \tilde{a} a \tilde{a}^{3} a \tilde{a}^{3} \tilde{a}^{3}$                                                                                                    |
|            | Match whole word - a las low low                                                                                                    |
|            |                                                                                                    |
|            | Select All (เลือกทั้งหมด) : ใช้เลือกข้อความในบทความนั้นทั้งหมด โดยคลิกที่เครื่องมือ                                                                                                    |
|            | Select All                                                                                                    |
|            |                                                                                                    |
|            | Copy (สำเนา) : ใช้ Copy ข้อความที่เลือก โดยกลุมแถบสีนำเงินข้อความที่ต้องการ                                                                                                    |
|            | Copy คลิกที่เครื่องมือ Copy                                                                                                    |
|            |                                                                                                    |

|             | Paste (วาง) : ใช้วางข้อความ โดยนำเกอร์เซอร์วางไว้ตำแหน่งที่ต้องการวางข้อความ<br>คลิกที่เครื่องมือ Paste                                                                                                    |
|-------------|----------------------------------------------------------------------------------------------------|
|             | Paste from Word (วางสำเนาจากตัวอักษรเวิร์ค) : ใช้วางข้อความจากเวิร์ค โดยนำ<br>เกอร์เซอร์วางไว้ตำแหน่งที่ต้องการวางข้อความจากเวิร์ค คลิกที่เกรื่องมือ Paste from<br>Word                                                                                                    |
| 2           | Undo (ยกเลิกคำสั่ง) : ใช้ย้อนกลับไปก่อนหน้า โดยคลิกที่เครื่องมือ Undo                                                                                                    |
| 2           | Redo (ซ้ำคำสั่งก่อนหน้า) : ใช้ทำซ้ำคำสั่ง โดยคลิกที่เครื่องมือ Redo                                                                                                    |
|             | Insert/Edit Table(แทรก/แก้ไข ตาราง) :ใช้สำหรับสร้างตาราง โดยคลิกที่เครื่องมือ<br>Insert/Edit Table<br>Rows คือ จำนวนแถวที่ต้องการสร้าง<br>Columns คือ จำนวนคอลัมน์ที่ต้องการสร้าง<br>Width คือ ขนาดของตาราง<br>Alignment คือ รูปแบบการแสดงผลของตาราง โดยสารมารถเลือกการแสดงผลได้<br>หลายแบบ<br>Border Thickness คือ ขนาดความหนาของเส้นขอบตาราง<br>Height คือ ขนาดกวามสูงของตาราง<br>Width คือ ขนาดกวามกว้างของตาราง |
| E.          | Insert Cell Before (แทรกช่องค้านหน้า) : ใช้สำหรับการแทรกช่องของตารางหน้า<br>ตำแหน่งของ cursor โดยกลิกที่เกรื่องมือ Insert Cell Before                                                                                                    |
| <b>∃</b> €⊃ | Insert Cell After (แทรกช่องค้านหลัง) : ใช้สำหรับการแทรกช่องของตารางหลัง<br>ตำแหน่งของ cursor โดยคลิกที่เครื่องมือ Insert Cell After                                                                                                    |
| <b>₽</b> *  | Delete Cells (ถบช่อง) : ใช้สำหรับถบช่องตารางที่ตำแหน่ง cursor โดยคลิกที่เครื่องมือ<br>Delete Cells                                                                                                    |

|            | Merge Cell Right (ผสานช่องค้านหน้า) : ใช้สำหรับผสานกอลัมน์ของตาราง โดยกลิกที่<br>เกรื่องมือ Merge Cell Right                                                            |
|------------|----------------------------------------------------------------------------------------------------|
|            | Merge Cell Down : (ผสานช่องค้านหลัง) : ใช้สำหรับผสานแถวของตาราง โดยคลิกที่<br>เครื่องมือ Merge Cell Down                                                                |
| <b>⇒</b> ⊑ | Insert Row Before (แทรกแถวน์ด้านบน) : ใช้แทรกแถวด้านบนของตำแหน่ง cursor<br>โดยคลิกที่เครื่องมือ Insert Row Before                                                       |
| *          | Insert Row After (แทรกแถวด้านล่าง) : ใช้แทรกแถวด้านล่างของตำแหน่ง cursor โดย<br>คลิกที่เครื่องมือ Insert Row After                                                      |
| <b>→</b>   | Delete Row (ลบแถว) : โดยกำหนดให้ cursor วางในแถวที่ต้องการจะลบ โดยคลิกที่<br>เครื่องมือ Delete Row                                                                      |
| H          | Insert Column Before (แทรกคอลัมน์ด้านหน้า) : ใช้สำหรับแทรกคอลัมน์ด้านหน้า<br>ตำแหน่ง cursor โดยคลิกที่เครื่องมือ Insert Column Before                                   |
| <b>N</b>   | Insert Column After (แทรกคอลัมน์ด้านหลัง) : ใช้สำหรับแทรกคอลัมน์ด้านหลัง<br>ตำแหน่ง cursor โดยคลิกที่เครื่องมือ Insert Column After                                     |
| Ψ          | Delete Column (ลบคอลัมน์) : ใช้สำหรับลบแถวที่ตำแหน่ง cursor โดยคลิกที่เครื่องมือ<br>Delete Column                                                                       |
|            | Create Order Button (สร้างปุ่มตะกร้าสินค้า) : ใช้ในการสร้างปุ่มตะกร้าสินค้า โดยคลิก<br>ที่เครื่องมือ Create Order Button จะปรากฏหน้าต่าง                                |
| <b>\$</b>  | Create User Payment Form (สร้างแบบฟอร์ม Payment) : ใช้สำหรับสร้างแบบฟอร์ม<br>การสั่งซื้อที่ให้ลูกค้าเป็นผู้กรอกราคาเอง โดยคลิกที่เครื่องมือ Create User Payment<br>Form |